# USER'S MANUAL

## SP-6110/6112/6118

Intel® Atom™ E640T/E680T 10.4"/12.1"/8.4" Fanless Panel PC With VGA/Audio/2LAN

SP-6110/6112/6118

**M1** 

## SP-6110/6112/6118 Intel<sup>®</sup> Atom<sup>™</sup> E640T/E680T 10.4"/12.1"/8.4" Fanless Panel PC With VGA/Audio/2LAN

#### **COPYRIGHT NOTICE**

All trademarks and registered trademarks mentioned herein are the property of their respective owners.

This manual is copyrighted Dec. 2013. You may not reproduce or transmit in any form or by any means, electronic, or mechanical, including photocopying and recording.

#### DISCLAIMER

This user's manual is meant to assist you in installing and setting up the system. The information contained in this document is subject to change without any notice.

#### **CE NOTICE**

This is a class A product. In a domestic environment this product may cause radio interference in which case the user may be required to take adequate measures.

#### FCC NOTICE

This equipment has been tested and found to comply with the limits for a Class A digital device, pursuant to part 15 of the FCC Rules. These limits are designed to provide reasonable protection against harmful interference when the equipment is operated in a commercial environment. This equipment generates, uses, and can radiate radio frequency energy and, if not installed and used in accordance with the instruction manual, may cause harmful interference to radio communications. Operation of this equipment in a residential area is likely to cause harmful interference in which case the user will be required to correct the interference at his own expense.

You are cautioned that any change or modifications to the equipment not expressly approve by the party responsible for compliance could void your authority to operate such equipment.

**CAUTION!** Danger of explosion if battery is incorrectly replaced. Replace only with the same or equivalent type recommended by the manufacturer. Dispose of used batteries according to the manufacturer's instructions.

**WARNING!** Some internal parts of the system may have high electrical voltage. And therefore we strongly recommend that qualified engineers can open and disassemble the system. The LCD and touch screen are easily breakable, please handle them with extra care.

## **TABLE OF CONTENTS**

### **CHAPTER 1 INTRODUCTION**

| 1-1 | About This Manual     | 1-2  |
|-----|-----------------------|------|
| 1-2 | System Illustratio    | 1-3  |
| 1-3 | System Specifications | 1-9  |
| 1-4 | Safety Precautions    | 1-11 |

#### **CHAPTER 2 SYSTEM CONFIGURATION**

| 2-1  | Jumper & Connector Quick Reference Table | 2-2  |
|------|------------------------------------------|------|
| 2-2  | Component Locations                      | 2-3  |
| 2-3  | How to Set the Jumpers                   | 2-4  |
| 2-4  | COM Port Connector                       | 2-6  |
| 2-5  | COM RI & Voltage Selection               | 2-7  |
| 2-6  | RS232/422/485 (COM2) Selection           | 2-8  |
| 2-7  | COM2 RS485 DIR Control Selection         | 2-8  |
| 2-8  | Clear CMOS Data Selection                | 2-9  |
| 2-9  | Battery Function Selection               | 2-10 |
| 2-10 | External Battery Connector               | 2-10 |
| 2-11 | External Board Connector                 | 2-11 |
| 2-12 | System Reset Connector                   | 2-11 |
| 2-13 | Power On Switch Connector                | 2-12 |
| 2-14 | LVDS Connector                           | 2-12 |
| 2-15 | LVDS Panel Voltage Selection             | 2-13 |
| 2-16 | VGA Connector                            | 2-13 |
| 2-17 | Serial ATA Connector                     | 2-14 |
| 2-18 | Serial ATA Power Connector               | 2-14 |
| 2-19 | Universal Serial Bus Connector           | 2-14 |
| 2-20 | LAN Connector                            | 2-15 |
| 2-21 | Audio Connector                          | 2-15 |
| 2-22 | CFast Connector                          | 2-16 |
| 2-23 | CFast Voltage Selection                  | 2-17 |
| 2-24 | Wide Range Power Mode Setting            | 2-17 |
| 2-25 | AT/ATX Power Connector                   | 2-18 |
| 2-26 | Battery Function Selection               | 2-18 |
|      |                                          |      |

#### CHAPTER 3 SOFTWARE UTILITIES

| 3-1 | Introduction                                             | 3-2 |
|-----|----------------------------------------------------------|-----|
| 3-2 | Intel <sup>®</sup> IOH Driver Utility                    | 3-3 |
| 3-3 | Intel <sup>®</sup> Chipset Software Installation Utility | 3-4 |
| 3-4 | Graphics Driver Utility                                  | 3-5 |
| 3-5 | LAN Driver Utility                                       | 3-6 |
| 3-6 | Sound Driver Utility                                     | 3-7 |
| 3-7 | Touchscreen Driver Utility                               | 3-8 |

### CHAPTER 4 AMI BIOS SETUP

| 4-1 | Introduction   | 4-2  |
|-----|----------------|------|
| 4-2 | Entering Setup | 4-4  |
| 4-3 | Main           | 4-6  |
| 4-4 | Advanced       | 4-8  |
| 4-5 | Chipset        | 4-27 |
| 4-6 | Boot           | 4-38 |
| 4-7 | Security       | 4-41 |
| 4-8 | Save & Exit    | 4-42 |

### APPENDIX A SYSTEM ASSEMBLY

| Exploded Diagram for SP-6110 (CPT)/6112/6118 System | A-2  |
|-----------------------------------------------------|------|
| Exploded Diagram for SP-6110 System                 | A-6  |
| Exploded Diagram for SP-6110 CPT System             | A-12 |
| Exploded Diagram for SP-6112 System                 | A-18 |
| Exploded Diagram for SP-6118 System                 | A-23 |

### APPENDIX B TECHNICAL SUMMARY

| Block Diagram                | <b>B-</b> 2 |
|------------------------------|-------------|
| Interrupt Map                | B-3         |
| DMA Channels Map             | B-5         |
| I/O Map                      | B-6         |
| Watchdog Timer Configuration | B-9         |
| Flash BIOS Update            | B-11        |

## chapter **1**

## **INTRODUCTION**

This chapter gives you the information for SP-6110/6112/6118. It also outlines the System specification.

Section includes:

- About This Manual
- System Specifications
- Safety Precautions

Experienced users can skip to chapter 2 on page 2-1 for Quick Start.

## **1-1. ABOUT THIS MANUAL**

Thank you for purchasing our SP-6110/6112/6118 Intel<sup>®</sup> Atom<sup>TM</sup> E640T/E680T Fanless Panel PC with VGA/Audio/2LAN. SP-6110/6112/6118 provides faster processing speed, greater expandability and can handle more task than before. This manual is designed to assist you how to install and set up the system. It contains four chapters. The user can apply this manual for configuration according to the following chapters:

#### Chapter 1 Introduction

This chapter introduces you to the background of this manual, and the specifications for this system. The final page of this chapter will indicate how to avoid damaging this board.

#### Chapter 2 Hardware Configuration

This chapter outlines the component locations and their functions. In the end of this chapter, you will learn how to set jumper and how to configure this card to meet your own needs.

#### Chapter 3 Software Utilities

This chapter contains helpful information for proper installations of the VGA utility, LAN utility, and Sound utility.

#### Chapter 4 AMI BIOS Setup

This chapter indicates you how to set up the BIOS configurations.

#### Appendix A System Assembly

This appendix gives you the exploded diagrams and part numbers of the SP-6110/6112/6118.

#### Appendix B Technical Summary

This appendix gives you the information about the Technical maps, Watchdog-timer configuration, and Flash BIOS Update.

### **1-2. SYSTEM ILLUSTRATION**

#### SP-6110 & SP-6110 CPT

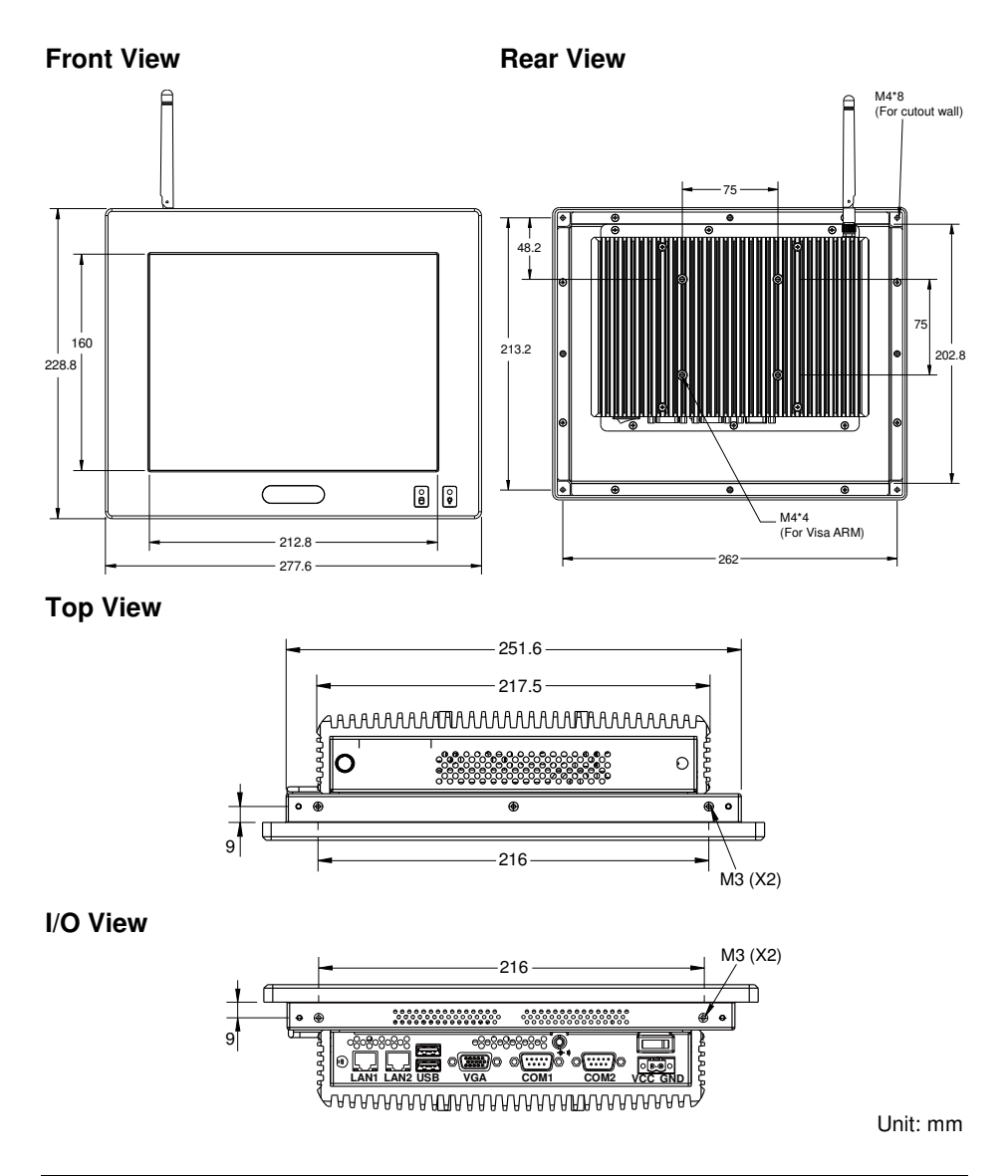

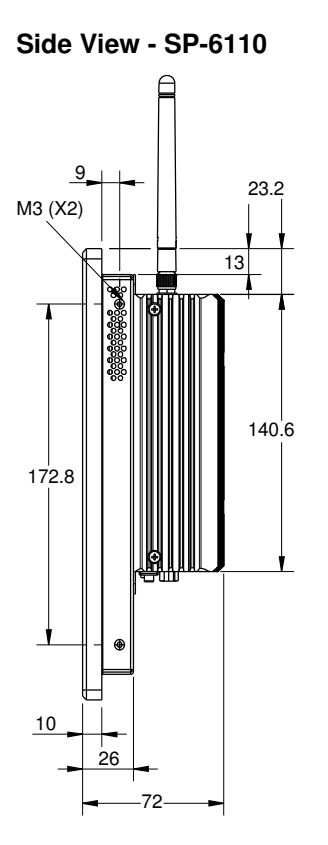

Side View - SP-6110 CPT

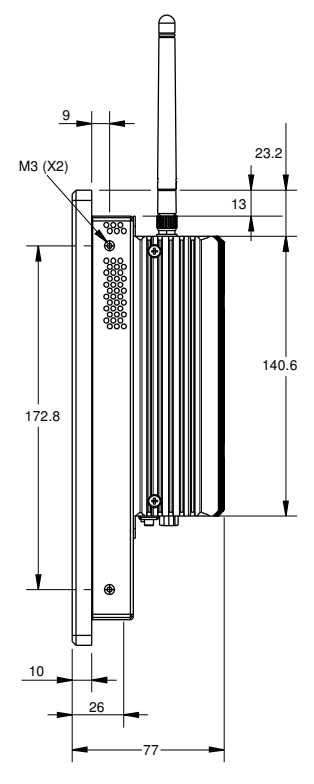

Unit: mm

SP-6110/6112/6118 USER 'S MANUAL

Page: 1-4

#### <u>SP-6112</u>

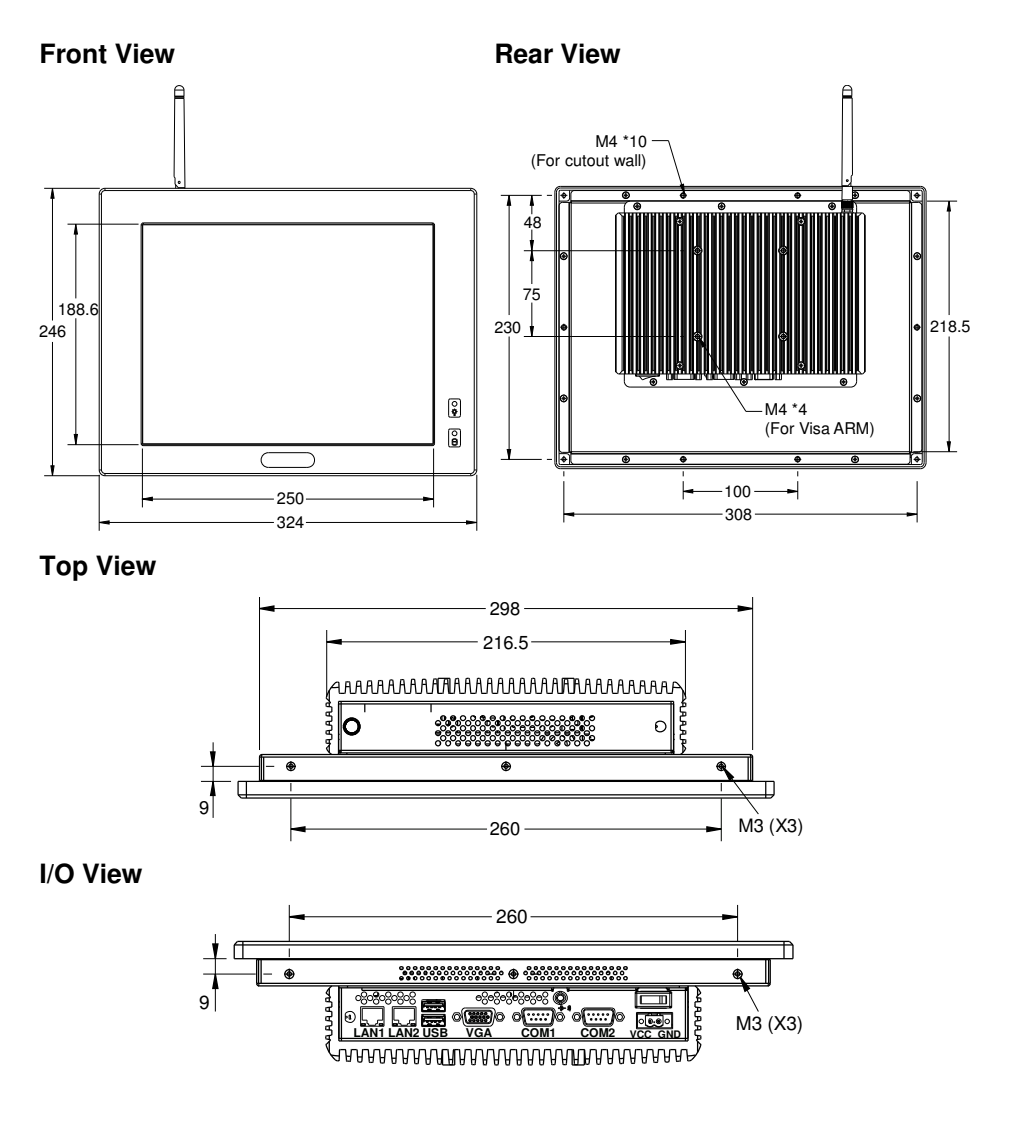

Unit: mm

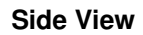

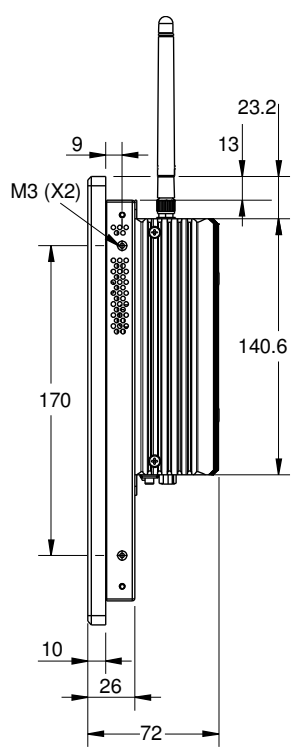

Unit: mm

SP-6110/6112/6118 USER'S MANUAL

Page: 1-6

#### <u>SP-6118</u>

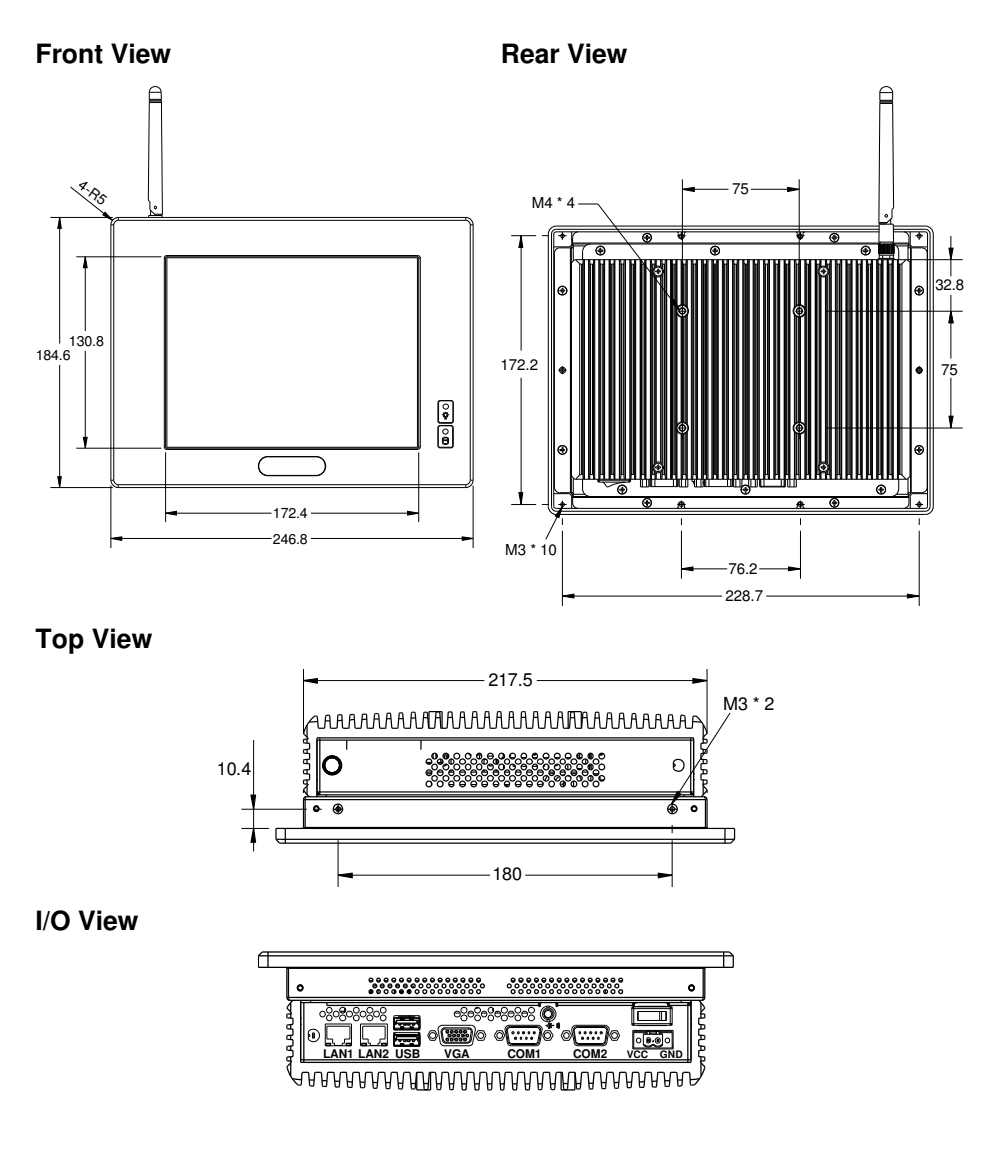

Unit: mm

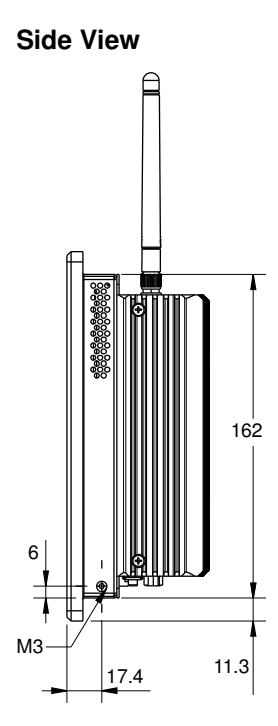

Unit: mm

SP-6110/6112/6118 USER'S MANUAL

Page: 1-8

## **1-3. SYSTEM SPECIFICATION**

#### System

| CPU Support           | Intel <sup>®</sup> Atom <sup>™</sup> E640T/E680T processor on board                                                            |
|-----------------------|----------------------------------------------------------------------------------------------------|
| Chipset               | Intel <sup>®</sup> EG20T                                                                                                    |
| Memory Support        | DDR2 1GB on board                                                                                                    |
| Drive Bay             | 1 x 2.5" SATA HDD                                                                                                    |
| Power Requirement     | DC-in 9~36V                                                                                                    |
| Wall Mount Type       | VESA 75                                                                                                    |
| Net Weight            | <ul> <li>SP-6110: 3.5 kg</li> <li>SP-6112: 4.1 kg</li> <li>SP-6118: 2.9 kg</li> </ul>                                          |
| Dimension (W x H x D) | <ul> <li>SP-6110: 277.6 x 228.8 x 71 mm</li> <li>SP-6112: 324 x 246 x 71 mm</li> <li>SP-6118: 246.8 x 184.6 x 70 mm</li> </ul> |
| Certificate           | FCC/CE                                                                                                    |

#### I/O Ports

| Serial Port    | 2 ports:<br>COM1 for RS232, 5V/12V/RI selectable<br>COM2 is RS232/422/485 selectable |
|----------------|--------------------------------------------------------------------------------------|
| USB            | 2 x USB 2.0                                                                          |
| VGA            | 1 x VGA                                                                              |
| LAN            | 2 x RJ-45 (10/100/1000 Mbps)                                                         |
| Audio          | 1 x Line-out                                                                         |
| Expansion slot | <ul><li>1 x Mini-PCIe slot</li><li>1 x CFast card slot</li></ul>                     |

#### Display

| LCD Panel Size         | <ul> <li>SP-6110: 10.4"</li> <li>SP-6112: 12.1"</li> <li>SP-6118: 8.4"</li> </ul>                                                          |
|------------------------|----------------------------------------------------------------------------------------------------|
| Resolution (Brighness) | <ul> <li>SP-6110: 800x600 (230nits) / 1024x768 (300nits)</li> <li>SP-6112: 1024x768(500nits)</li> <li>SP-6118: 800x600(450nits)</li> </ul> |
| Touch Panel Type       | 5 Wire Resistive                                                                                                    |

SP-6110/6112/6118 USER'S MANUAL

#### Environment

| Operation Temp. | HDD: 0 ~ 45°C (32 ~ 113°F)<br>CFast card: -20 ~ 60°C (-4 ~ 140°F) |
|-----------------|-------------------------------------------------------------------|
| Storage Temp.   | $-20 \sim 60^{\circ} \text{C} (-4 \sim 140^{\circ} \text{F})$     |
| Humidity        | 20 ~ 90%                                                          |

### **1-4. SAFETY PRECAUTIONS**

Follow the messages below to avoid your systems from damage:

- 1. Keep your system away from static electricity on all occasions.
- 2. Prevent electric shock. Don't touch any components of this card when the card is power-on. Always disconnect power when the system is not in use.
- 3. Disconnect power when you change any hardware devices. For instance, when you connect a jumper or install any cards, a surge of power may damage the electronic components or the whole system.

## HARDWARE CONFIGURATION

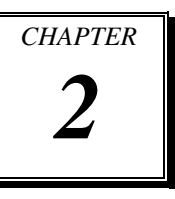

## **\*\* QUICK START \*\***

Helpful information describes the jumper & connector settings, and component locations.

Section includes:

- Jumper & Connector Quick Reference Table
- Component Locations
- Configuration and Jumper settings
- Connector's Pin Assignments

## 2-1. JUMPER & CONNECTOR QUICK REFERENCE TABLE

| JUMPER / CONNECTOR               | NAME            |
|----------------------------------|-----------------|
| COM Port Connector               | COM1,COM2       |
| COM RI/Voltage Selection         | JP6, JP3,       |
| RS232/422/485 (COM2) Selection   | JP5             |
| COM2 RS485 DIR Control Selection | JP4             |
| Clear CMOS Data Selection        | JP14            |
| Battery Function Selection       | JBAT1           |
| External Battery Connector       | BAT1 (Optional) |
| External Board Connector         | JP7             |
| System Reset Connector           | JP8             |
| Power on Switch Connector        | JP9             |
| LVDS Connector                   | LVDS1           |
| LVDS Panel Voltage Selection     | JP1             |
| VGA Connector                    | VGA1            |
| Serial ATA Connector             | SATA1           |
| Serial ATA Power Connector       | HDD_POWER1      |
| Universal Serial Bus Connector   | USB1            |
| LAN Connector                    | LAN1, LAN2      |
| Audio Connector                  | JLINE_OUT       |
| CFast Connector                  | JCFAST1         |
| CFast Voltage Selection          | JP2             |
| Wide Range Power Mode Setting    | JP12, JP13      |
| AT/ATX Power Selection           | JP10            |
| Battery Function Selection       | JBAT1           |

## **2-2. COMPONENT LOCATIONS**

M/B: SB-8120

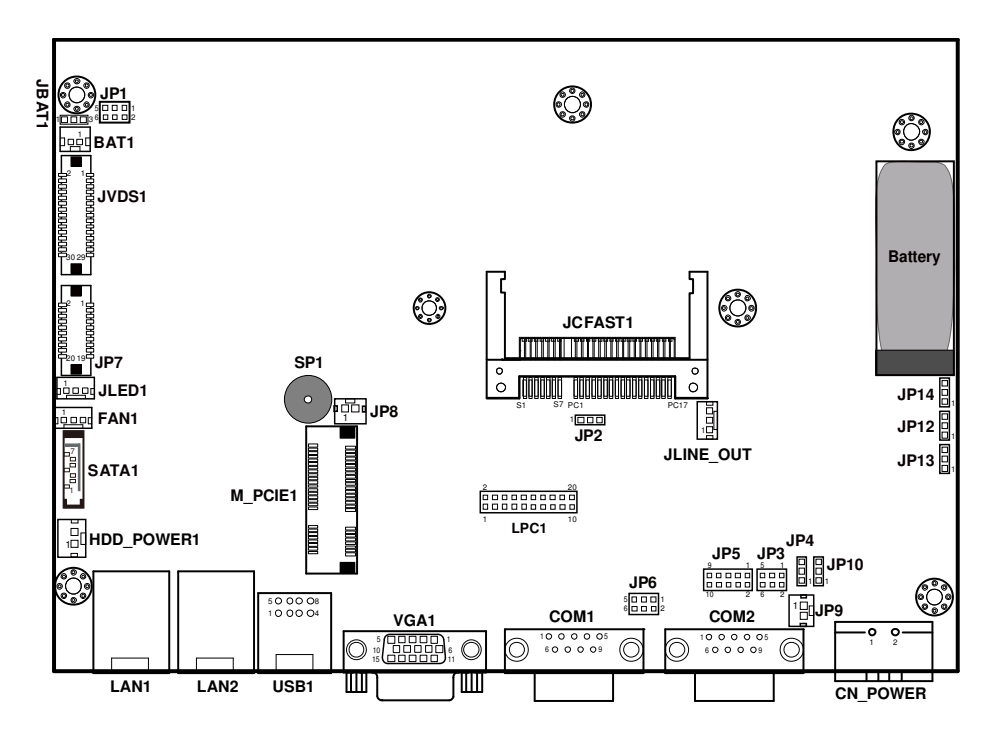

SB-8120 Connectors, Jumpers and Components Locations

## 2-3. HOW TO SET THE JUMPERS

You can configure your board by setting jumpers. Jumper is consists of two or three metal pins with a plastic base mounted on the card, and by using a small plastic "cap", Also known as the jumper cap (with a metal contact inside), you are able to connect the pins. So you can set-up your hardware configuration by "open" or "close" pins.

The jumper can be combined into sets that called jumper blocks. When the jumpers are all in the block, you have to put them together to set up the hardware configuration. The figure below shows how this looks like.

#### JUMPERS AND CAPS

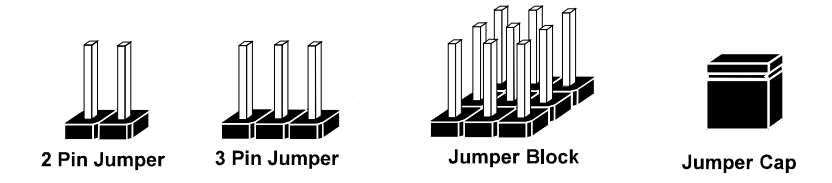

If a jumper has three pins (for examples, labelled PIN1, PIN2, and PIN3), You can connect PIN1 & PIN2 to create one setting by shorting. You can either connect PIN2 & PIN3 to create another setting. The same jumper diagrams are applied all through this manual. The figure below shows what the manual diagrams look and what they represent.

#### JUMPER DIAGRAMS

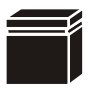

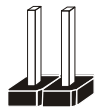

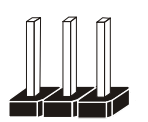

Jumper Cap looks like this

2 pin Jumper looks like this

3 pin Jumper looks like this

Jumper Block looks like this 

#### JUMPER SETTINGS

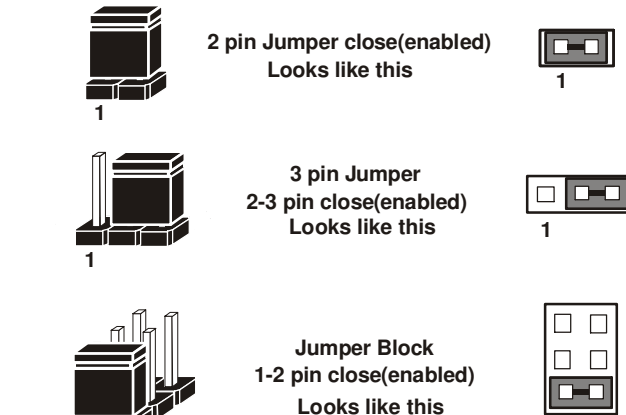

| 1 | 2 |
|---|---|

SP-6110/6112/6118 USER'S MANUAL

2 1

## 2-4. COM PORT CONNECTOR

**COM1:** COM1 Connectors, fixed as RS-232. The pin assignments are as follows:

| PIN | ASSIGNMENT |
|-----|------------|
| 1   | COM_DCD    |
| 2   | COM_RXD    |
| 3   | COM_TXD    |
| 4   | COM_DTR    |
| 5   | GND        |
| 6   | COM_DSR    |
| 7   | COM_RTS    |
| 8   | COM_CST    |
| 9   | COM_RI     |

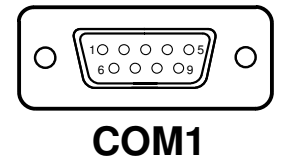

**COM2:** COM2 Connector, selectable as RS-232/422/485. The pin assignments are as follows:

| DIN | ASSIGNMENT |               |               |
|-----|------------|---------------|---------------|
| PIN | RS-232     | <b>RS-422</b> | <b>RS-485</b> |
| 1   | COM2_DCD#  | TX-           | 485-          |
| 2   | COM2_RX    | TX+           | 485+          |
| 3   | COM2_TX    | RX+           | Х             |
| 4   | COM2_DTR#  | RX-           | Х             |
| 5   | GND        | GND           | GND           |
| 6   | COM2_DSR#  | Х             | Х             |
| 7   | COM2_RTS#  | Х             | Х             |
| 8   | COM2_CTS#  | Х             | Х             |
| 9   | COM2_RI#   | Х             | Х             |

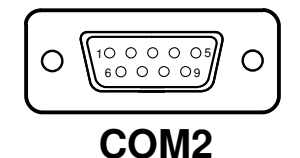

## 2-5. COM RI & VOLTAGE SELECTION

**JP6**: COM1 RI & Voltage Selection The selections are as follows:

| SELECTION | JUMPER SETTINGS | JUMPER ILLUSTRATION       |
|-----------|-----------------|---------------------------|
| RI        | 1-2             | 5                         |
| 12V       | 3-4             | 5 1<br>6 2<br><b>JP6</b>  |
| 5V        | 5-6             | 5 🗖 🗆 1<br>6 🗖 🗆 2<br>JP6 |

Note: Manufacturing Default is RI.

**JP3**: COM2 RI & Voltage Selection The selections are as follows:

| SELECTION | JUMPER SETTINGS | JUMPER ILLUSTRATION       |
|-----------|-----------------|---------------------------|
| RI        | 1-2             | 5 🗆 🗖 1<br>6 🗆 🗖 2<br>JP3 |
| 12V       | 3-4             | 5 1<br>6 2<br>JP3         |
| 5V        | 5-6             | 5 🗖 🗆 1<br>6 🗖 🗆 2<br>JP3 |

Note: Manufacturing Default is RI.

## 2-6. RS232/422/485 (COM2) SELECTION

JP5: RS232/422/485 (COM2) Selection

This connector is used to set the COM2 function. The jumper settings are as follows:

| SELECTION | JUMPER SETTINGS | JUMPER ILLUSTRATION                 |
|-----------|-----------------|-------------------------------------|
| RS232     | All Open        | <sup>9</sup> 1<br>102<br><b>JP5</b> |
| RS422     | 1-2, 3-4, 9-10  | 9<br>10<br><b>JP5</b>               |
| RS485     | 1-2, 5-6, 7-8   | <sup>9</sup> 10 <b>JP5</b>          |

Note: Manufacturing default is RS-232.

## 2-7. COM2 RS485 DIR CONTROL SELECTION

**JP4 :** COM2 RS485 DIR Control Selection, used to set the COM2 function. The jumper settings are as follows:

| SELECTION  | JUMPER SETTINGS | JUMPER ILLUSTRATION |
|------------|-----------------|---------------------|
| Auto RS485 | 1-2             |                     |
| Manual     | 2-3             |                     |

Note: Manufacturing default is Auto RS485.

## 2-8. CLEAR CMOS DATA SELECTION

**JP14:** Clear CMOS Data Selection The selections are as follows:

| SELECTION   | JUMPER SETTINGS | JUMPER ILLUSTRATION |
|-------------|-----------------|---------------------|
| Clear CMOS* | 1-2             | JP14                |
| Normal      | 2-3             | JP14                |

Note: Manufacturing Default – Normal

\*To clear CMOS data, you must power off the system, set the jumper to "Clear CMOS" as illustrated above, and then power on the system. After five to six seconds, turn off the system, set the jumper back to "Normal" and turn on the system again.

## 2-9. BATTERY FUNCTION SELECTION

JBAT1: Battery Function Selection.

The selections are as follows:

| SELECTION      | JUMPER SETTINGS | JUMPER ILLUSTRATION      |
|----------------|-----------------|--------------------------|
| Battery unused | 1-2             | 1 3<br><b>D</b><br>JBAT1 |
| Battery used   | 2-3             | 1 3<br><b>JBAT1</b>      |

**Note:** Manufacturing Default – 3.3V

## 2-10. EXTERNAL BATTERY CONNECTOR

**BAT1:** Battery Connector

The pin assignments are as follows:

| PIN | ASSIGNMENT |
|-----|------------|
| 1   | VBAT+      |
| 2   | VBAT       |

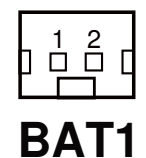

## 2-11. EXTERNAL BOARD CONNECTOR

| PIN | ASSIGNMENT | PIN | ASSIGNMENT |
|-----|------------|-----|------------|
| 1   | VCC5       | 11  | USB3-      |
| 2   | VCC5       | 12  | VCC12      |
| 3   | USB2-      | 13  | USB3+      |
| 4   | USB4-      | 14  | HDD_LED    |
| 5   | USB2+      | 15  | GND        |
| 6   | USB4+      | 16  | POWER_     |
|     |            |     | LED+       |
| 7   | GND        | 17  | GND        |
| 8   | GND        | 18  | USB_OC1J   |
| 9   | LVDS_      | 19  | VCC3.3     |
|     | BKLTEN     |     |            |
| 10  | VCC12      | 20  | USB_OC2J   |

**JP7:** External Board Connector (Optional) The pin assignments are as follows:

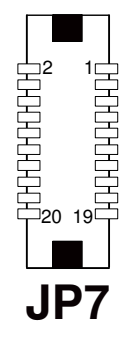

## 2-12. SYSTEM RESET CONNECTOR

**JP8:** System Reset Connector. The pin assignments are as follows:

| PIN | ASSIGNMENT |
|-----|------------|
| 1   | SYS_RSTJ   |
| 2   | GND        |

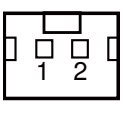

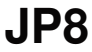

SP-6110/6112/6118 USER'S MANUAL

## 2-13. POWER ON SWITCH CONNECTOR

**JP9:** Power On Switch Connector.

The pin assignments are as follows:

| PIN | ASSIGNMENT |
|-----|------------|
| 1   | Power+     |
| 2   | GND        |

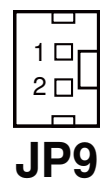

## 2-14. LVDS CONNECTOR

LVDS1: LVDS Connector

The pin assignments are as follows:

| PIN | ASSIGNMENT | PIN | ASSIGNMENT       |
|-----|------------|-----|------------------|
| 1   | LVDS_VCC   | 16  | LVDS0_CLK+ (Odd) |
| 2   | GND        | 17  | LVDS0_CLK-(Odd)  |
| 3   | NC         | 18  | GND              |
| 4   | NC         | 19  | LVDS0_D2+ (Odd)  |
| 5   | GND        | 20  | LVDS0_D2-(Odd)   |
| 6   | NC         | 21  | GND              |
| 7   | NC         | 22  | LVDS0_D1+ (Odd)  |
| 8   | GND        | 23  | LVDS0_D1-(Odd)   |
| 9   | NC         | 24  | GND              |
| 10  | NC         | 25  | LVDS0_D0+ (Odd)  |
| 11  | NC         | 26  | LVDS0_D0-(Odd)   |
| 12  | NC         | 27  | LVDS0_D3+ (Odd)  |
| 13  | NC         | 28  | LVDS0_D3-(Odd)   |
| 14  | NC         | 29  | LVDS_VCC         |
| 15  | GND        | 30  | LVDS_VCC         |

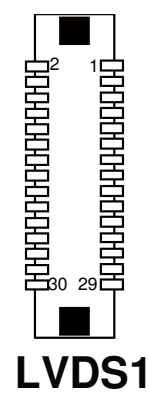

## 2-15. LVDS PANEL VOLTAGE CONNECTOR

**JP1:** LVDS Panel Voltage Selection. The selections are as follows:

| SELECTION | JUMPER SETTINGS | JUMPER ILLUSTRATION   |
|-----------|-----------------|-----------------------|
| LVDS_VCC3 | 1-3, 2-4        | 5 1<br>6 2<br>JP1     |
| LVDS_VCC5 | 3-5, 4-6        | 5 - 1<br>6 - 2<br>JP1 |

**Note:** Manufacturing Default – LVDS\_VCC3

## 2-16. VGA CONNECTOR

VGA1: VGA Connector

The pin assignments are as follows:

| PIN | ASSIGNMENT | PIN | ASSIGNMENT |
|-----|------------|-----|------------|
| 1   | RED        | 9   | VCC5       |
| 2   | GREEN1     | 10  | GND        |
| 3   | BLUE       | 11  | NC         |
| 4   | NC         | 12  | DDC_DATA   |
| 5   | GND        | 13  | HSYNC      |
| 6   | GND        | 14  | VSYNC      |
| 7   | GND        | 15  | DDC_CLK    |
| 8   | GND        |     |            |

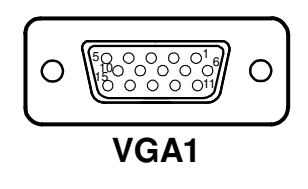

## 2-17. SERIAL ATA CONNECTOR

SATA1: Serial ATA Connector

The pin assignments are as follows:

| S۵ | TΔ | 1.  |
|----|----|-----|
| SH |    | 11. |

| PIN | ASSIGNMENT | PIN | ASSIGNMENT |
|-----|------------|-----|------------|
| 1   | GND        | 5   | SATA_RXNC0 |
| 2   | SATA_TXPC0 | 6   | SATA_RXPC0 |
| 3   | SATA_TXNC0 | 7   | GND        |
| 4   | GND        |     |            |

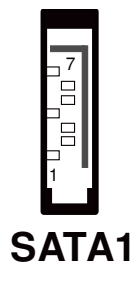

## 2-18. SERIAL ATA POWER CONNECTOR

**HDD\_POWER1:** Serial ATA Power Connector The pin assignments are as follows:

| PIN | ASSIGNMENT |
|-----|------------|
| 1   | VCC5       |
| 2   | GND        |

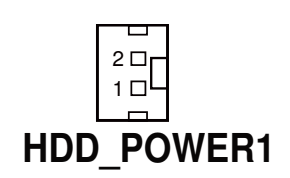

## 2-19. UNIVERSAL SERIAL BUS CONNECTOR

**USB1:** Universal Serial Bus Connector The pin assignments are as follows:

| PIN | ASSIGNMENT |
|-----|------------|
| 1   | USB_VCC5   |
| 2   | USBN       |
| 3   | USBP       |
| 4   | GND        |

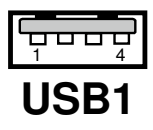

## 2-20. LAN CONNECTOR

#### LAN1, LAN2: LAN Connectors

The pin assignments are as follows:

#### LAN Signal:

| PIN | ASSIGNMENT | PIN | ASSIGNMENT |
|-----|------------|-----|------------|
| 1   | MDI_0P     | 5   | MDI_2P     |
| 2   | MDI_0N     | 6   | MDI_2N     |
| 3   | MDI_1P     | 7   | MDI_3P     |
| 4   | MDI_1N     | 8   | MDI_3N     |

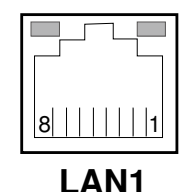

#### LAN LED Indicator:

Left Side LED

| Green Color On  | 10/100 LAN Speed Indicator    |
|-----------------|-------------------------------|
| Orange Color on | Giga LAN Speed Indicator      |
| Off             | No LAN switch/ hub connected. |

#### **Right Side LED**

| Yellow Color Blinking | LAN Message Active    |
|-----------------------|-----------------------|
| Off                   | No LAN Message Active |

## 2-21. AUDIO CONNECTOR

**JLINE\_OUT:** Audio Line Out Connector The pin assignments are as follows:

| PIN | ASSIGNMENT |
|-----|------------|
| 1   | LINE_LEFT  |
| 2   | GND        |
| 3   | LINE_RIGHT |

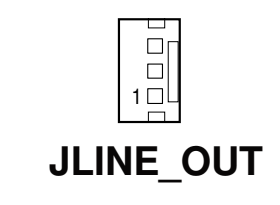

SP-6110/6112/6118 USER'S MANUAL

## 2-22. CFAST CONNECTOR

JCFAST1: CFast Connector

The pin assignments are as follows:

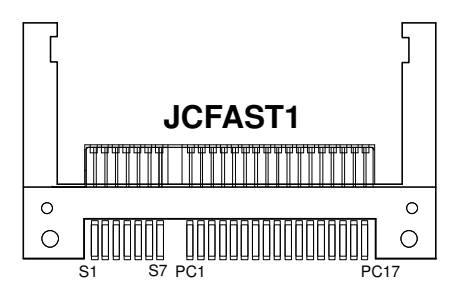

| PIN        | ASSIGNMENT | PIN  | ASSIGNMENT |
|------------|------------|------|------------|
| <b>S</b> 1 | GND        | PC6  | NC         |
| S2         | SATA_TXP0  | PC7  | GND        |
| <b>S</b> 3 | SATA_TXN0  | PC8  | NC         |
| S4         | GND        | PC9  | NC         |
| S5         | SATA_RXN0  | PC10 | NC         |
| S6         | SATA_RXP0  | PC11 | NC         |
| S7         | GND        | PC12 | NC         |
| PC1        | NC         | PC13 | 3.3V/5V    |
| PC2        | GND        | PC14 | 3.3V/5V    |
| PC3        | NC         | PC15 | GND        |
| PC4        | NC         | PC16 | GND        |
| PC5        | NC         | PC17 | NC         |

## 2-23. CFAST VOLTAGE SELECTION

**JP2:** CFast Voltage Selection.

The selections are as follows:

| SELECTION | JUMPER SETTINGS | JUMPER ILLUSTRATION |
|-----------|-----------------|---------------------|
| 3.3V      | 1-2             | JP2                 |
| 5V        | 2-3             | JP2                 |

Note: Manufacturing Default – 3.3V

### 2-24. WIDE RANGE POWER MODE SETTING

JP12: Power Mode Setting.

The selections are as follows:

| SELECTION | JUMPER SETTINGS | JUMPER ILLUSTRATION |
|-----------|-----------------|---------------------|
| Default   | 1-2             | JP12                |

**JP13:** Power Mode Setting.

The selections are as follows:

| SELECTION | JUMPER SETTINGS | JUMPER ILLUSTRATION |
|-----------|-----------------|---------------------|
| Default   | 2-3             | JP13                |

SP-6110/6112/6118 USER 'S MANUAL

## 2-25. AT/ATX POWER SELECTION

JP10: AT/ATX Power Button

The selections are as follows:

| SELECTION | JUMPER SETTINGS | JUMPER ILLUSTRATION |
|-----------|-----------------|---------------------|
| AT        | 1-2             | JP10                |
| ATX       | 2-3             | JP10                |

Note: Manufacturing Default – ATX

## 2-26. BATTERY FUNCTION SELECTION

JBAT1: Battery Function Selection The selections are as follows:

| SELECTION         | JUMPER SETTINGS | JUMPER ILLUSTRATION |
|-------------------|-----------------|---------------------|
| Battery<br>unused | 1-2             | 1 3<br><b>JBAT1</b> |
| Battery           | 2-3             | 1 3<br><b>JBAT1</b> |

**Note:** Manufacturing Default – Battery

## SOFTWARE UTILITIES

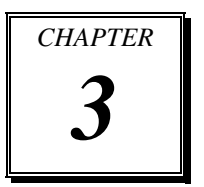

This chapter comprises the detailed information of VGA driver, LAN driver, and Sound driver.

Section includes:

- Introduction
- Intel<sup>®</sup> IOH Driver Utility
- Intel<sup>®</sup> Chipset Software Installation Utility
- Graphics Driver Utility
- LAN Driver Utility
- SOUND Driver Utility
- Touch Driver Utility

## **3-1. INTRODUCTION**

Enclosed with our SP-6110/6112/6118 package, you will find a CD ROM disk containing all types of drivers we have. As a SP-6110/6112/6118 user, you will only need some of files contained in the CD ROM disk, please take note of the following chart:

| FILE NAME<br>(Assume that CD ROM drive is D:) | PURPOSE                                                                                   |
|-----------------------------------------------|-------------------------------------------------------------------------------------------|
| D:\Driver\Platform\WinXP\IOH                  | Intel <sup>®</sup> IOH Driver Files provided load driver when you install Windows System. |
| D:\Driver\Platform\(OS)\Utility               | Intel <sup>®</sup> Chipset Device Software Installation<br>Utility                        |
| D:\Driver\Platform\(OS)\Graphics              | Intel <sup>®</sup> Atom <sup>™</sup> E6xx Embedded Media<br>Graphics driver installation  |
| D:\Driver\Platform\(OS)\LAN                   | Intel <sup>®</sup> 82574(L) for LAN driver installation                                   |
| D:\Driver\Platform\(OS)\SOUND                 | Realtek ALC888 for Sound driver installation                                              |
| D:\Driver\Platform\(OS)\Touch Screen          | eGalaxTouch Utility for Windows installation                                              |
| D:\Driver\BIOS\Flash_BIOS                     | AMI BIOS Update Utility                                                                   |

**Note:** Be sure to install the Utility right after the OS is fully installed.
# 3-2. INTEL<sup>®</sup> IOH DRIVER UTILITY

If you want to install Windows XP/7, the IOH drivers is a prior to instal. (for F6 Install of Windows XP.)

#### 3-2-1. Installation for Window XP/7

To install the touchscreen driver, follow the steps below:

- 1. Open the IOH folder and copy the contents of this archive onto a floppy disk.
- 2. At the beginning of the Windows XP installation, press F6 to install a IOH drivers.
- 3. When prompted to insert the media (floppy disk), press Enter to load to your system.

# 3-3. INTEL<sup>®</sup> CHIPSET SOFTWARE INSTALLATION UTILITY

## 3-3-1. Introduction

The Intel<sup>®</sup> Chipset Device Software installs Windows \*.INF files to the target system, and this package contains the drivers for all the interfaces such as USB, SATA, I2C, SPI of the Intel<sup>®</sup> Platform Controller Hub EG20T with information about a piece of hardware on the system. These files outline to the operating system how to configure the Intel<sup>®</sup> chipset components in order to ensure that the following features function properly:

- DMA Support
- GPIO Support
- I<sup>2</sup>C Support
- Packet HUB Support
- Serial Peripheral Interface (SPI) Support
- PCIe Support
- IDE/ATA33/ATA66/ATA100 Storage Support
- SATA Storage Support
- USB Support

## 3-3-2. Installation of Utility for Windows XP/7

The Utility Pack is made only for Windows XP/7. It should be installed right after the OS installation; kindly follow the following steps:

- 1. Place insert the Utility Disk into Floppy Disk Drive A/B or CD ROM drive.
- 2. Under Windows system, go to the directory where Utility Disc is located. e.g.: D:\Driver\Platform\(OS)\Utility\EG20T\_Win7\_Wes7\_setup\_120.exe
- 3. Execute the application with administrative privileges.( or unzip the file to perform the installation.)
- 4. Follow the instructions on the screen to complete the installation.
- 5. Once installation is completed, shut down the system and restart in order for the changes to take effect.

# 3-4. Graphics DRIVER UTILITY

The Intel<sup>®</sup> Embedded Media and Graphics driver works with our SP-6110/6112/6118 system to support CRT and LCD Panel display. The following illustration briefly shows you the content of Graphics driver in

D:\Driver\Platform\(OS)\Graphics.

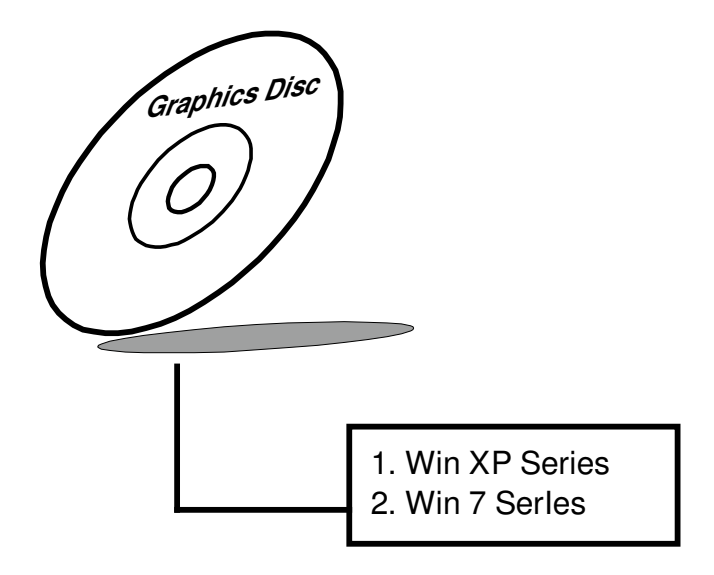

#### 3-4-1. Installation of Graphics Driver

- 1. Start the computer (Windows XP/7).
- 2. Insert the Utility Disk into the CD ROM drive or drive A/B.
- 3. Open the Graphics folder for your system to choose an appropriate folder, and execute the application with administrative privileges (or unzip the file to perform the installation).

(If D is not your CD-ROM drive, substitute D with the correct drive letter.)

4. Follow the Wizard's on-screen instructions to complete the installation.

# 3-5. LAN DRIVER UTILITY

#### 3-5-1. Introduction

The SP-6110/6112/6118 is enhanced with LAN function that can support various network adapters. The content of the LAN driver is found as follows:

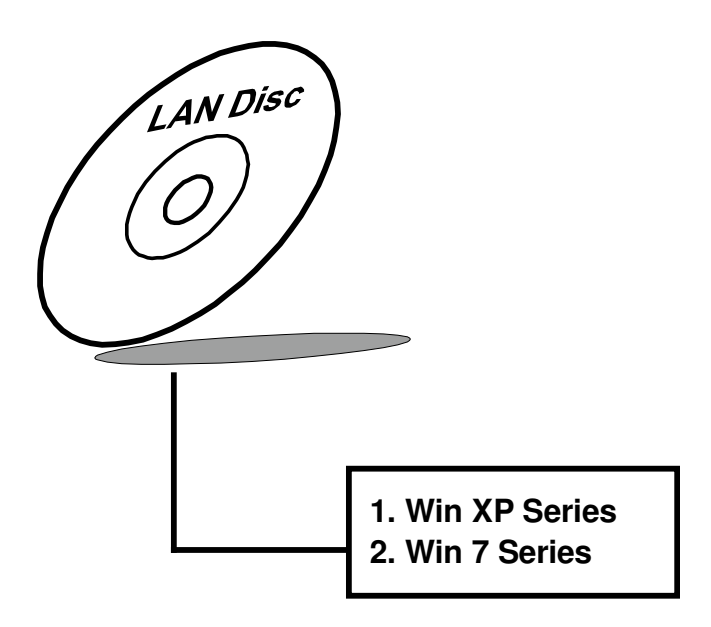

For more details on Installation procedure, please refer to Readme.txt file found on LAN DRIVER UTILITY.

# **3-6. SOUND DRIVER UTILITY**

#### 3-6-1. Introduction

The Audio chip enhanced in this system is fully compatible with Windows XP/7. Below, you will find the content of the Sound driver:

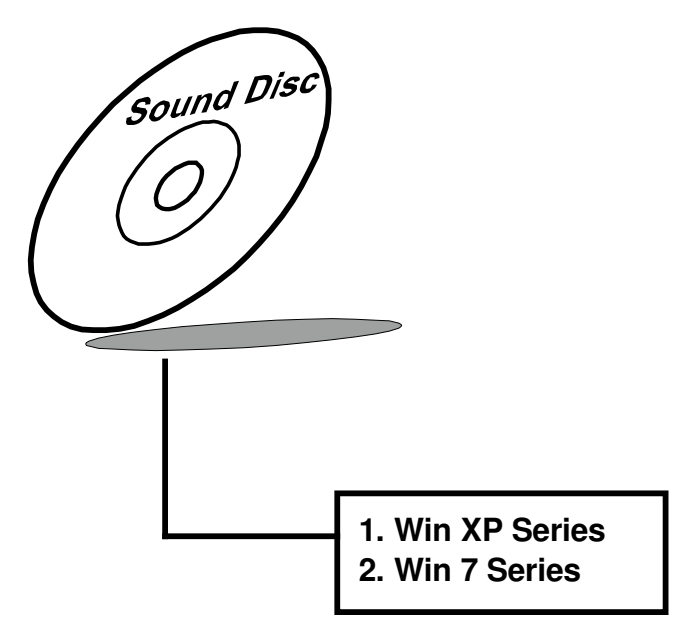

#### 3-6-2. Installation Procedure for Windows XP/7

- Open the SOUND folder for your system to choose an appropriate folder, and execute the application with administrative privileges (or unzip the file to perform the installation).
   e.g.: D:\Driver\Platform\(OS)\SOUND\[\*\*\*.exe]
   (If D is not your CD-ROM drive, substitute D with the correct drive letter.)
- 2. Click on [Next] to continue the procedure. If the Windows popup "Windows can't verify the publisher of this driver software" message, press "Install this driver software anyway" to continue the installation.
- 3. Finally, select to restart the system and press [Finish] to complete the installation.

# **3-7. TOUCHSCREEN DRIVER UTILITY**

The touch screen driver utility can only be installed on Windows XP/7, and it should be installed right after the OS installation.

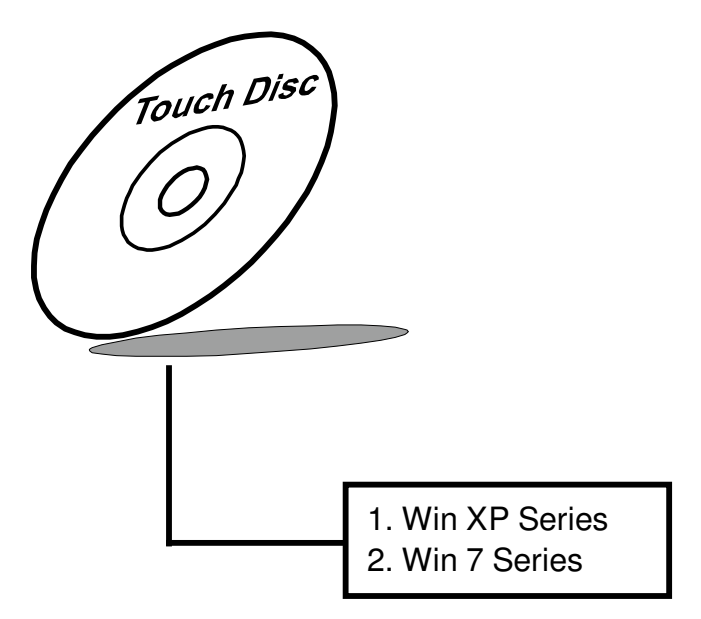

#### 3-7-1. Installation of Touchscreen Driver

To install the touchscreen driver, follow the steps below:

- 1. Insert the driver disk into a CD ROM device.
- 2. Under Windows system, go to the directory where the touchscreen driver is located.
- 3. Execute the application with administrative privileges (or unzip the file to perform the installation.)
- 4. Follow the on-screen instructions to complete the installation.
- 5. Once installation is completed, shut down the system and restart for the changes to take effect.

# AMI BIOS SETUP

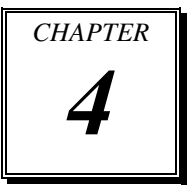

This chapter shows how to set up the AMI BIOS.

Section includes:

- Introduction
- Entering Setup
- Main
- Advanced
- Chipset
- Boot
- Security
- Save & Exit

# 4-1. INTRODUCTION

The system SP-6110/6112/6118 uses an AMI (American Megatrends Incorporated) Aptio BIOS that is stored in the Serial Peripheral Interface Flash Memory (2MB SPI Flash) and can be updated. The SPI Flash contains the BIOS (Basic Input Output System) setup menu, Power-on Self-test (POST), the PCI auto-configuration utility, LAN EEPROM information, and Plug and Play support.

Aptio is AMI's BIOS firmware based on the UEFI (Unified Extensible Firmware Interface) specifications and the Intel Platform Innovation Framework for EFI. The UEFI specification defines an interface between an operating system and platform firmware. The interface consists of data tables that contain platform-related information, boot service calls, and runtime service calls that are available to the operating system and its loader. These provide standard environment for booting an operating system and running pre-boot applications.

Following illustration shows Extensible Firmware Interface's position in the software stack.

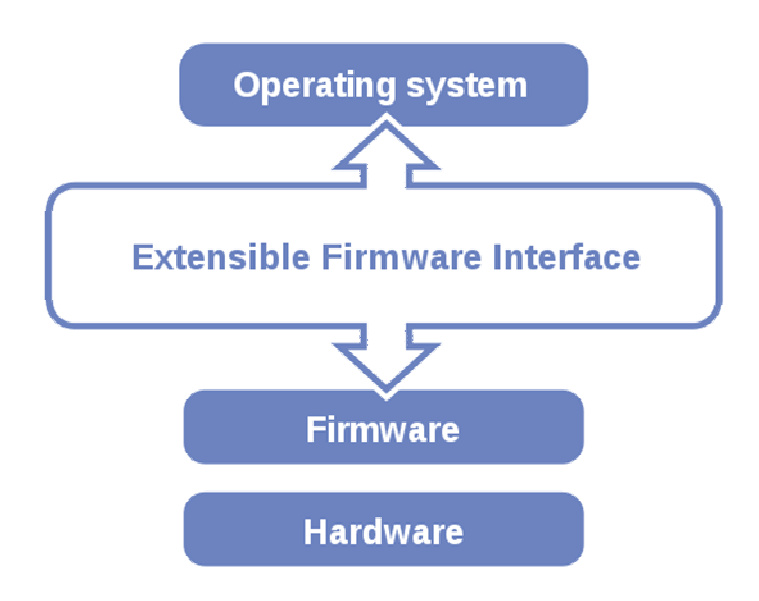

EFI BIOS provides an user interface allow users the ability to modify hardware configuration, e.g. change system date and time, enable or disable a system component, decide bootable device priorities, setup personal password, etc., which is convenient for modifications and customization of the computer system and allows technicians another method for finding solutions if hardware has any problems.

The BIOS setup menu can be used to view and change the BIOS settings for the computer. The BIOS setup menu is accessible by pressing the  $\langle Del \rangle$  or  $\langle F2 \rangle$  key on keyboard during the POST stage, right before the operating system is loading. All the settings are described in chapter to be followed.

# 4-2. ENTERING SETUP

When the system is powered on, the BIOS will enter the Power-on Self-test (POST) routines and the following message will appear on the lower screen:

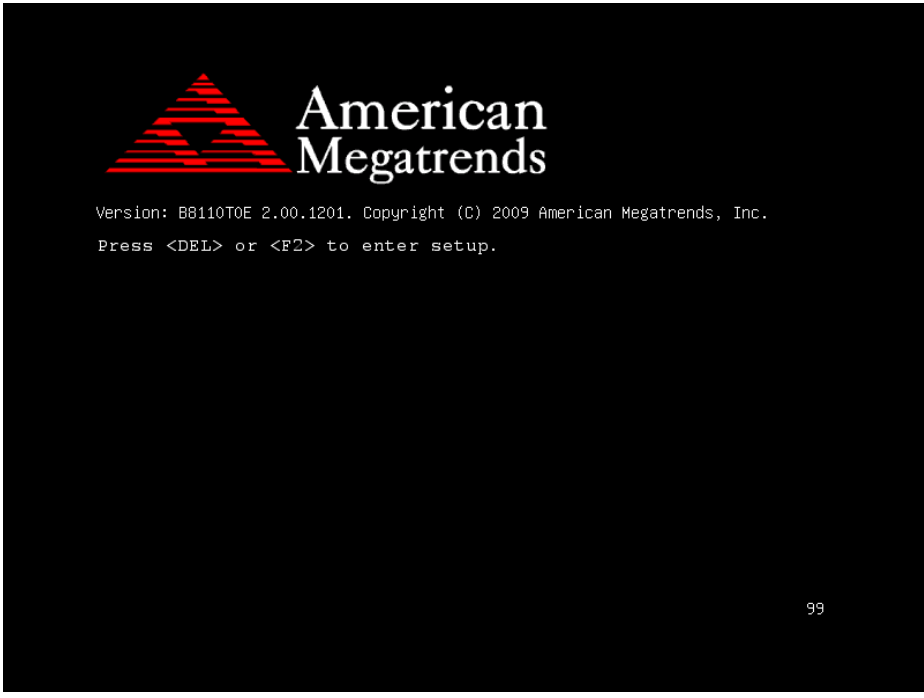

first POST screen with AMI logo

For as long as this message is present on the screen before the operating system boot begins, you may press the  $\langle F2 \rangle$  or  $\langle Del \rangle$  key (the one that shares the decimal point at the bottom of the number keypad) to access the setup menu. In a moment, the main menu of the Aptio Setup Utility will appear on the screen:

| Aptio Setup Utility – Copyright (C) 2009 American Me<br>Main Advanced Chipset Boot Security Save & Exit                                                                                           | egatrends, Inc.                                                                                                    |
|----------------------------------------------------------------------------------------------------|----------------------------------------------------------------------------------------------------|
| BIOS Information     St       BIOS Vendor     American Megatrends     St       Core Version     4.6.3.7     Project Version     B810070E 0.16 x64       Build Date     07/30/2010 15:12:45     St | et the Date. Use Tab to<br>witch between Data elements.                                                                                                    |
| Memory Information<br>Total Memory 2048 MB (DDR3 800)                                                                                                    |                                                                                                    |
| System Date [Sun 02/21/2010]<br>System Time [06:45:53]                                                                                                    |                                                                                                    |
| ++<br>1<br>+,<br>+,<br>F<br>F<br>F                                                                                                    | <ul> <li>Select Screen</li> <li>Select Item</li> <li>nter: Select</li> <li>Change Opt.</li> <li>General Help</li> <li>Previous Values</li> <li>Optimized Defaults</li> <li>Save ESC: Exit</li> </ul> |
| Version: B8110TOE 2.00.1201, Copyright (C) 2009 America                                                                                                    | n Megatrends, Inc. B4                                                                                                    |

BIOS setup menu initial screen

You may move the cursor by up/down keys to highlight the individual menu items. As you highlight each item, a brief description of the highlighted selection will appear at the bottom of the screen.

# 4-3. Main

| Aptio Setup Util<br>Main Advanced Chipset Boot                                   | ity – Copyright (C) 2011 America<br>Security Save & Exit               | an Megatrends, Inc.                                                                                                    |
|----------------------------------------------------------------------------------|------------------------------------------------------------------------|----------------------------------------------------------------------------------------------------|
| BIOS Information<br>BIOS Vendor<br>Core Version<br>Project Version<br>Build Date | American Megatrends<br>4.6.3.7<br>61120P02 0.35<br>09/10/2012 13:32:24 | Platform Information                                                                                                    |
| Memory Information<br>MRC Version<br>Total Memory<br>▶ Platform Information      | 01.00<br>1024 MB (DDR2)                                                |                                                                                                    |
| System Date<br>System Time<br>Access Level                                       | [Thu 01/01/2009]<br>[05:04:05]<br>Administrator                        | ++: Select Screen<br>11: Select Item<br>Enter: Select<br>+/-: Change Opt.<br>F1: General Help<br>F2: Previous Values<br>F3: Optimized Defaults<br>F4: Save & Exit<br>ESC: Exit |
| Version 61120P02 2                                                               | 14 1219 Converight (C) 2009 Amer                                       | ican Megathends Inc                                                                                                    |

#### Main Screen

| BIOS Setting                      | Options                         | Description/Purpose                       |
|-----------------------------------|---------------------------------|-------------------------------------------|
| BIOS Vendor                       | no changeable options           | Displays the BIOS vendor.                 |
| Core Version                      | no changeable options           | Displays the current BIOS core version.   |
|                                   |                                 | Displays the version of the BIOS and      |
| Project Version                   | no changeable options           | its architecture compatibility currently  |
|                                   |                                 | installed on the platform.                |
| Build Data                        | no changeable ontions           | Displays the date of current BIOS         |
| Build Date                        | no changeable options           | version.                                  |
| MRC Version no changeable options | Displays current version of MRC |                                           |
|                                   | no changeable options           | (Memory Reference Code), e.g. "1.00".     |
| Total Mamory                      | mory no changeable options      | Displays amount of installed DDR2         |
| Total Memory                      |                                 | memory.                                   |
| System Date                       | month, day, year                | Specifies the current date.               |
| System Time                       | hour, minute, second            | Specifies the current time.               |
| Access Level                      | no changeable options           | Displays security level currently in use. |

# 4-3-1. Main – Platform Information

| Aptio Setup Utility -<br>Main        | Copyright (C) 2011 American | Megatrends, Inc.                                                                                       |
|--------------------------------------|-----------------------------|----------------------------------------------------------------------------------------------------|
| Platform Information                 |                             |                                                                                                    |
| Processor Version                    | 02 (B1 Stepping)            |                                                                                                    |
| PUNIT Build Date<br>PUNIT Build Time | May 24 2011<br>0:38:19      |                                                                                                    |
|                                      |                             | ++: Select Screen<br>†↓: Select Item                                                                   |
|                                      |                             | Enter: Select<br>+/-: Change Opt.<br>F1: General Help<br>F2: Previous Values<br>F3: Optimized Defaults |
|                                      |                             | F4: Save & Exit<br>ESC: Exit                                                                           |
|                                      | 0 0000 into (0) 0000 0000 i |                                                                                                    |

**Platform Information Screen** 

| BIOS Setting      | Options               | Description/Purpose                   |
|-------------------|-----------------------|---------------------------------------|
| Processor Version | no changeable options | Displays the E6xx processor stepping. |
| DUNIT Puild Data  | no changeable options | Displays PMIC (Power Management       |
| PUNIT Build Date  | no changeable options | IC) date of build.                    |
| PUNIT Build       | no changeable antions | Displays PMIC (Power Management       |
| Time              | no changeable options | IC) time of build.                    |

# 4-4. Advanced

| Aptio Setup U<br>Main Advanced Chipset B                                                                                                    | tility – Copyright (C) 2011 America<br>oot Security Save & Exit | n Megatrends, Inc.                                                                                                    |
|----------------------------------------------------------------------------------------------------|-----------------------------------------------------------------|----------------------------------------------------------------------------------------------------|
| Legacy OpROM Support<br>Launch PXE OpROM<br>Launch Storage OpROM<br>PCI Subsystem Settings<br>ACPI Settings<br>CCU Configuration<br>SDID Configuration<br>WatchdogTimer Configuration<br>Hardware Monitor NCT7802Y<br>Super IO FB1216AU | [Disabled]<br>[Enabled]                                         | Enable or Disable Boot Option<br>for Legacy Network Devices.<br>++: Select Screen<br>14: Select Item<br>Enter: Select<br>+/-: Change Opt.<br>F1: General Help<br>F2: Previous Values<br>F3: Optimized Defaults<br>F4: Save & Exit<br>ESC: Exit |
| Version 61120P02                                                                                                    | 2.14.1219. Copyright (C) 2009 Amer                              | ican Megatrends, Inc.                                                                                                    |

#### **Advanced Screen**

| BIOS Setting   | Options   | Description/Purpose                     |
|----------------|-----------|-----------------------------------------|
| Launch PXE     | -disabled | Enables or disables the boot option for |
| OpROM          | -enabled  | legacy network devices.                 |
| Launch Storage | disabled  | Enables or disables the boot option for |
| CopPOM         | anabled   | legacy mass storage devices with        |
| Орком          | -enableu  | Option ROM.                             |
| PCI Subsystem  | sub monu  | Section to configure PCIe bus settings  |
| Settings       | sub-menu  | for mini-PCIe slot, if device inserted. |
| ACPI Settings  | sub-menu  | Enters menu to set ACPI option.         |
| CPU            | auh manu  | All processor related options many      |
| Configuration  | sub-menu  | All processor related options menu.     |
| SDIO           | auh manu  | SDIO device configuration section       |
| Configuration  | suo-menu  | SDIO device configuration section.      |
| USB            | sub monu  | Enters many to configure USP options    |
| Configuration  | suo-menu  | Enters menu to configure USB options.   |

| BIOS Setting                    | Options  | Description/Purpose                   |
|---------------------------------|----------|---------------------------------------|
| Watchdog Timer<br>Configuration | sub-menu | Section to configure Watchdog Timer.  |
| Hardware Monitor<br>NCT7802Y    | sub-menu | Options for NCT7802Y HW monitor chip. |
| Super IO<br>F81216AU            | sub-menu | Serial ports configuration section.   |

| PCI Bus Driver Version<br>PCI ROM Priority | V 2.02.01<br>[EFI Compatible ROM] | In case of multiple Option<br>ROMS (Legacy and EFI<br>Commatible), specifies what |
|--------------------------------------------|-----------------------------------|-----------------------------------------------------------------------------------|
| PCI Common Settings Settings               |                                   | PCI Option ROM to launch.                                                         |
| PCI Latency Timer                          | [32 PCI Bus Clocks]               |                                                                                   |
| VGA Palette Snoop                          | [Disabled]                        |                                                                                   |
| PERR# Generation                           | [Disabled]                        |                                                                                   |
| SERR# Generation                           | [Disabled]                        |                                                                                   |
| PCI Express Device Settings                |                                   |                                                                                   |
| Relaxed Ordering                           | [Disabled]                        |                                                                                   |
| Extended Tag                               | [Disabled]                        |                                                                                   |
| Maximum Payload                            | [Auto]                            |                                                                                   |
| Maximum Read Request                       | [Auto]                            | ↔: Select Screen                                                                  |
|                                            |                                   | ↑↓: Select Item                                                                   |
| PCI Express Link Settings                  |                                   | Enter: Select                                                                     |
| Automatic ASPM                             | [Disabled]                        | +/-: Change Opt.                                                                  |
| WARNING: Enabling ASPM may cause som       | ie                                | F1: General Help                                                                  |
| PCI–E devices to fail                      |                                   | F2: Previous Values                                                               |
| Extended Synch                             | [Disabled]                        | F3: Optimized Defaults                                                            |
|                                            |                                   | F4: Save & Exit                                                                   |
|                                            |                                   | ESC: Exit                                                                         |
|                                            |                                   |                                                                                   |
|                                            |                                   |                                                                                   |
|                                            |                                   |                                                                                   |

## 4-4-1. Advanced – PCI Subsystems Settings

PCI Subsystems Settings Screen

| BIOS Setting        | Options               | Description/Purpose                 |
|---------------------|-----------------------|-------------------------------------|
| PCI Bus Driver      | no changeable options | Displays the current PCI bus driver |
| Version             | <u> </u>              | version.                            |
| PCI ROM Priority    | -Legacy ROM           | Specifies which PCI ROM is used if  |
| I CI KOWI I Hority  | -EFI Compatible ROM   | there are multiple ROM available.   |
| PCI Common          | no changeable options |                                     |
| Settings            | no changeable options |                                     |
|                     | -32 PCI Bus Clocks    |                                     |
|                     | -64 PCI Bus Clocks    |                                     |
|                     | -96 PCI Bus Clocks    |                                     |
| DCI I atom on Timon | -128 PCI Bus Clocks   | Sata DCI latan an time              |
| PCI Latency Timer   | -160 PCI Bus Clocks   | Sets PCI latency time.              |
|                     | -192 PCI Bus Clocks   |                                     |
|                     | -224 PCI Bus Clocks   |                                     |
|                     | -248 PCI Bus Clocks   |                                     |

| BIOS Setting                   | Options                                                                                      | Description/Purpose                                                                                                    |
|--------------------------------|----------------------------------------------------------------------------------------------|----------------------------------------------------------------------------------------------------|
| VGA Palette<br>Snoop           | -disabled<br>-enabled                                                                        | Enabling this feature turns on this<br>palette "snoop". Some special VGA<br>cards need to be able to look at the<br>video card's VGA palette to determine<br>what colors are currently in use. |
| PERR# Generation               | -disabled<br>-enabled                                                                        | Enables or disables generation of<br>PERR# signals (data parity errors) used<br>to signal the detection of a parity error<br>related to a data phase.                                          |
| SERR# Generation               | -disabled<br>-enabled                                                                        | Enables or disables generation of<br>SERR# signals (unrecoverable errors)<br>which are reported to the system and<br>handled by system software.                                               |
| PCI Express<br>Device Settings | no changeable options                                                                        |                                                                                                    |
| Relaxed Ordering               | -disabled<br>-enabled                                                                        | Enables or disables relaxed ordering<br>feature which allows transactions that<br>do not have any order of completion<br>requirements to complete more<br>efficiently.                         |
| Extended Tag                   | -disabled<br>-enabled                                                                        | Enables or disables extended tag<br>support for maximum value of<br>outstanding requests possible per<br>components from 32 to 2048.                                                           |
| Maximum Payload                | -auto<br>-128 Bytes<br>-256 Bytes<br>-512 Bytes<br>-1024 Bytes<br>-2048 Bytes<br>-4096 Bytes | Maximum payload size supported<br>specifies the size that the function<br>supports for TLPs (Transaction Layer<br>Packets).                                                                    |
| Maximum Read<br>Request        | -auto<br>-128 Bytes<br>-256 Bytes<br>-512 Bytes<br>-1024 Bytes<br>-2048 Bytes<br>-4096 Bytes | Maximum read request size specifies<br>the size for the device when acting as<br>the requestor. The device must not<br>generate read requests with a size larger<br>this value.                |

| BIOS Setting                 | Options                         | Description/Purpose                                                                                                    |
|------------------------------|---------------------------------|----------------------------------------------------------------------------------------------------|
| PCI Express Link<br>Settings | no changeable options           |                                                                                                    |
| Automatic ASPM               | -disabled<br>-auto<br>-force L0 | Specifies mode for Active State Power<br>Management (ASPM), hardware-based<br>link power conservation mechanism.<br>Force L0 standby mode applies to a<br>single direction on the link.                                                                                                    |
| Extended Synch               | -disabled<br>-enabled           | Enabling extended synch feature forces<br>the transmission of additional ordered<br>sets when exiting the L0 state and when<br>in the recovery state. This mode<br>provides external devices monitoring<br>the link time to achieve bit symbol lock<br>before the link enters L0 state and<br>resumes communication. |

#### 4-4-2. Advanced - ACPI Settings

| Aptio Setup Uti<br>Advanced | lity – Copyright (C) 2011 American | Megatrends, Inc.                                                                                                    |
|-----------------------------|------------------------------------|----------------------------------------------------------------------------------------------------|
| ACPI Sleep State            | [S3 (Suspend to RAM)]              | Select the highest ACPI sleep<br>state the system will enter,<br>when the SUSPEND button is<br>pressed.                                                                        |
|                             |                                    | ++: Select Screen<br>11: Select Item<br>Enter: Select<br>+/-: Change Opt.<br>F1: General Help<br>F2: Previous Values<br>F3: Optimized Defaults<br>F4: Save & Exit<br>ESC: Exit |

#### **ACPI Settings Screen**

| BIOS Setting     | Options                                   | Description/Purpose                                                                                                    |
|------------------|-------------------------------------------|----------------------------------------------------------------------------------------------------|
| ACPI Sleep State | -Suspend Disabled<br>-S3 (Suspend to RAM) | <ul> <li>Specifies the ACPI sleep state.</li> <li>Disabled option disables ACPI sleep feature.</li> <li>S3 (Suspend to RAM) specifies the Advanced Configuration and Power Interface (ACPI) sleep state.</li> </ul> |

Note: It is necessary to modify system registry in order enable wake up from S3 system power state via USB devices in Windows XP. Simply add DWORD entry named "USBBIOSx" with value 0 to location: HKEY LOCAL MACHINE\SYSTEM\CurrentControlSet\Services\usb\

Fore more details refer to Microsoft Support article KB 841858 at <u>http://support.microsoft.com/kb/841858</u>

# 4-4-3. Advanced - CPU Configuration

| Aptio Setup Utility -           | Copyright (C) 2011 America | n Megatrends, Inc.            |
|---------------------------------|----------------------------|-------------------------------|
| navaneca                        |                            |                               |
|                                 |                            | Enable or Disable Enhanced C4 |
| Processor Type                  | Intel(R) Atom(TM) CPU      | State                         |
| EMT64                           | Supported                  |                               |
| Processor Speed                 | 1000 MHz                   |                               |
| System Bus Speed                | 400 MHz                    |                               |
| Ratio Status                    | 10                         |                               |
| Actual Ratio                    | 10                         |                               |
| System Bus Speed                | 400 MHz                    |                               |
| Processor Stepping              | 20661                      |                               |
| Microcode Revision              | 261                        |                               |
| L1 Cache RAM                    | 56 k                       |                               |
| L2 Cache RAM                    | 512 K                      |                               |
| Processor Core                  | Single                     |                               |
| Hyper-Threading                 | Supported                  | ++: Select Screen             |
|                                 |                            | ↑↓: Select Item               |
| Intel SpeedStep                 | [Enabled]                  | Enter: Select                 |
| Hyper-Threading                 | [Enabled]                  | +/-: Change Opt.              |
| Execute Disable Bit             | [Enabled]                  | F1: General Help              |
| Limit CPUID Maximum             | [Disabled]                 | F2: Previous Values           |
| Intel Virtualization Technology | [Disabled]                 | F3: Optimized Defaults        |
| C-States                        | [Enabled]                  | F4: Save & Exit               |
| Enhanced C1                     | [Disabled]                 | ESC: Exit                     |
| Enhanced C2                     | [Enabled]                  |                               |
| Enhanced C3                     | [Disabled]                 |                               |
| Enhanced U4                     | [Enabled]                  |                               |
|                                 |                            |                               |
|                                 |                            |                               |

**CPU Configuration Screen** 

| BIOS Setting       | Options               | Description/Purpose                      |
|--------------------|-----------------------|------------------------------------------|
| Processor Tune     | no changeable antions | Displays the current processor model     |
| riocessoi Type     | no changeable options | number.                                  |
| EMT64              | no changeable antions | Reports if processor supports Intel x86- |
| EIVI I 04          | no changeable options | 64 (amd64) implementation.               |
| Drogossor Speed    | no changeable options | Displays the current processor           |
| Flocessol Speed    |                       | frequency.                               |
| System Bus Speed   | no changeable options | Displays the bus frequency.              |
| Processor Stepping | no changeable options | Displays processor's ID stepping.        |
| Microcode          | no changeable antions | Displays processor's microcode update    |
| Revision           | no changeable options | revision.                                |
| L1 Cache RAM       | no changeable options | Displays amount of Level 1 cache.        |
| L2 Cache RAM       | no changeable options | Displays amount of Level 2 cache.        |
| Processor Cores    | no changeable options | Displays information about number of     |
|                    |                       | physical cores in processor.             |

| BIOS Setting         | Options               | Description/Purpose                      |
|----------------------|-----------------------|------------------------------------------|
| Uupar Thradina       |                       | Reports if Intel Hyper-Threading         |
| Hyper-Inreading      | no changeable options | Technology is supported by processor.    |
|                      |                       | Enables Intel SpeedStep feature for      |
| Intol CroadStan      | -disabled             | dynamic scaling processor frequency      |
| inter speedstep      | -enabled              | (this doesn't apply to processors Atom   |
|                      |                       | E620 and E620T).                         |
| Uuman threading      | -disabled             | When disabled, only one thread per       |
| Hyper-unreading      | -enabled              | active core will operate.                |
| Execute Disable      | -disabled             | Enables the NX bit (No eXecute)          |
| Bit                  | -enabled              | security feature.                        |
| Limit CDUID          | disabled              | Enables for legacy operating systems to  |
| Linit CPUID          | -disabled             | boot processors with extended CPUID      |
| Maximum              | -enabled              | functions.                               |
| Intel Virtualization | disabled              | Enables or disables Intel Virtualization |
| Technology           | enabled               | Technology (VT-x). Takes affect only     |
| Teennology           | -chaoled              | after power cycling.                     |
| C States             | -disabled             | Enables or disables C states (C2 and     |
| C-States             | -enabled              | above) in processor.                     |
| Enhanced C1          | -disabled             | Allows processor to enter its C1 idle    |
| Emanced CT           | -enabled              | state.                                   |
| Enhanced C2          | -disabled             | Allows processor to enter its C2 idle    |
|                      | -enabled              | state.                                   |
|                      | -disabled             | Allows processor to enter its C3 idle    |
| Eminanceu C5         | -enabled              | state.                                   |
| Enhanced C4          | -disabled             | Allows processor to enter its C4 idle    |
| Enhanced C4          | -enabled              | state.                                   |

| Aptio Setup U<br>Advanced | tility – Copyright (C) 201: | 1 American Megatrends, Inc.                                                                                                    |
|---------------------------|-----------------------------|----------------------------------------------------------------------------------------------------|
| SDIO Configuration        |                             | Auto Option: Access SD device                                                                                                    |
| SDIO Access Mode          |                             | supports it,otherwise in PIO<br>mode.DMA Option: Access SD<br>device in DMA mode.PIO Option:<br>Access SD device in PIO mode.                                                  |
|                           |                             | ++: Select Screen<br>11: Select Item<br>Enter: Select<br>+/-: Change Opt.<br>F1: General Help<br>F2: Previous Values<br>F3: Optimized Defaults<br>F4: Save & Exit<br>ESC: Exit |
| Version 61120P02          | 2.14.1219. Copyright (C) 2  | 2009 American Megatrends, Inc.                                                                                                    |

# 4-4-4. Advanced – SDIO Configuration

**SDIO Information Screen** 

| <b>BIOS Setting</b> | Options               | Description/Purpose                                                                                                    |
|---------------------|-----------------------|----------------------------------------------------------------------------------------------------|
| SDIO Access<br>Mode | -auto<br>-DMA<br>-PIO | Configures SDIO (Secure Digital Input<br>Output) interface as following:<br><b>Auto</b> Mode selects mode in automatic<br>fashion.<br><b>DMA</b> Mode allows use Direct Memory<br>Access method.<br><b>PIO</b> Mode enables Programmed<br>input/output method. |

# 4-4-5. USB Configuration

| Aptio Setup Utility -<br>Advanced   | Copyright (C) 2011 American | ) Megatrends, Inc.                                                                            |
|-------------------------------------|-----------------------------|-----------------------------------------------------------------------------------------------|
| USB Configuration                   |                             | Enables Legacy USB support.                                                                   |
| USB Devices:<br>1 Drive, 1 Keyboard |                             | support if no USB devices are<br>connected. DISABLE option will<br>keep USB devices available |
| Legacy USB Support<br>EHCI Hand-off | [Enabled]<br>[Disabled]     | only for EFI applications.                                                                    |
| USB hardware delays and time-outs:  |                             |                                                                                               |
| USB transfer time-out               | [20 sec]                    |                                                                                               |
| Device reset time-out               | [20 sec]                    |                                                                                               |
| Device power-up delay               | [Auto]                      |                                                                                               |
| Mass Storage Devices:               |                             | ++: Select Screen                                                                             |
| JetFlashTS2GJFV60 8.07              | [Auto]                      | ↑↓: Select Item                                                                               |
|                                     |                             | Enter: Select                                                                                 |
|                                     |                             | +/-: Change Upt.                                                                              |
|                                     |                             | F1. General netp<br>F2: Previous Values                                                       |
|                                     |                             | F3: Optimized Defaults                                                                        |
|                                     |                             | F4: Save & Exit                                                                               |
|                                     |                             | ESC: Exit                                                                                     |
|                                     |                             |                                                                                               |
|                                     |                             |                                                                                               |
|                                     |                             |                                                                                               |
|                                     |                             |                                                                                               |
| Version 61120P02 2.14.12            | 19 Conuright (C) 2009 Ameri | can Megatrends Inc                                                                            |

**USB Configuration Screen** 

| BIOS Setting              | Options                                | Description/Purpose                                                                                                    |
|---------------------------|----------------------------------------|----------------------------------------------------------------------------------------------------|
| USB Devices               | no changeable options                  | Reports number and type of connected USB devices if any.                                                                 |
| Legacy USB<br>Support     | -enabled<br>-disabled<br>-auto         | Enables support for USB in legacy<br>operating systems (e.g. MS-DOS,<br>Windows NT).                                     |
| EHCI Hand-off             | -disabled<br>-enabled                  | When enabled it allows BIOS support<br>control of the EHCI controller and the<br>OS hand-off synchronization capability. |
| USB transfer time-<br>out | -1 sec<br>-5 sec<br>-10 sec<br>-20 sec | Specifies time-out value for Control,<br>Bulk and Interrupt transfers.                                                   |
| Device reset time-        | -10 sec                                | Specifies the value for device reset                                                                                     |

| BIOS Setting                        | Options                                                  | Description/Purpose                                                                                                    |
|-------------------------------------|----------------------------------------------------------|----------------------------------------------------------------------------------------------------|
| out                                 | -20 sec<br>-30 sec<br>-40 sec                            | timeout.                                                                                                    |
| Device power-up<br>delay            | -auto<br>-manual                                         | Specifies maximum time it would take<br>for USB device to report itself to the<br>controller. If set to auto, it would use<br>default values (100 ms for root port)<br>and value read from hub descriptor in<br>case of hub port. |
| Mass Storage<br>Devices: [drive(s)] | -Auto<br>-Floppy<br>-Forced FDD<br>-Hard Disk<br>-CD-ROM | Appears only when USB flash drive is<br>plugged in. Allows selecting which<br>emulation to use on available drive(s).<br>Please note that the sector size of your<br>USB drive should be emulated device<br>native sector size.   |

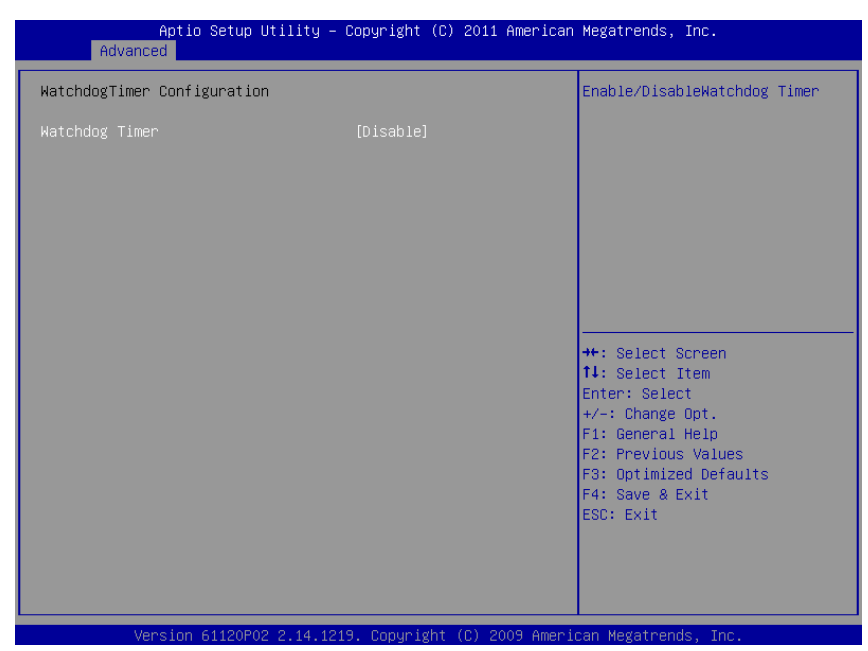

# 4-4-6. Advanced – Watchdog Timer Configuration [disabled]

Watchdog Timer Configuration Screen

| BIOS Setting   | Options               | Description/Purpose             |
|----------------|-----------------------|---------------------------------|
| Watchdog Timer | -disabled<br>-enabled | Enables watchdog timer feature. |

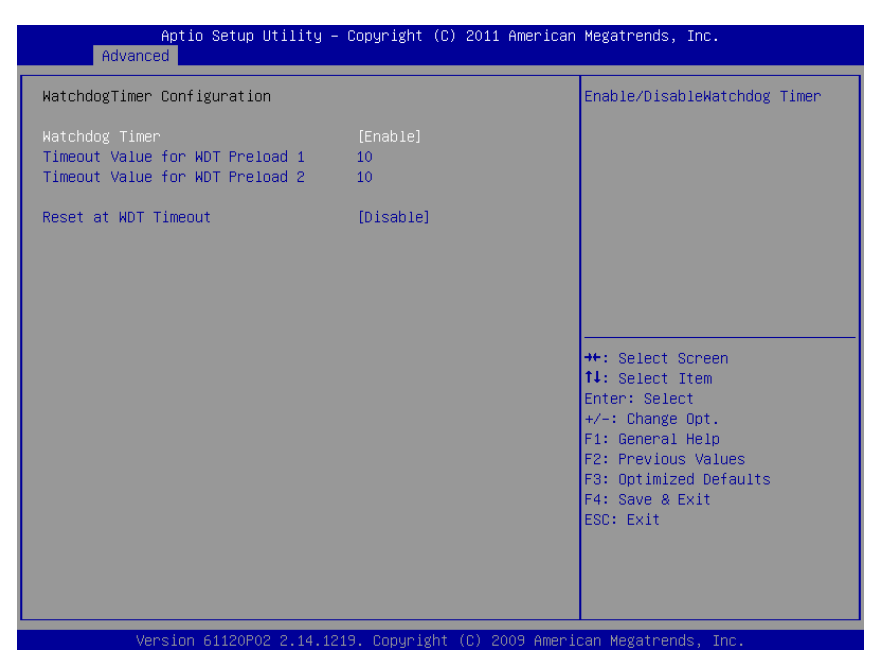

#### Advanced – Watchdog Timer Configuration [enabled]

Watchdog Timer Configuration Screen

| BIOS Setting      | Options                  | Description/Purpose                     |
|-------------------|--------------------------|-----------------------------------------|
| Watahdag Timar    | -disabled                | Enables watchdog timer feature          |
| watchuog Tiller   | -enabled                 | Enables watchdog timer reature.         |
| Timeout Value for | multiple options ranging | Sets the desired value (in seconds) for |
| WDT Preload 1     | from 1 to 255            | watchdog timer register 1.              |
| Timeout Value for | multiple options ranging | Sets the desired value (in seconds) for |
| WDT Preload 1     | from 1 to 255            | watchdog timer register 2.              |
| Reset at WDT      | -disabled                | Enables the board restart on watchdog   |
| Timeout           | -enabled                 | timer timeout.                          |

| Advanced         PC Health Status         CPU Temperature       : +49.750 %         System Temperature       : +35 %         Vcore       : +0.912 V         Vcc 5V       : +5.081 V         Vcc 3.3V       : +3.344 V         #:: Select Screen         II: Select Item         Enter: Select         +/-: Change Opt.         F1: General Help         F2: Previous Values         F3: Optimized Defaults         F4: Save & Exit         ESC: Exit | Aptio Setup                                                                              | ) Utility – Copyright (C) 201:                                   | 1 American Megatrends, Inc.                                                          |
|----------------------------------------------------------------------------------------------------|------------------------------------------------------------------------------------------|------------------------------------------------------------------|--------------------------------------------------------------------------------------|
| PC Health Status         CPU Temperature       : +49.750 %         System Temperature       : +35 %         Voore       : +0.912 V         Vcc 5V       : +5.081 V         Vcc 3.3V       : +3.344 V         #:: Select Screen         11: Select Item         Enter: Select Screen         12: Select Item         Change Opt.         F1: General Help         F2: Previous Values         F4: Save & Exit         ESC: Exit                       | Advanced                                                                                 |                                                                  |                                                                                      |
| DPU Temperature : +49.750 %<br>System Temperature : +35 %<br>Vocre : +0.912 V<br>Vcc SV : +5.081 V<br>Vcc 3.3V : +3.344 V<br>++: Select Screen<br>14: Select Screen<br>14: Select Item<br>Enter: Select<br>+/-: Change Opt.<br>F1: General Help<br>F2: Previous Values<br>F3: Optimized Defaults<br>F4: Save & Exit<br>ESC: Exit                                                                                                    | PC Health Status                                                                         |                                                                  |                                                                                      |
| 14: Select Item<br>Enter: Select<br>+/-: Change Opt.<br>F1: General Help<br>F2: Previous Values<br>F3: Optimized Defaults<br>F4: Save & Exit<br>ESC: Exit                                                                                                    | PC Health Status<br>CPU Temperature<br>System Temperature<br>Vcore<br>Vcc SV<br>Vcc 3.3V | : +49.750 %<br>: +95 %<br>: +0.912 V<br>: +5.081 V<br>: +3.344 V | ++: Select Screen                                                                    |
|                                                                                                    |                                                                                          |                                                                  | <pre>\$\$\$ \$\$\$\$\$\$\$\$\$\$\$\$\$\$\$\$\$\$\$\$\$\$\$\$\$\$\$\$\$\$\$\$\$</pre> |

# 4-4-7. Advanced – H/W Monitor NCT7802Y

Hardware Monitor Screen

| BIOS Setting    | Options               | Description/Purpose                    |
|-----------------|-----------------------|----------------------------------------|
| CPU Temperature | no changeable options | Shows processor temperature in degree  |
|                 | no enangeable options | Celsius.                               |
| System          | no changeable antions | Monitors system temperature in degree  |
| Temperature     | no changeable options | Celsius.                               |
| N7              |                       | Shows actual voltage of processor core |
| vcore           | no changeable options | in volt.                               |
| Vcc 5V          | no changeable options | Monitors 5V section (in volt).         |
| Vcc 3.3V        | no changeable options | Monitors 3.3 V section (in volt).      |

# 4-4-8. Advanced – Super IO F81216AU

| Aptio Setup Utility –<br>Advanced                                                             | Copyright (C) 2011 American | Megatrends, Inc.                                                                                                    |
|-----------------------------------------------------------------------------------------------|-----------------------------|----------------------------------------------------------------------------------------------------|
| Super IO F81216AU                                                                             |                             | Set Parameters of Serial Port                                                                                                    |
| Super IO Chip<br>▶ F81216 Serial Port 1 Configuration<br>▶ F81216 Serial Port 2 Configuration | Fintek F81216               |                                                                                                    |
|                                                                                               |                             | ++: Select Screen<br>14: Select Item<br>Enter: Select<br>+/-: Change Opt.<br>F1: General Help<br>F2: Previous Values<br>F3: Optimized Defaults<br>F4: Save & Exit<br>ESC: Exit |
|                                                                                               |                             |                                                                                                    |

Super IO Configuration Screen

| <b>BIOS Setting</b> | Options                | Description/Purpose                     |  |
|---------------------|------------------------|-----------------------------------------|--|
| Sugar IO Chin       | no changeachla antiona | Shows Super IO manufacturer and         |  |
| Super 10 Chip       | no changeable options  | model.                                  |  |
| F81216 Serial Port  | sub manu               | Enters many to configure corial next 1  |  |
| 1 Configuration     | sub-menu               | Enters menu to configure serial port 1. |  |
| F81216 Serial Port  | sub manu               | Enters many to configure social part 2  |  |
| 2 Configuration     | suo-menu               | Enters menu to configure serial port 2. |  |

## 4-4-8-1. Advanced –Super IO F81216AU – Serial Port 1 Configuration

| Aptio Setup Utility - (<br>Advanced | Copyright (C) 2011 American  | Megatrends, Inc.                              |
|-------------------------------------|------------------------------|-----------------------------------------------|
| F81216 Serial Port 1 Configuration  |                              | Enable or Disable Serial Port<br>(сом)        |
| Serial Port<br>Device Settings      | [Enabled]<br>IO=3F8h; IRQ=4; | (con)                                         |
| Change Settings                     | [Auto]                       |                                               |
|                                     |                              |                                               |
|                                     |                              |                                               |
|                                     |                              | ++: Select Screen<br>↑↓: Select Item          |
|                                     |                              | Enter: Select<br>+/-: Change Opt.             |
|                                     |                              | F2: Previous Values<br>F3: Optimized Defaults |
|                                     |                              | F4: Save & Exit<br>ESC: Exit                  |
|                                     |                              |                                               |
| Wersion 61120P02 2 14 1219          | ) Comuniabt (P) 2009 Ameri   | ran Medatrends Inc                            |

Serial Port 1 Configuration Screen

| <b>BIOS Setting</b> | Options                                                                                                    | Description/Purpose                                                                          |
|---------------------|----------------------------------------------------------------------------------------------------|----------------------------------------------------------------------------------------------|
| Serial Port         | -disabled<br>-enabled                                                                                                    | Configures the serial port 1.                                                                |
| Device Settings     | no changeable options                                                                                                    | Shows current settings applied to serial port.                                               |
| Change Settings     | -Auto<br>-IO=3F8h; IRQ=4<br>-IO=3F8h;<br>IRQ=3,4,5,6,7,10,11,12<br>-IO=2F8h;<br>IRQ=3,4,5,6,7,10,11,12<br>-IO=3E8h;<br>IRQ=3,4,5,6,7,10,11,12<br>-IO=2E8h; | Specifies the base I/O address<br>and interrupt request for the<br>serial port 1 if enabled. |

| <b>BIOS Setting</b> | Options                | <b>Description/Purpose</b> |
|---------------------|------------------------|----------------------------|
|                     | IRQ=3,4,5,6,7,10,11,12 |                            |

## 4-4-8-2. Advanced –Super IO F81216AU – Serial Port 2 Configuration

| Aptio Setup Utility - (<br>Advanced | Copyright (C) 2011 American  | Megatrends, Inc.                              |
|-------------------------------------|------------------------------|-----------------------------------------------|
| F81216 Serial Port 2 Configuration  |                              | Enable or Disable Serial Port<br>(сом)        |
| Serial Port<br>Device Settings      | [Enabled]<br>IO=2F8h; IRQ=3; | (con)                                         |
| Change Settings                     | [Auto]                       |                                               |
|                                     |                              |                                               |
|                                     |                              |                                               |
|                                     |                              | ++: Select Screen<br>↑↓: Select Item          |
|                                     |                              | Enter: Select<br>+/-: Change Opt.             |
|                                     |                              | F2: Previous Values<br>F3: Optimized Defaults |
|                                     |                              | F4: Save & Exit<br>ESC: Exit                  |
|                                     |                              |                                               |
| Wersion 61120P02 2 14 121           | a Conumight (C) 2009 Ameri   | ran Medatrends Inc                            |

Serial Port 2 Configuration Screen

| <b>BIOS Setting</b> | Options                                                                                                    | <b>Description/Purpose</b>                                                                   |
|---------------------|----------------------------------------------------------------------------------------------------|----------------------------------------------------------------------------------------------|
| Serial Port         | -disabled<br>-enabled                                                                                                    | Configures the serial port 2.                                                                |
| Device Settings     | no changeable options                                                                                                    | Shows current settings applied to serial port.                                               |
| Change Settings     | -Auto<br>-IO=3F8h; IRQ=4<br>-IO=3F8h;<br>IRQ=3,4,5,6,7,10,11,12<br>-IO=2F8h;<br>IRQ=3,4,5,6,7,10,11,12<br>-IO=3E8h;<br>IRQ=3,4,5,6,7,10,11,12<br>-IO=2E8h; | Specifies the base I/O address<br>and interrupt request for the<br>serial port 2 if enabled. |

| <b>BIOS Setting</b> | Options                | <b>Description/Purpose</b> |
|---------------------|------------------------|----------------------------|
|                     | IRQ=3,4,5,6,7,10,11,12 |                            |

# 4-5. Chipset

| Aptio Setup Utility – Copyright (C) 2011 American<br>Main Advanced <mark>Chipset</mark> Boot Security Save & Exit             | Megatrends, Inc.                                                                                                    |
|----------------------------------------------------------------------------------------------------|----------------------------------------------------------------------------------------------------|
| <ul> <li>North Bridge Chipset Configuration</li> <li>South Bridge Chipset Configuration</li> <li>IOH Configuration</li> </ul> | North Bridge Parameters                                                                                                    |
|                                                                                                    | <pre>+: Select Screen 11: Select Item Enter: Select +/-: Change Opt. F1: General Help F2: Previous Values F3: Optimized Defaults F4: Save &amp; Exit ESC: Exit</pre> |
| Version 61120P02 2.14.1219. Copyright (C) 2009 Americ                                                                         | an Megatrends, Inc.                                                                                                    |

**Chipset Screen** 

| BIOS Setting      | Options  | Description/Purpose         |
|-------------------|----------|-----------------------------|
| North Bridge      |          | Enters menu to configure    |
| Chipset           | sub-menu | integrated graphics related |
| Configuration     |          | items.                      |
| South Bridge      |          | Enters menu to configure    |
| Chipset           | sub-menu | audio, high precision timer |
| Configuration     |          | and PCIe ports items.       |
| IOH Configuration | sub-menu | Enters menu to configure    |
|                   |          | GPIO and SATA items.        |

# 4-5-1. Chipset – North Bridge Chipset Configuration

| Aptio Setup Utility - (<br>Chipset                                                        | Copyright (C) 2011 American             | Megatrends, Inc.                                                                                                    |
|-------------------------------------------------------------------------------------------|-----------------------------------------|----------------------------------------------------------------------------------------------------|
| North Bridge Chipset Configuration                                                        |                                         | Select the amount of system                                                                                                    |
| Memory Information<br>MRC Version<br>Total Memory<br>VBIOS Version<br>EMGD Driver Version | 01.00<br>1024 MB (DDR2)<br>2443<br>1.14 | memory used by the integrated<br>Graphics Device.                                                                                                    |
| IGD Mode Select                                                                           |                                         |                                                                                                    |
| MSAC Mode Select                                                                          | [Enabled, 256MB]                        |                                                                                                    |
| ▶ Boot Display Configuration                                                              |                                         | <pre>++: Select Screen 11: Select Item Enter: Select +/-: Change Opt. F1: General Help F2: Previous Values F3: Optimized Defaults F4: Save &amp; Exit ESC: Exit</pre> |
| Version 61120802 2 14 121                                                                 | 9 Conuright (C) 2009 Ameri              | can Megatrends Inc                                                                                                    |

North Bridge Chipset Configuration Screen

| BIOS Setting           | Options               | Description/Purpose                     |
|------------------------|-----------------------|-----------------------------------------|
| MRC Version            | no changeable options | Displays current version of MRC         |
|                        | no enangeuore options | (Memory Reference Code), e.g. "1.00".   |
| Total Memory           | no changeable options | Displays the total amount of RAM.       |
| vBIOS Version          | no changeable options | Displays current version of video       |
|                        | no changeable options | BIOS, e.g. "2209".                      |
| EMGD Driver<br>Version | no changeable options | Displays current version of Intel       |
|                        |                       | EMGD (Embedded Media and                |
|                        |                       | Graphics Driver), e.g. "1.10".          |
| IGD Mode Select        | -enabled, 4MB         |                                         |
|                        | -enabled, 8MB         |                                         |
|                        | -enabled, 16MB        | Specifies the amount of main memory     |
|                        | -enabled, 32MB        | assigned to Integrated Graphics Device. |
|                        | -enabled, 48MB        |                                         |
|                        | -enabled, 64MB        |                                         |

| BIOS Setting                  | Options                                               | Description/Purpose                                                                                                    |
|-------------------------------|-------------------------------------------------------|----------------------------------------------------------------------------------------------------|
| MSAC Mode<br>Select           | -enabled, 512MB<br>-enabled, 256MB<br>-enabled, 128MB | Specifies the size of the graphics<br>memory aperture in function (please<br>note that option 512 MB isn't<br>applicable for Microsoft Windows). |
| Boot Display<br>Configuration | sub-menu                                              | Enters menu to select active screen on boot.                                                                                                    |

| Aptio Setup Utilit<br>Chipset                     | y – Copyright (C) 24 | 011 American Megatrends, Inc.                                                                                                    |
|---------------------------------------------------|----------------------|----------------------------------------------------------------------------------------------------|
| Boot Display Configuration                        |                      | Boot Display Device                                                                                                    |
| Boot Display Configuration<br>Boot Display Device |                      | Boot Display Device<br>++: Select Screen<br>11: Select Item<br>Enter: Select<br>+/-: Change Opt.<br>F1: General Help<br>F2: Previous Values<br>F3: Optimized Defaults<br>F4: Save & Exit<br>ESC: Exit |
|                                                   |                      |                                                                                                    |
| Version 61120P02 2 14                             | 1219 Conucidat (C    | ) 2009 American Megatrends Inc                                                                                                    |

# 4-5-1-1. Chipset - North Bridge – Boot Display Configuration

Boot Display Device Screen

| BIOS Setting           | Options       | Description/Purpose                                                                                                    |
|------------------------|---------------|----------------------------------------------------------------------------------------------------|
| Boot Display<br>Device | -Auto<br>-VGA | Selects which screen is going to be<br>active on power on. In <b>Auto</b> mode, if<br>VGA monitor is connected, clone mode<br>(both VGA display and LVDS panel<br>show same content) is enabled. <b>VGA</b><br>option selects output to VGA monitor<br>only. |
#### 4-5-2. Chipset – South Bridge Chipset Configuration

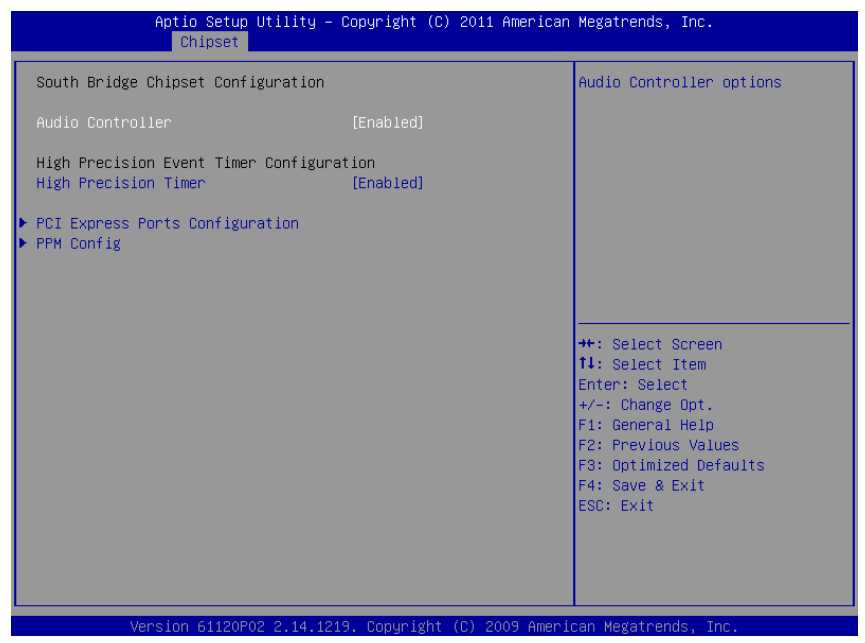

South Bridge Chipset Configuration Screen

| BIOS Setting                       | Options               | Description/Purpose                                                   |
|------------------------------------|-----------------------|-----------------------------------------------------------------------|
| Audio Controller                   | -disabled<br>-enabled | Enables Intel HD audio controller.                                    |
| High Precision<br>Timer            | -disabled<br>-enabled | Enables or disables High Precision Even<br>Timer support.             |
| PCI Express Ports<br>Configuration | sub-menu              | Enters menu to configure devices attached on PCI Express interface.   |
| PPM Config                         | sub-menu              | Section to configure additional option for<br>Intel C-States feature. |

# **4-5-2-1.** Chipset – South Bridge Chipset Configuration – PCI Express Ports Configuration

| Aptio Setup Utility – Copyright (C) 2011 American<br>Chipset                                                              | Megatrends, Inc.                                                                                                    |
|----------------------------------------------------------------------------------------------------|----------------------------------------------------------------------------------------------------|
| PCI Express Ports Configuration<br>▶ Intel 82574 LAN1 on PCIe Port<br>▶ Intel 82574 LAN2 on PCIe Port<br>▶ mini-PCIe slot | Intel 82574 LAN1 on PCIe Port<br>Setting                                                                                                    |
|                                                                                                    | <pre>++: Select Screen 11: Select Item Enter: Select +/-: Change Opt. F1: General Help F2: Previous Values F3: Optimized Defaults F4: Save &amp; Exit ESC: Exit</pre> |
| Version 61120P02 2 14 1219 Convright (C) 2009 Americ                                                                      | an Megatrends Inc                                                                                                    |

PCI Express Ports Configuration Screen

| BIOS Setting     | Options   | Description/Purpose                       |  |
|------------------|-----------|-------------------------------------------|--|
| Intel 82574 LAN1 | -disabled | Controls PCIs root port 1 (I AN1 device)  |  |
| on PCIe Port 1   | -enabled  | Controls PCIe foot port I (LAIVI device). |  |
| Intel 82574 LAN1 | -disabled | Controls DCIa root port 2 (LAN2 davias)   |  |
| on PCIe Port 2   | -enabled  | Controls PCIe foot port 2 (LAN2 device).  |  |
| mini DCIa slat   | -disabled | Controls device on mini-PCIe (on PCIe roo |  |
| mini-PCIe slot   | -enabled  | port 3), if inserted.                     |  |

| Apt           | tio Setup Utility – Copyright (C) 2011 American<br><mark>Chipset</mark> | Megatrends, Inc.                                                                                                    |
|---------------|-------------------------------------------------------------------------|----------------------------------------------------------------------------------------------------|
| C-state POPUP | [Enabled]                                                               | Enable/Disable C-state POPUP                                                                                                    |
|               |                                                                         | ++: Select Screen<br>14: Select Item<br>Enter: Select<br>+/-: Change Opt.<br>F1: General Help<br>F2: Previous Values<br>F3: Optimized Defaults<br>F4: Save & Exit<br>ESC: Exit |

# 4-5-2-2. Chipset – South Bridge Chip Configuration – PPM Config

PPM Configuration Screen

| <b>BIOS Setting</b> | Options   | Description/Purpose                                                             |  |
|---------------------|-----------|---------------------------------------------------------------------------------|--|
| C-state POPUP       |           | Enables popup mode in which CPU goes from C3 or C4 state into C2 (when disabled |  |
|                     | -disabled |                                                                                 |  |
|                     | -enabled  | it changes straight to C0); this is part of                                     |  |
|                     |           | PPM (Processor Power Management).                                               |  |

# 4-5-3. Chipset – IOH Configuration

| Aptio Setup Utility – Copyright (C) 2011 American<br>Chipset                   | Megatrends, Inc.                                                                                |
|--------------------------------------------------------------------------------|-------------------------------------------------------------------------------------------------|
| IOH Configuration Options<br>▶ GPIO Configuration<br>▶ AHCI SATA Configuration | GPIO Configuration Options                                                                      |
|                                                                                |                                                                                                 |
|                                                                                |                                                                                                 |
|                                                                                | 14: Select Item<br>Enter: Select<br>+/-: Change Opt.<br>F1: General Help<br>52: Bereinen Values |
|                                                                                | F3: Optimized Defaults<br>F4: Save & Exit<br>ESC: Exit                                          |
| Version 61120P02 2.14.1219 . Conuright (P) 2009 Ameri                          | can Megatrends. Inc.                                                                            |

**IOH Configuration Screen** 

| <b>BIOS Setting</b> | Options  | Description/Purpose                 |  |
|---------------------|----------|-------------------------------------|--|
| GPIO                | and many | Enters menu to configure General    |  |
| Configuration       | sub-menu | Purpose Input/Output.               |  |
| AHCI SATA           | and many | Section to configure SATA and CFast |  |
| Configuration       | suo-menu | ports.                              |  |

|                                                                              | Aptio Setup Utility – Copyright (C) 2011<br>Chipset                                                          | American Megatrends, Inc.                                                                                            |
|------------------------------------------------------------------------------|----------------------------------------------------------------------------------------------------|----------------------------------------------------------------------------------------------------|
| GPIO Configu                                                                 | ration                                                                                                    | Enable/Disable GPIO                                                                                                  |
| GPIO 0<br>GPIO 1<br>GPIO 2<br>GPIO 3<br>GPIO 4<br>GPIO 5<br>GPIO 6<br>GPIO 7 | [Disabled]<br>[Disabled]<br>[Disabled]<br>[Disabled]<br>[Disabled]<br>[Disabled]<br>[Disabled]<br>[Disabled] | ++: Select Screen<br>11: Select Item<br>Enter: Select<br>+/-: Change Opt.<br>F1: General Help<br>F2: Previous Values |
|                                                                              |                                                                                                    | F3: Optimized Defaults<br>F4: Save & Exit<br>ESC: Exit                                                               |

# 4-5-3-1. Chipset – IOH Configuration – GPIO Configuration

**GPIO Configuration Screen** 

| BIOS Setting | Options   | Description/Purpose           |  |
|--------------|-----------|-------------------------------|--|
| CDIO 0       | -disabled | Enghles or dischlas CDIO 0    |  |
| 01100        | -enabled  | Eliables of disables OF IO 0. |  |
| CDIO 1       | -disabled | Enables or disables GDIO 1    |  |
| 0101         | -enabled  | Eliables of disables OFIO 1.  |  |
| CDIO 2       | -disabled | Enables or disables GPIO 2.   |  |
| GPIO 2       | -enabled  |                               |  |
| CDIO 2       | -disabled | Enables or disables CDIO 3    |  |
| 0105         | -enabled  | Eliables of disables OF IO 5. |  |
| CDIO 4       | -disabled | Enables or disables GDIO 4    |  |
| 0104         | -enabled  | Eliables of disables GPIO 4.  |  |
| GPIO 5       | -disabled | Enghlag on dischlag CDIO 5    |  |
|              | -enabled  | Enables of disables GPIO 5.   |  |
| GPIO 6       | -disabled | Enables or disables GPIO 6.   |  |

SP-6110/6112/6118 USER'S MANUAL

| <b>BIOS Setting</b> | Options                | Description/Purpose         |  |
|---------------------|------------------------|-----------------------------|--|
|                     | -enabled               |                             |  |
| GPIO 7              | -disabled,<br>-enabled | Enables or disables GPIO 7. |  |

#### 4-5-3-2. Chipset – IOH Configuration – AHCI SATA Configuration

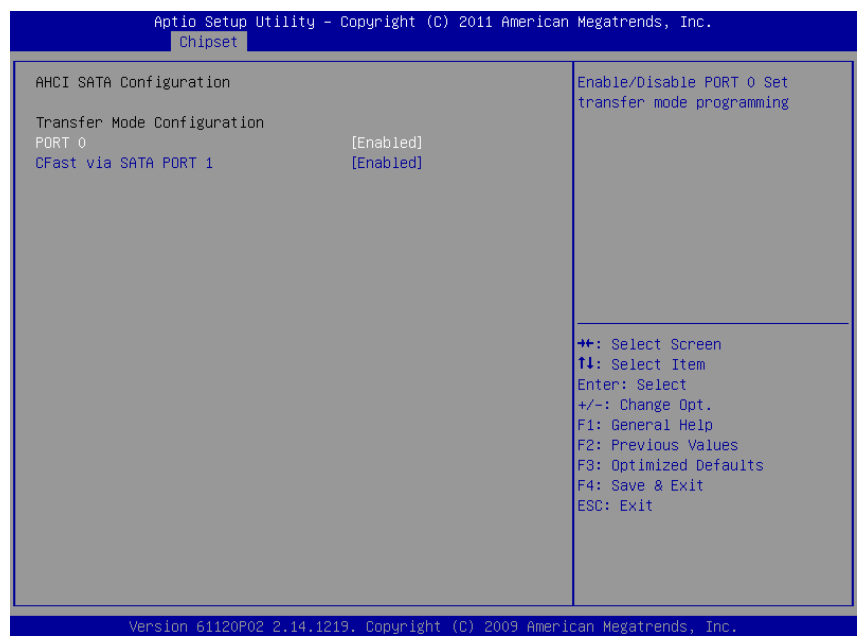

**AHCI SATA Configuration Screen** 

| BIOS Setting   | Options               | Description/Purpose                                                             |
|----------------|-----------------------|---------------------------------------------------------------------------------|
| Port 0         | -disabled<br>-enabled | Configures SATA interface controller, when <b>disabled</b> it selects PIO mode. |
|                | chubica               | Enabled chooses DMA transfer mode.                                              |
|                |                       | If inserted, configures CFast storage                                           |
| CFast via SATA | -disabled             | device. When <b>disabled</b> it selects PIO                                     |
| Port 1         | -enabled              | mode. Option Enabled chooses DMA                                                |
|                |                       | transfer mode.                                                                  |

# 4-6. Boot

| Boot Configuration<br>Quiet Boot<br>Setup Prompt Timeout       [Disabled]       Enables/Disables Quiet Boot<br>option         Bootup NumLock State       [On]         CSM16 Module Version       07.65         Option ROM Messages       [Keep Current]         Boot Option #1       [JetFlashTS26JFV60]         Boot Option #2       [Built-in EFI Shell]         Boot Option #3       [UEFI: JetFlashTS26]         Hard Drive BBS Priorities          Fi: General Help<br>F2: Previous Values<br>F4: Save & Exit<br>ESC: Exit | Aptio Setup Utility -<br>Main Advanced Chipset Boot Secu                                                                        | Copyright (C) 2011 American<br>rity Save & Exit                     | Megatrends, Inc.                                                                                                    |
|----------------------------------------------------------------------------------------------------|----------------------------------------------------------------------------------------------------|---------------------------------------------------------------------|----------------------------------------------------------------------------------------------------|
| Boot Option Priorities<br>Boot Option #1 [JetFlashTS2GJFV60]<br>Boot Option #2 [Built-in EFI Shell]<br>Boot Option #3 [UEFI: JetFlashTS2G]<br>Hard Drive BBS Priorities<br>Hard Drive BBS Priorities<br>Hard Drive BBS Priorities<br>File General Help<br>F2: Previous Values<br>F3: Optimized Defaults<br>F4: Save & Exit<br>ESC: Exit                                                                                                    | Boot Configuration<br>Quiet Boot<br>Setup Prompt Timeout<br>Bootup NumLock State<br>CSM16 Module Version<br>Dotion ROM Messages | [Disabled]<br>1<br>[On]<br>07.65<br>[Keen Current]                  | Enables/Disables Quiet Boot<br>option                                                                                                    |
|                                                                                                    | Boot Option Priorities<br>Boot Option #1<br>Boot Option #2<br>Boot Option #3<br>Hard Drive BBS Priorities                       | [JetFlashTS26JFV60]<br>[Built-in EFI Shell]<br>[UEFI: JetFlashTS26] | ++: Select Screen<br>14: Select Item<br>Enter: Select<br>+/-: Change Opt.<br>F1: General Help<br>F2: Previous Values<br>F3: Optimized Defaults<br>F4: Save & Exit<br>ESC: Exit |

#### **Boot Screen**

| <b>BIOS Setting</b>      | Options                                  | Description/Purpose                                                                                             |
|--------------------------|------------------------------------------|----------------------------------------------------------------------------------------------------|
| Quiet Boot               | -disabled<br>-enabled                    | When quiet boot is enabled, it displays<br>AMI or OEM logo instead of POST<br>messages during the boot.         |
| Setup Prompt<br>Timeout  | multiple options ranging from 1 to 65535 | Specifies number of seconds to wait for<br>setup activation key (value 65535<br>results in indefinite waiting). |
| Bootup NumLock<br>Status | -on<br>-off                              | Specifies the power-on state of the numlock feature on the numeric keypad of keyboard.                          |
| CSM16 Module<br>Version  | no changeable options                    | Displays the current Compatibility<br>Support Module version, e.g. "7.65".                                      |
| Option ROM<br>Messages   | -Force BIOS<br>-Keep Current             | When set to <b>Force BIOS</b> it allows the POST screen to display Option ROM messages.                         |

SP-6110/6112/6118 USER 'S MANUAL

Page: 4-38

| BIOS Setting   | Options             | Description/Purpose                   |
|----------------|---------------------|---------------------------------------|
|                | -[USB/DVD/ hard     |                                       |
| Boot Option #1 | drive(s)]           | Allows setting up boot option(s) from |
|                | -built-in EFI shell | menu listed.                          |
|                | -disabled           |                                       |

| Boot Option #1 [JetFlashTS26JFV60]<br>Sets the system boot order<br>++: Select Screen<br>11: Select Item<br>Enter: Select<br>+/-: Change Opt.<br>F1: General Help<br>F2: Previous Values<br>F3: Optimized Defaults<br>F4: Save & Exit<br>ESC: Exit | Aptio          | Setup Utility – Copyright (C)<br>Boot | 2011 American Megatrends                                                                                                    | , Inc.                                                                                          |
|----------------------------------------------------------------------------------------------------|----------------|---------------------------------------|----------------------------------------------------------------------------------------------------|-------------------------------------------------------------------------------------------------|
|                                                                                                    | Boot Option #1 | [JetFlashTS2                          | BJFV60] Sets the so<br>++: Select<br>14: Select<br>tH: Select<br>+/: Chang<br>F1: Genera<br>F2: Previo<br>F3: Optimi<br>F4: Save &<br>ESC: Exit | ystem boot order<br>Screen<br>Item<br>ect e Opt.<br>I Help<br>Js Values<br>zed Defaults<br>Exit |

# 4-6-1. Boot – Hard Drive BBS Priorities

Hard Drive BBS Priorities Screen

| <b>BIOS Setting</b> | Options     | Description/Purpose              |
|---------------------|-------------|----------------------------------|
| Boot Option #1      | -[drive(s)] | Allows setting the boot order of |
| Boot Option #1      | -disabled   | available drive(s).              |

# 4-7. Security

| Aptio Setup Utility – Copyright (C) 2011 American<br>Main Advanced Chipset Boot <mark>Security</mark> Save & Exit                                                                                                    | Megatrends, Inc.                                                                                                    |
|----------------------------------------------------------------------------------------------------|----------------------------------------------------------------------------------------------------|
| Password Description<br>If ONLY the Administrator's password is set,<br>then this only limits access to Setup and is<br>only asked for when entering Setup<br>If ONLY the User's password is set, then this<br>is a power on password and must be entered to<br>boot or enter Setup. In Setup the User will<br>have Administrator rights<br>Administrator Password | Set Setup Administrator<br>Password                                                                                                    |
| User Password                                                                                                    | ++: Select Screen<br>11: Select Item<br>Enter: Select<br>+/-: Change Opt.<br>F1: General Help<br>F2: Previous Values<br>F3: Optimized Defaults<br>F4: Save & Exit<br>ESC: Exit |
| Version 61120P02 2.14.1219, Convright (C) 2009 Ameri                                                                                                    | can Megatrends Inc                                                                                                    |

#### Security Screen

| BIOS Setting              | Options                                          | Description/Purpose                   |
|---------------------------|--------------------------------------------------|---------------------------------------|
| Administrator<br>Password | password can be up to 20 alphanumeric characters | Specifies the administrator password. |
| User Password             | password can be up to 20 alphanumeric characters | Specifies the user password.          |

# 4-8. Save & Exit

| Aptio Setup Utility – Copyright (C) 2011 American<br>Main Advanced Chipset Boot Security <mark>Save &amp; Exit</mark>                                                                                                    | Megatrends, Inc.                                                                                                    |
|----------------------------------------------------------------------------------------------------|----------------------------------------------------------------------------------------------------|
| Save Changes and Exit<br>Discard Changes and Reset<br>Discard Changes and Reset<br>Save Options<br>Save Changes<br>Discard Changes<br>Restore Defaults<br>Save as User Defaults<br>Restore User Defaults<br>Boot Override<br>JetFlashTS2GJFV60 8.07<br>Built-in EFI Shell<br>UEFI: JetFlashTS2GJFV60 8.07 | <pre>++: Select Screen 11: Select Item Enter: Select +/-: Change Opt, F1: General Help F2: Previous Values F3: Optimized Defaults F4: Save &amp; Exit ESC: Exit</pre> |
| United (1400000 0.44.4040                                                                                                    | oon Madathanda Tha                                                                                                    |

Save & Exit Screen

| BIOS Setting     | Options               | Description/Purpose                   |
|------------------|-----------------------|---------------------------------------|
| Save Changes and | no changeable options | Exits and saves the changes in CMOS   |
| Exit             | no changeable options | memory.                               |
| Discard Changes  | no changeable options | Exits without saving any changes made |
| and Exit         | no changeable options | in BIOS settings.                     |
| Save Changes and | no abangaabla antiana | Saves the changes in CMOS memory      |
| Reset            | no changeable options | and resets.                           |
| Discard Changes  | no changeable options | Resets without saving any changes     |
| and Reset        | no changeable options | made in BIOS settings.                |
| Sava Changes     | no changeable options | Saves the changes done in BIOS        |
| Save Changes     | no changeable options | settings so far.                      |
| Discord Changes  | no abangaabla antiana | Discards the changes done in BIOS     |
| Discard Changes  | no changeable options | settings so far.                      |
| Restore Defaults | no changeable options | Loads the optimized defaults for BIOS |

| BIOS Setting             | Options               | Description/Purpose                        |
|--------------------------|-----------------------|--------------------------------------------|
|                          |                       | settings.                                  |
| Save as User<br>Defaults | no changeable options | Saves the current values as user defaults. |
| Restore User<br>Defaults | no changeable options | Loads the user defaults for BIOS settings. |
| Boot Override            | -[drive(s)]           | Forces to boot from selected [drive(s)].   |

# APPENDIX **A**

# SYSTEM ASSEMBLY

This appendix contains the exploded diagram of the system.

Section includes:

- Exploded Diagram for SP-6110 (CPT)/6112/6118 System
- Exploded Diagram for SP-6110 System
- Exploded Diagram for SP-6110 CPT System
- Exploded Diagram for SP-6112 System
- Exploded Diagram for SP-6118 System

# EXPLODED DIAGRAM FOR SP-6110 (CPT)/6112/6118 SYSTEM

#### SATA HDD

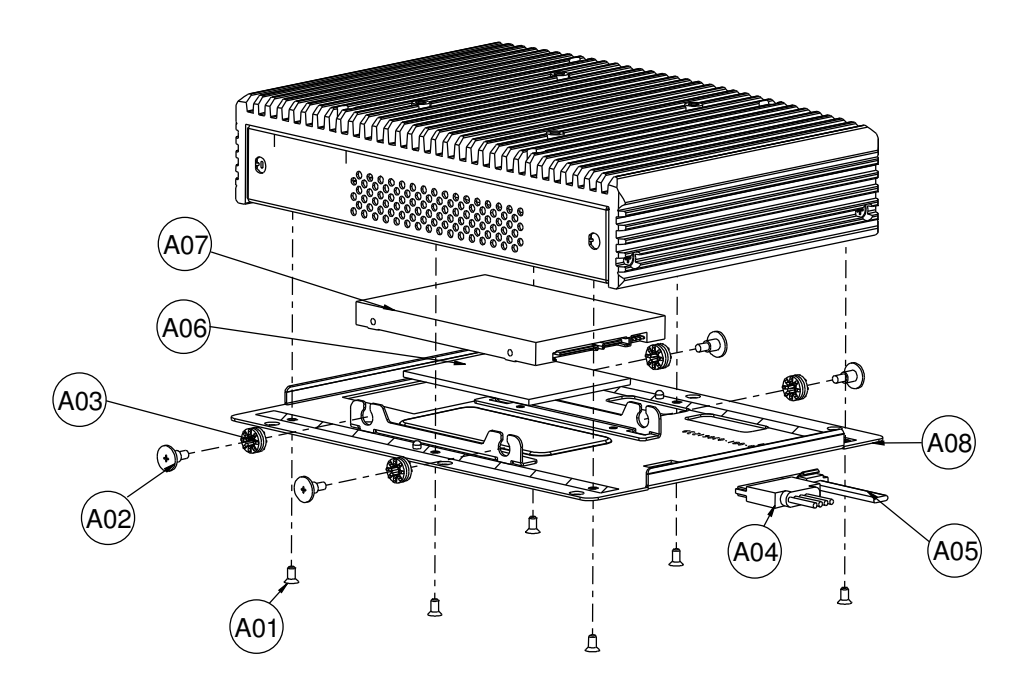

| No. | Name             | P/N No.         | Qt′y |
|-----|------------------|-----------------|------|
| A01 | M3_L6_F_B        | 22-215-30060011 | 6    |
| A02 | HDD Screw        | 82-272-30005013 | 4    |
| A03 | HDD Rubber       | 23-680-39580963 | 4    |
| A04 | sata power cable | 27-008-23905071 | -    |
| A05 | sata data cable  | 27-008-20305031 | —    |
| A06 | Thermal Pad      | 21-006-07055001 |      |
| A07 | sata hdd         | By order        |      |
| A08 | 611x_bot_case    | 20-001-03061239 |      |

#### Rear case

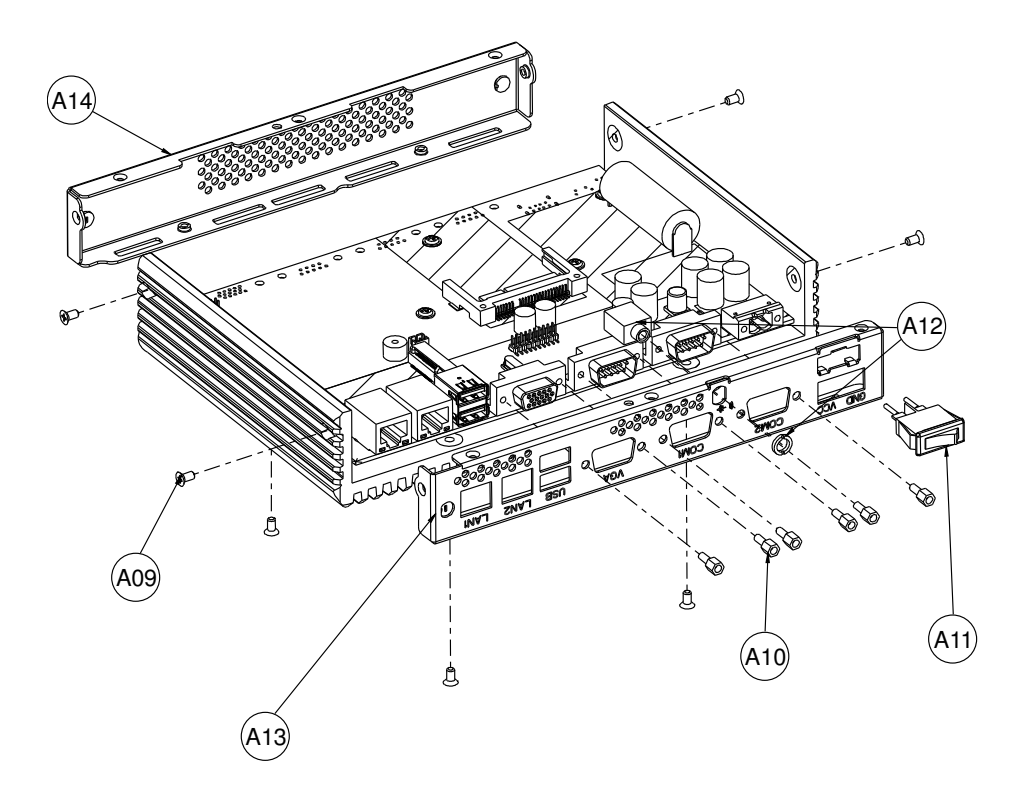

| No.   | Name               | P/N No.         | Qt′y |
|-------|--------------------|-----------------|------|
| A09   | M3_L6_F_B          | 22-215-30060011 | 8    |
| A I 0 | No.4 BOSS          | 22-692-40048051 | 6    |
| AII   | switch cable       | 27-019-26301071 | Ι    |
| A I 2 | LINE OUT CABLE     | 27-028-24802111 |      |
| A I 3 | SP-6I0X_BACK_CASE  | 20-001-03063239 | Ι    |
| A I 4 | SP-6I0X_FRONT_CASE | 20-001-03062239 | Ι    |

#### Main board

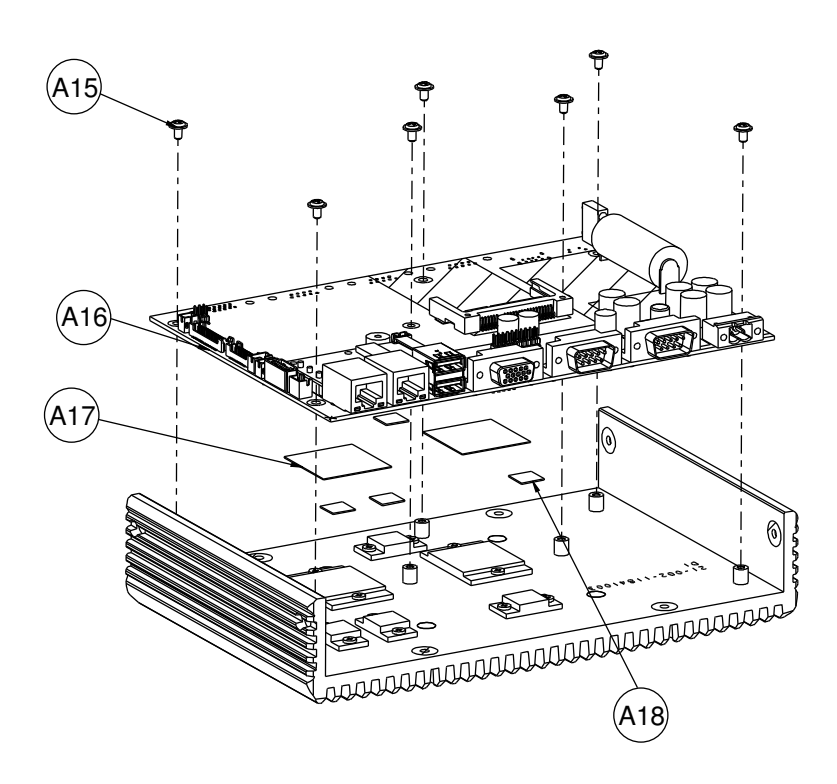

| No.   | Name              | P/N No.                 | Qtíy |
|-------|-------------------|-------------------------|------|
| AI5   | M3_L5_Washer_Ni   | 22-242-30005311         | 7    |
| A I 6 | SB-8120           |                         | —    |
| A I 7 | Thermal Pad Big   | 81-006-03030001         | 2    |
| A   8 | Thermal Pad small | 8   - 006 - 0   0   000 | 4    |

#### Heat sink

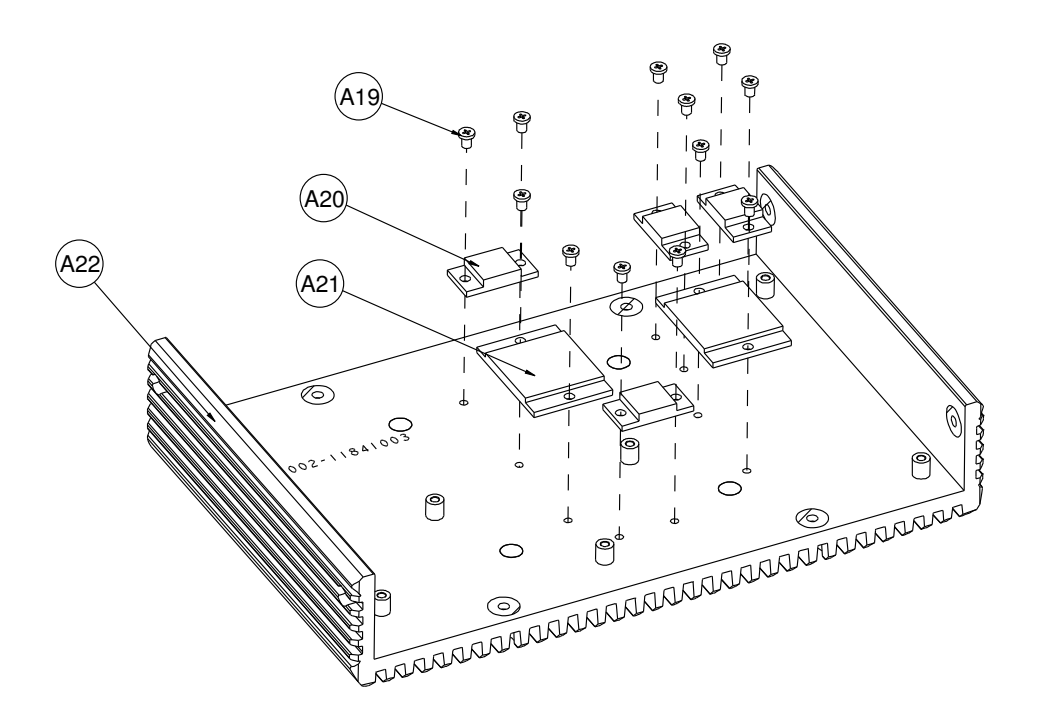

| No. | Name                 | P/N No.         | Qł′y |
|-----|----------------------|-----------------|------|
| AI9 | M3_L5_I              | 22-272-30049015 | 12   |
| A20 | Heatsink Block small | 21-002-12513001 | 4    |
| A21 | Heatsink Block Big   | 21-002-13927001 | 2    |
| A22 | 611X Heatsink        | 21-002-11841003 |      |

# EXPLODED DIAGRAM FOR SP-6110 SYSTEM

#### Open & close

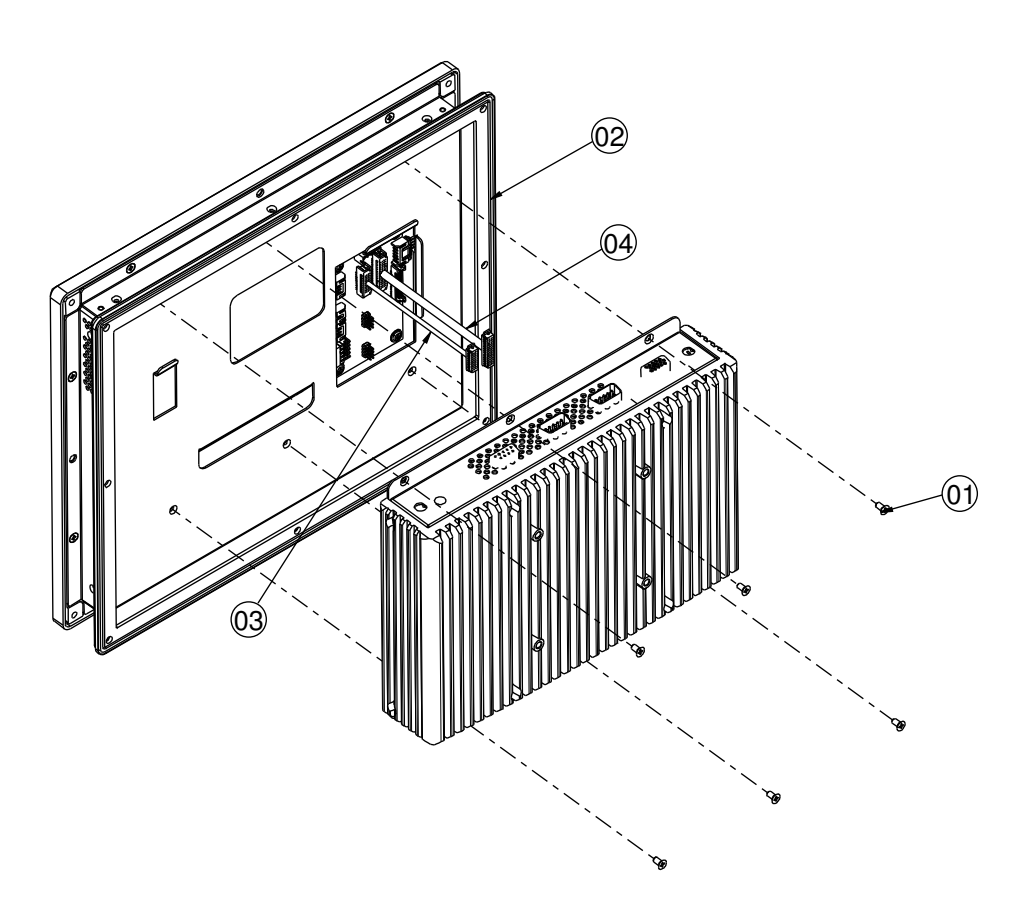

| No. | Name            | P/N No.         | Qtíy |
|-----|-----------------|-----------------|------|
| —   | M3_L6_F_B       | 22-215-30060011 | 6    |
| 2   | outside rubber  | 30-0 3-0 100239 | Ι    |
| З   | Link_cable data | 27-055-23903    | Ι    |
| 4   | Link cable ivds | 27-020-26304    | Ι    |

SP-6110/6112/6118 USER'S MANUAL

#### LCD cover

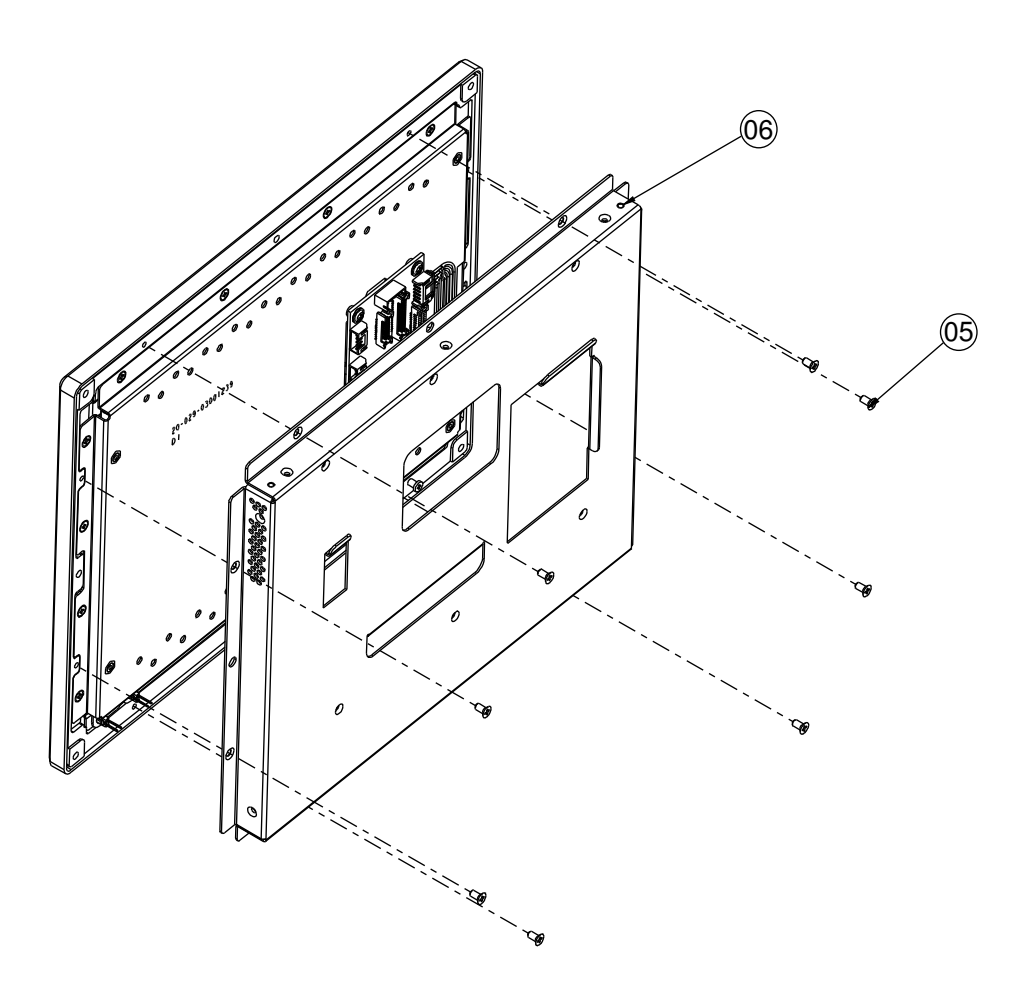

| N٥. | Name      | P/N No.         | Qł′y |
|-----|-----------|-----------------|------|
| 5   | M3_L6_F_B | 22-215-30060011 | 8    |
| 6   | LCD cover | 20-004-0306 239 | Ι    |

# Daughter board

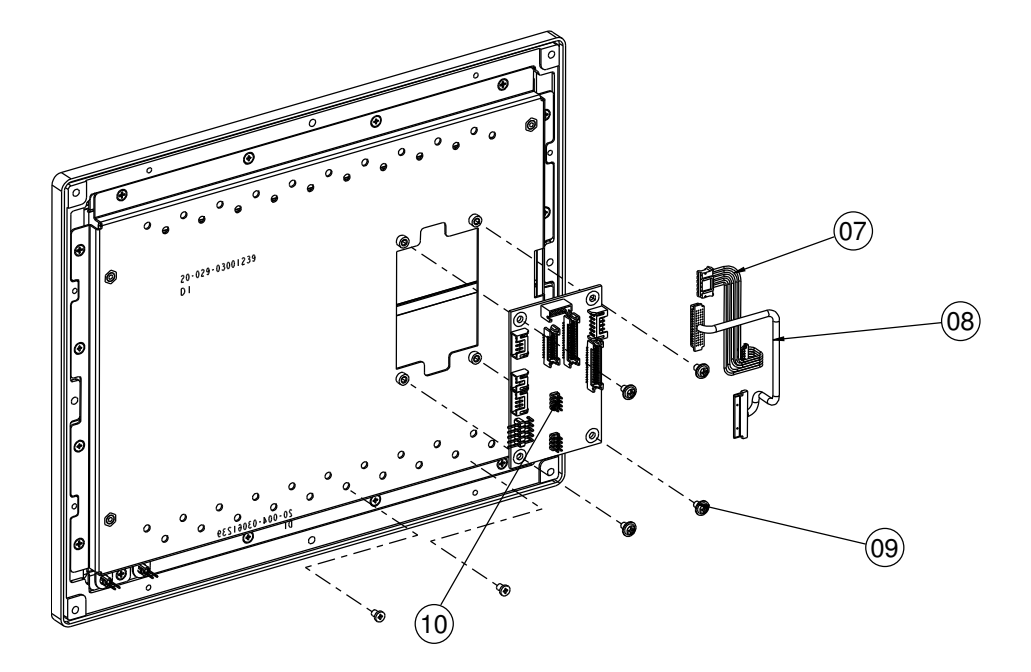

| N٥. | Name            | P/N No.         | Qtíy |
|-----|-----------------|-----------------|------|
| 7   | LCD_LED cable   | 27-055-25002071 | -    |
| 8   | LVDS Cable      | 27-020-25003111 | -    |
| 9   | M3_L5_Washer_Ni | 22-242-30005311 | 4    |
| 10  | SR-6100RB-D4N   |                 | Ι    |

# LCD holder

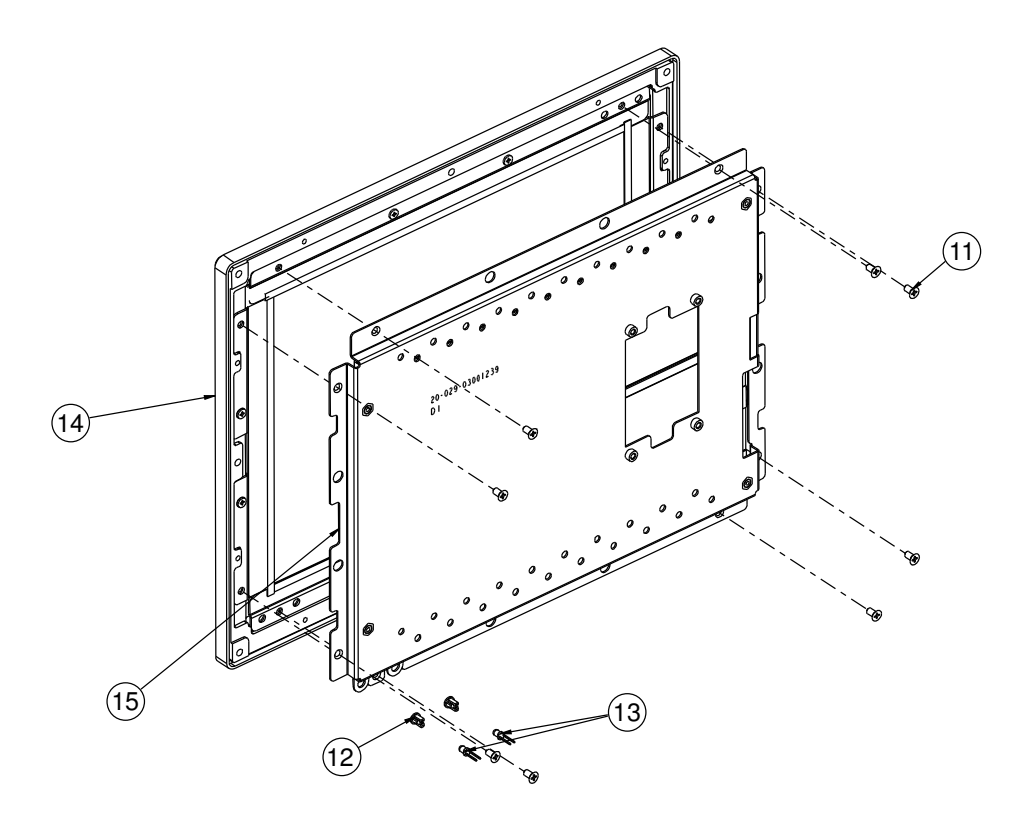

| N٥. | Name                | P/N No.         | Qł′y |
|-----|---------------------|-----------------|------|
|     | M3_L5_F_B           | 22-215-30005011 | 8    |
| 12  | D3mm LED HOUSING    | 30-0 4-04 00 65 | 2    |
| 13  | power+hdd led cable | 27-018-25005111 | Ι    |
| 4   | Panel_Assembly      |                 | Ι    |
| 15  | LCD Holder Assembly |                 | I    |

### LCD Panel

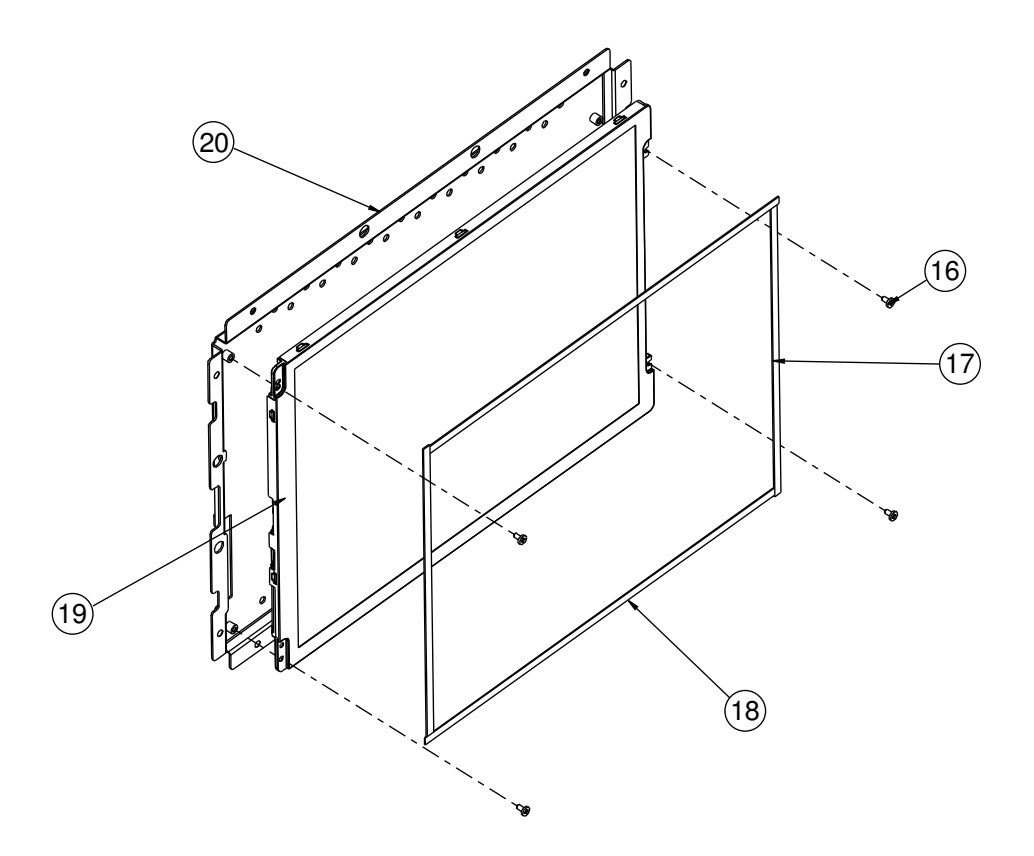

| No. | Name              | P/N No.         | Qt′y |
|-----|-------------------|-----------------|------|
| 16  | M2_L4_I_Ni        | 22-272-20004011 | 4    |
| 17  | PORON(167X4X0.5T) | 30-013-24700000 | 2    |
| 18  | PORON(220X4X0.5T) | 30-013-24600000 | 2    |
| 19  | Panel             | 52-351-01104302 | Ι    |
| 20  | LCD_holder        | 20-029-03001239 |      |

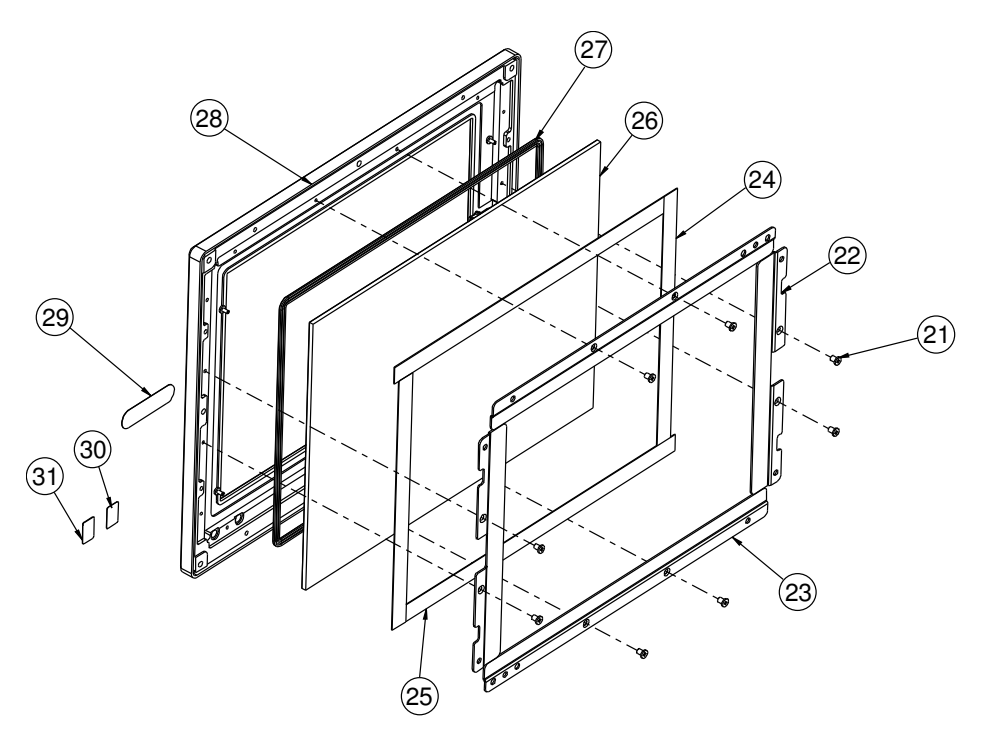

# Touch panel & front panel

| N٥. | Name                  | P/N No.         | Qtíy |
|-----|-----------------------|-----------------|------|
| 21  | M3_L4_I_Ni            | 82-272-30004018 | 8    |
| 22  | 6110-TOUCH-SUPPORT_LR | 20-006-03001239 | 2    |
| 23  | 6110-TOUCH-SUPPORT_TB | 20-006-03002239 | 2    |
| 24  | PORON_175x11.6x0.5T   | 90-013-24100000 | 2    |
| 25  | PORON_233XII.6X0.5T   | 90-013-24200000 | 2    |
| 26  | ELO Touch             | 52-380-01510401 |      |
| 27  | LCD_RUBBER            | 30-013-01100045 |      |
| 28  | 6110 Front PANEL      | 20-003-01091239 |      |
| 29  | Protech Label         | 34-017-02104009 |      |
| 30  | HDD Label             | 34-017-02101009 |      |
| 31  | Power Label           | 34-017-02103009 |      |

# EXPLODED DIAGRAM FOR SP-6110 CPT SYSTEM

#### Open & close

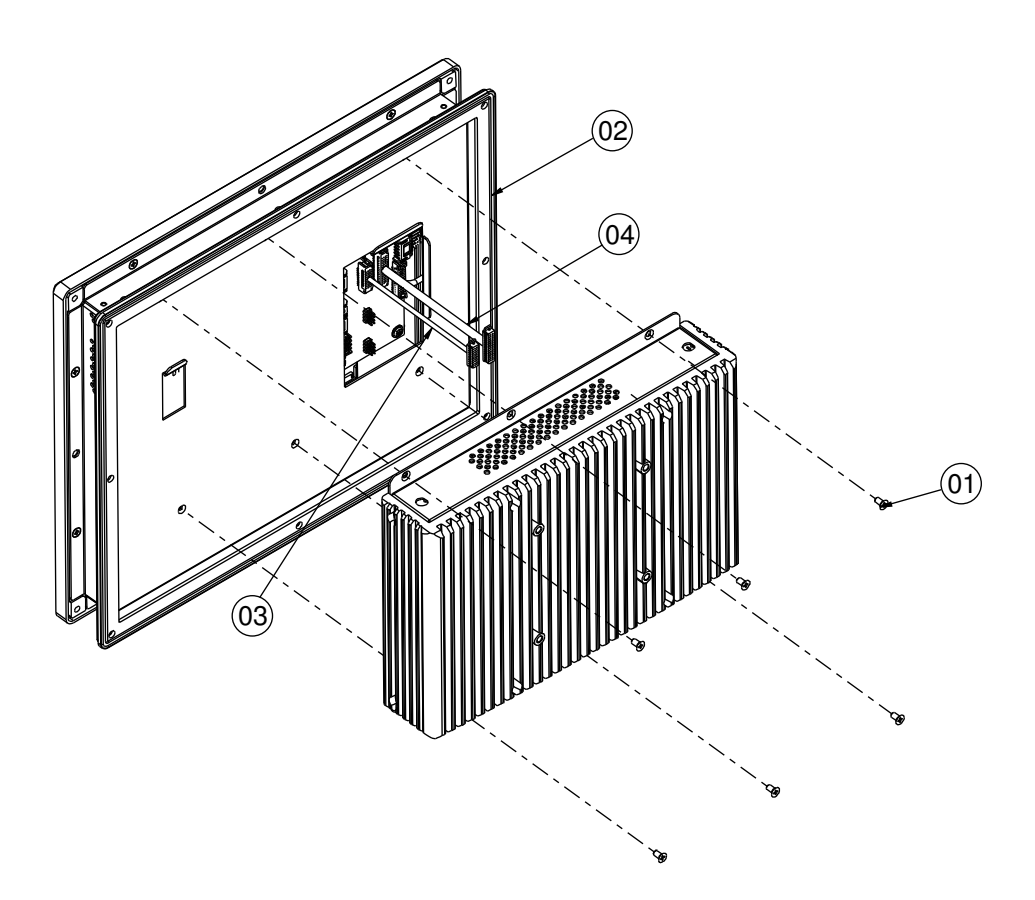

| No. | Name            | P/N N≬.         | Qł′y |
|-----|-----------------|-----------------|------|
|     | M3_L6_F_B       | 22-215-30060011 | 6    |
| 2   | outside rubber  | 30-0 3-0  00239 |      |
| З   | Link_cable data | 27-055-23903111 |      |
| 4   | Link cable lvds | 27-020-26304    |      |

SP-6110/6112/6118 USER'S MANUAL

#### LCD cover

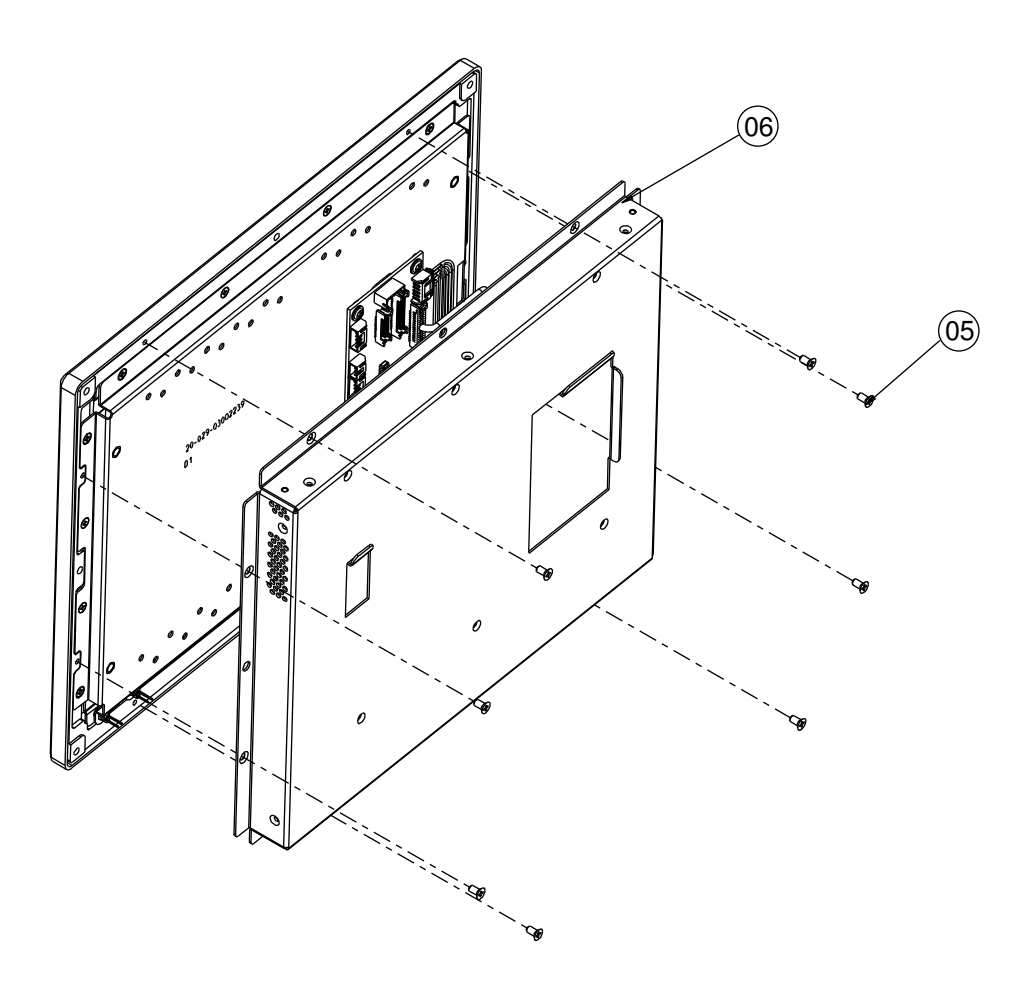

| No. | Name                  | P/N No.         | Qtíy |
|-----|-----------------------|-----------------|------|
| 5   | M3_L6_F_B             | 22-215-30060011 | 8    |
| 6   | SP-6110 CPT LCD COVER | 20-004-03062239 | I    |

# Daughter board

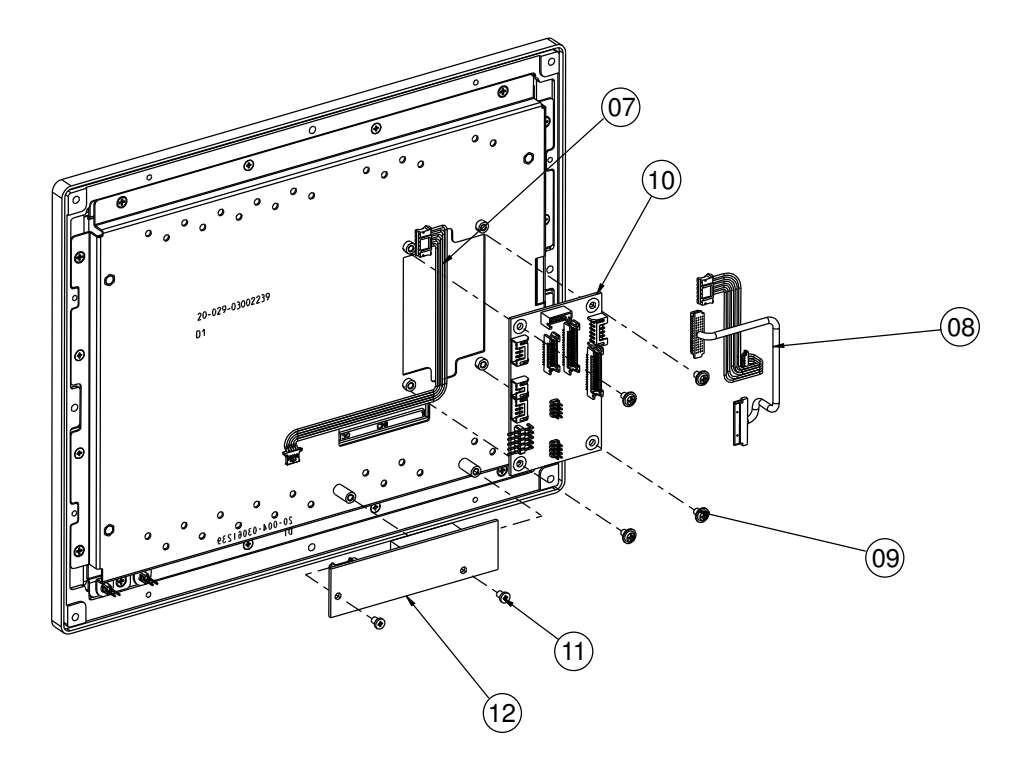

| N٥. | Name            | P/N No.         | Qtíy |
|-----|-----------------|-----------------|------|
| 7   | INVERTER CABLE  | 27-055-23904    |      |
| 8   | LVDS Cable      | 27-020-23903    | -    |
| 9   | M3_L5_Washer_Ni | 22-242-30005311 | 4    |
| 10  | SR-6100RB-D4N   |                 | Ι    |
|     | M3_L4_I_Ni      | 82-272-30004018 | 2    |
| 12  | INVERTER        | 52-101-08010203 |      |

# LCD holder

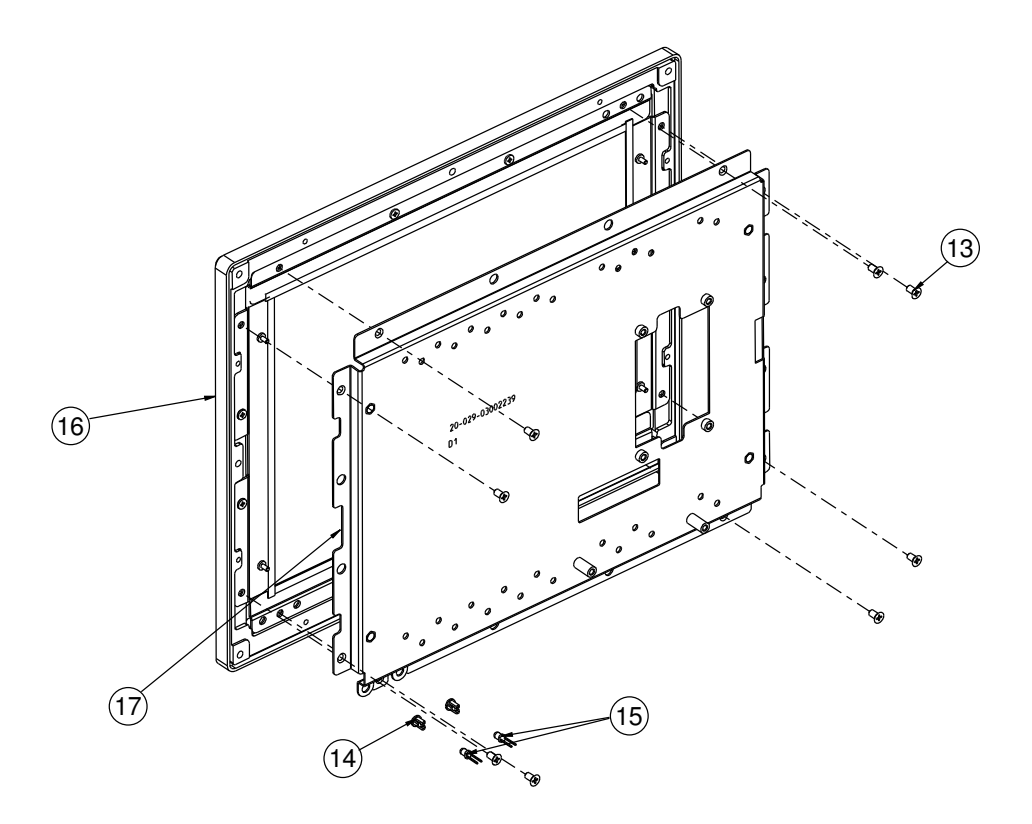

| N٥. | Name                | P/N N≬.         | Qt´y |
|-----|---------------------|-----------------|------|
| 13  | M3_L5_F_B           | 22-215-30005011 | 8    |
| 4   | D3mm LED HOUSING    | 30-0 4-04 00 65 | 2    |
| 15  | power+hdd led cable | 27-018-25005111 | Ι    |
| 16  | Panel_Assembly      |                 | Ι    |
| 17  | LCD Holder Assembly |                 | Ι    |

# LCD panel

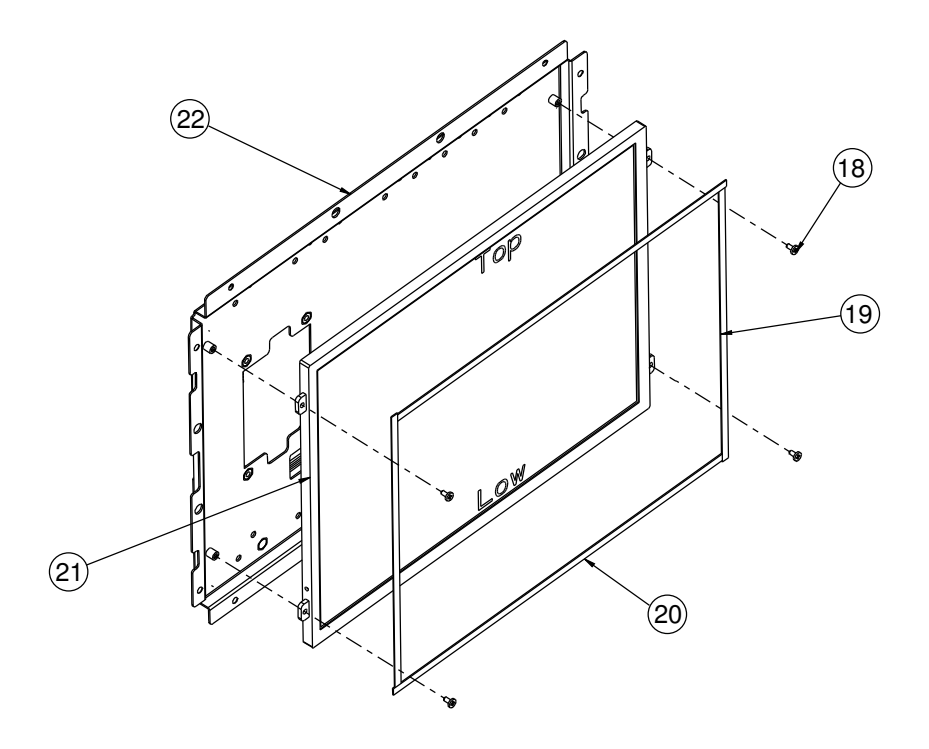

| N٥. | Name              | P/N No.         | Qtíy |
|-----|-------------------|-----------------|------|
| 18  | M2_L4_I_Ni        | 22-272-20004011 | 4    |
| 19  | PORON(167X4X0.5T) | 30-013-24700000 | 2    |
| 20  | PORON(220X4X0.5T) | 30-013-24600000 | 2    |
| 21  | Panel             | 52-351-01104019 | —    |
| 22  | CPT LCD_holder    | 20-029-03002239 | -    |

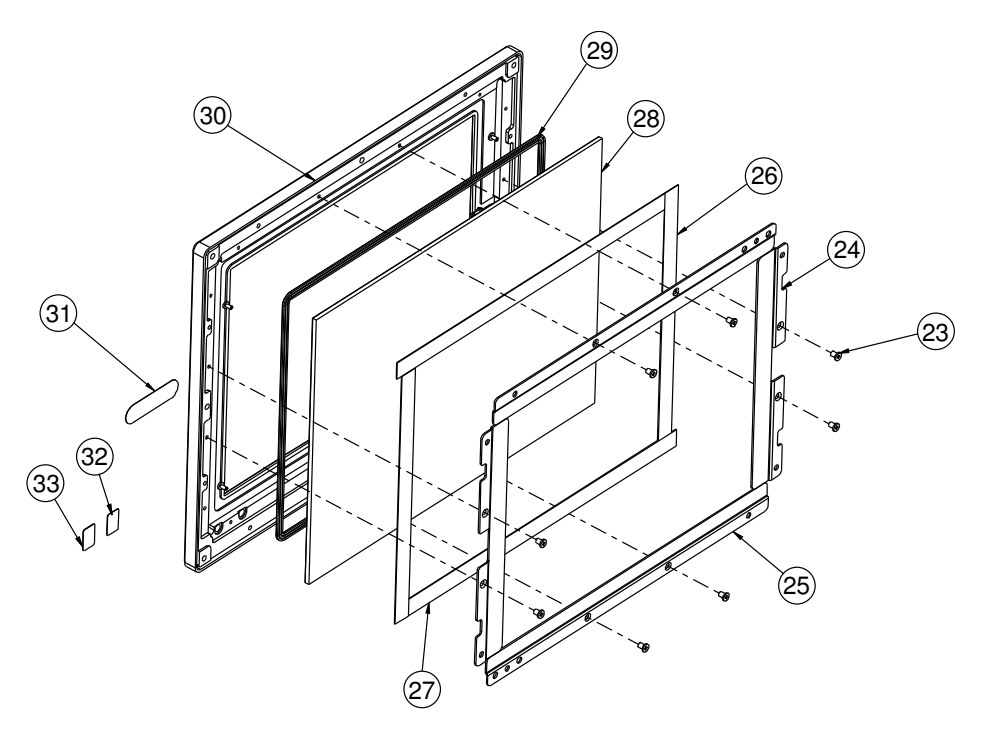

#### Touch panel & front panel

| No. | Name                  | P/N No.         | Qt′y |
|-----|-----------------------|-----------------|------|
| 23  | M3_L4_I_Ni            | 82-272-30004018 | 8    |
| 24  | 6110-TOUCH-SUPPORT_LR | 20-006-03001239 | 2    |
| 25  | 6110-TOUCH-SUPPORT_TB | 20-006-03002239 | 2    |
| 26  | PORON_175x11.6x0.5T   | 90-013-24100000 | 2    |
| 27  | PORON_233XII.6X0.5T   | 90-013-24200000 | 2    |
| 28  | ELO Touch             | 52-380-01510401 |      |
| 29  | LCD_RUBBER            | 30-013-01100045 |      |
| 30  | 6110 Front PANEL      | 20-003-01091239 |      |
| 31  | Protech Label         | 34-017-02104009 |      |
| 32  | HDD Label             | 34-017-02101009 |      |
| 33  | Power Label           | 34-017-02103009 |      |

SP-6110/6112/6118 USER'S MANUAL

Page: A-17

# **EXPLODED DIAGRAM FOR SP-6112 SYSTEM**

#### Open & close

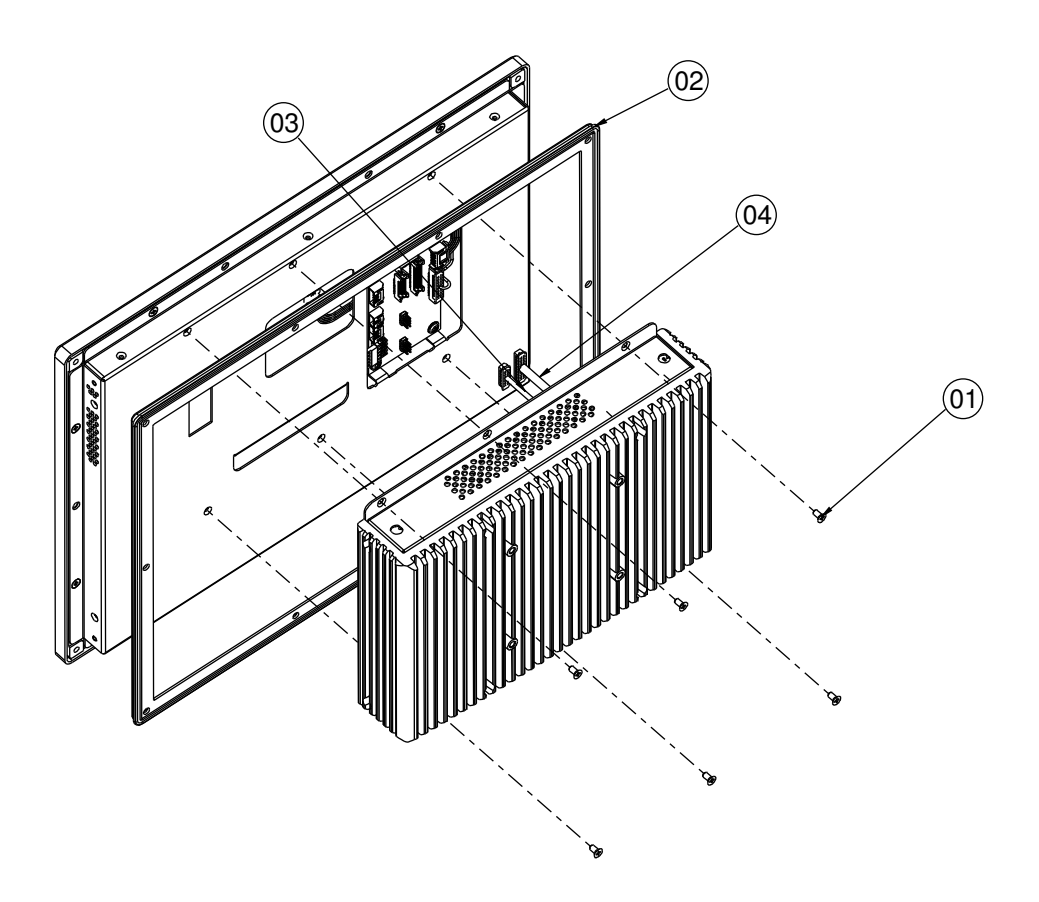

| N٥. | Name                | P/N No.         | Qtíy |
|-----|---------------------|-----------------|------|
| —   | M3_L6_F_B           | 22-215-30060011 | 6    |
| 2   | 6112_outside rubber | 30-0 3-0 200240 | Ι    |
| 3   | Link_cable data     | 27-055-23903    | Ι    |
| 4   | Link cable lvds     | 27-020-26304    | Ι    |

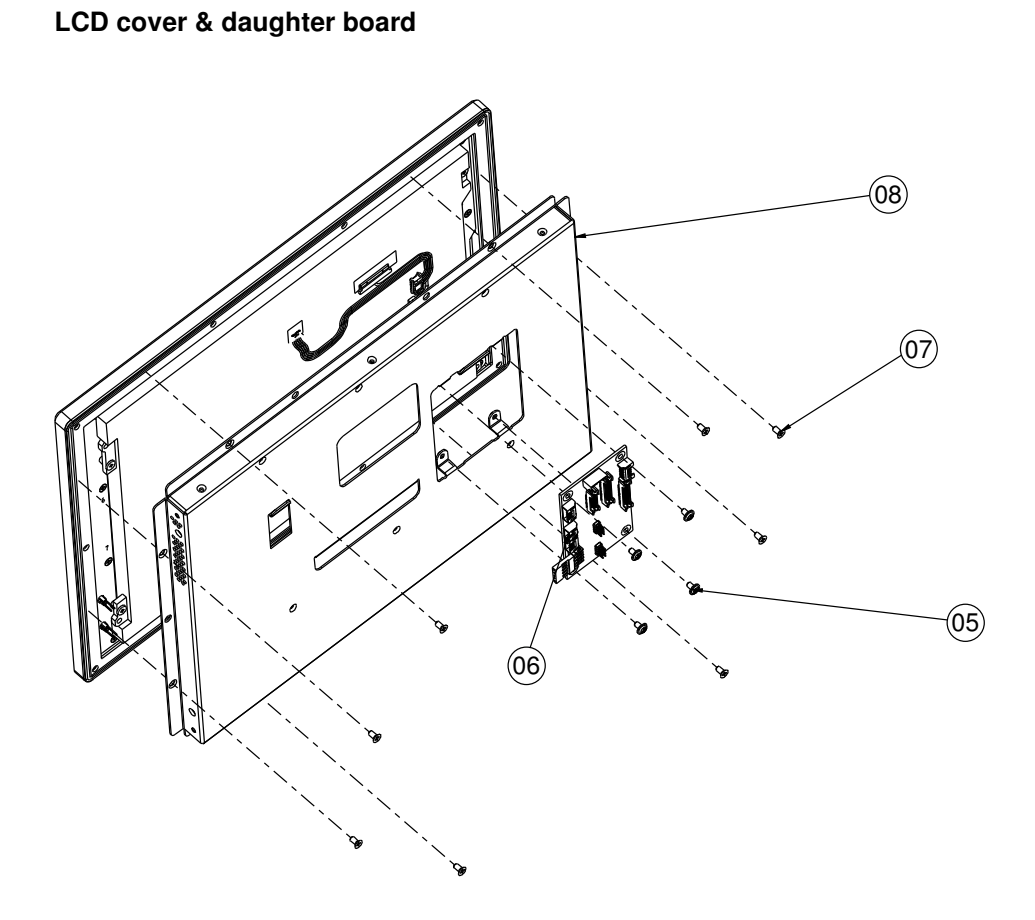

| No. | Name            | P/N No.         | Qt′y |
|-----|-----------------|-----------------|------|
| 5   | M3_L5_Washer_Ni | 22-242-30005311 | 4    |
| 6   | SR-6100RB-D4N   |                 |      |
| 7   | M3_L6_F_B       | 22-215-30060011 | 8    |
| 8   | 6112 LCD cover  | 20-004-0306 240 | I    |

SP-6110/6112/6118 USER'S MANUAL

# LCD panel

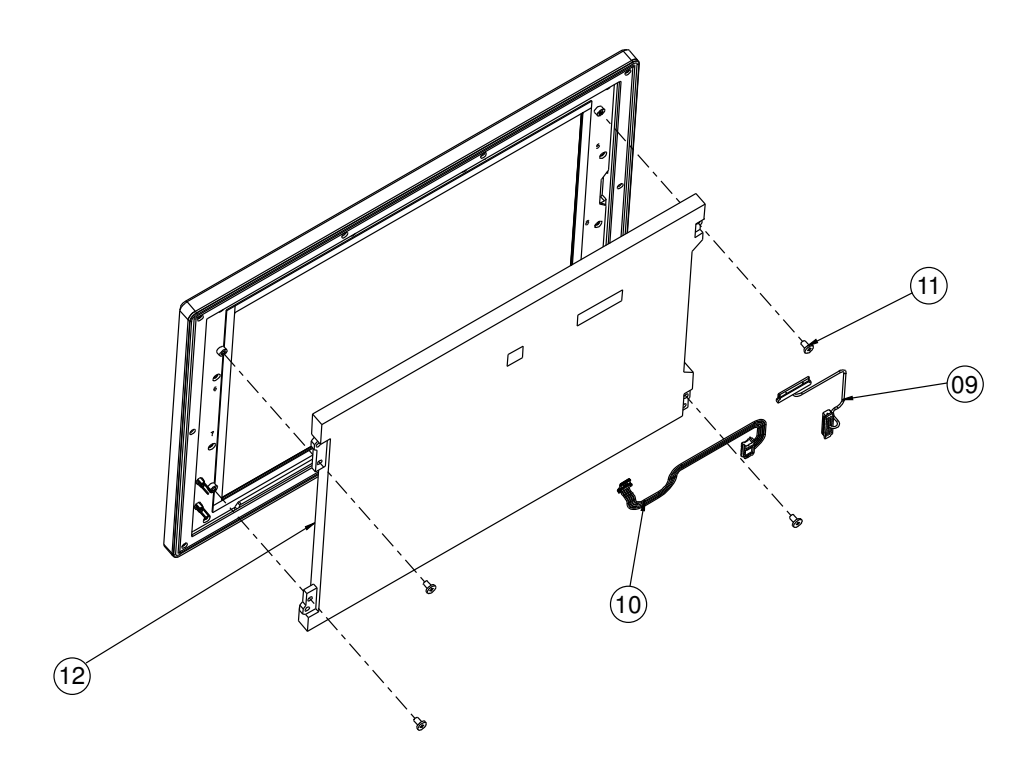

| N٥. | Name          | P/N No.         | Qł′y |
|-----|---------------|-----------------|------|
| 09  | LCD_LED cable | 27-055-26203071 |      |
| 10  | LVDS Cable    | 27-020-26203111 | Ι    |
| 11  | M3_L5_I_Ni    | 22-272-30049015 | 4    |
| 12  | 2" panel      | 52-351-02121002 | I    |

# Touch panel

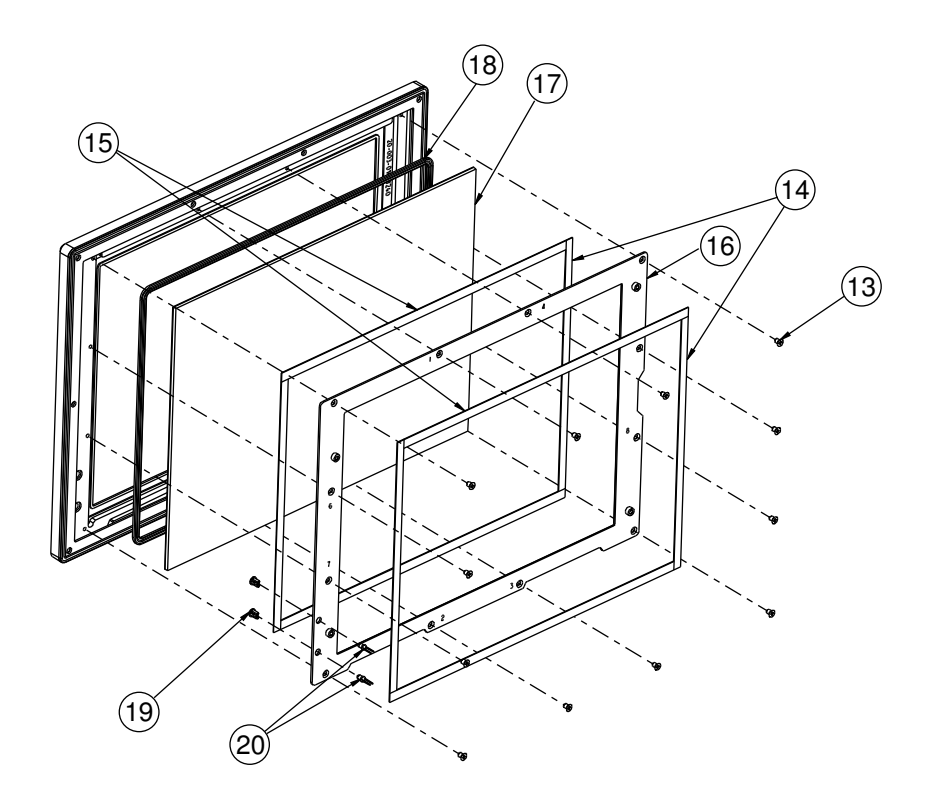

| No. | Name                | P/N No.         | Qł′y |
|-----|---------------------|-----------------|------|
| 13  | M3_L4_F_Ni          | 22-215-30005011 | 12   |
| 4   | 197X6X0.5T_PORON    | 90-013-24300264 | 4    |
| 15  | 257X7X0.5T_PORON    | 90-013-24400264 | 4    |
| 16  | 12" touch holser    | 20-029-03002240 | Ι    |
| 17  | 12" Touch           | 52-351-00011814 |      |
| 18  | 12" Rubber          | 30-013-01100240 | -    |
| 19  | D3mm LED HOUSING    | 30-0 4-04 00 65 | 2    |
| 20  | power+hdd led cable | 27-018-26206111 |      |

# Front panel

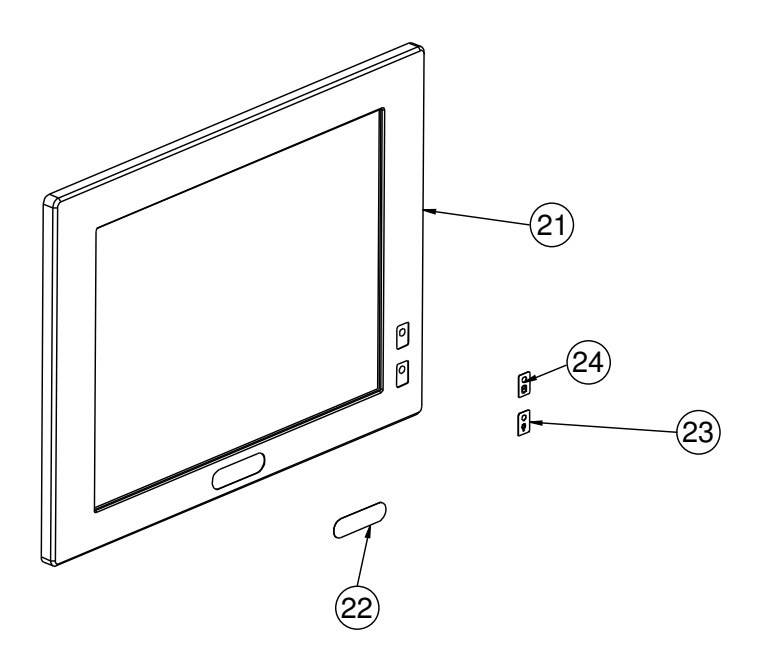

| No. | Name             | P/N No.         | Qt′y |
|-----|------------------|-----------------|------|
| 21  | 6112 Front PANEL | 20-003-01091240 |      |
| 22  | Protech Label    | 34-017-02104009 |      |
| 23  | HDD Label        | 34-017-02101009 |      |
| 24  | Power Label      | 34-017-02103009 |      |

# EXPLODED DIAGRAM FOR SP-6118 SYSTEM

#### Open & close

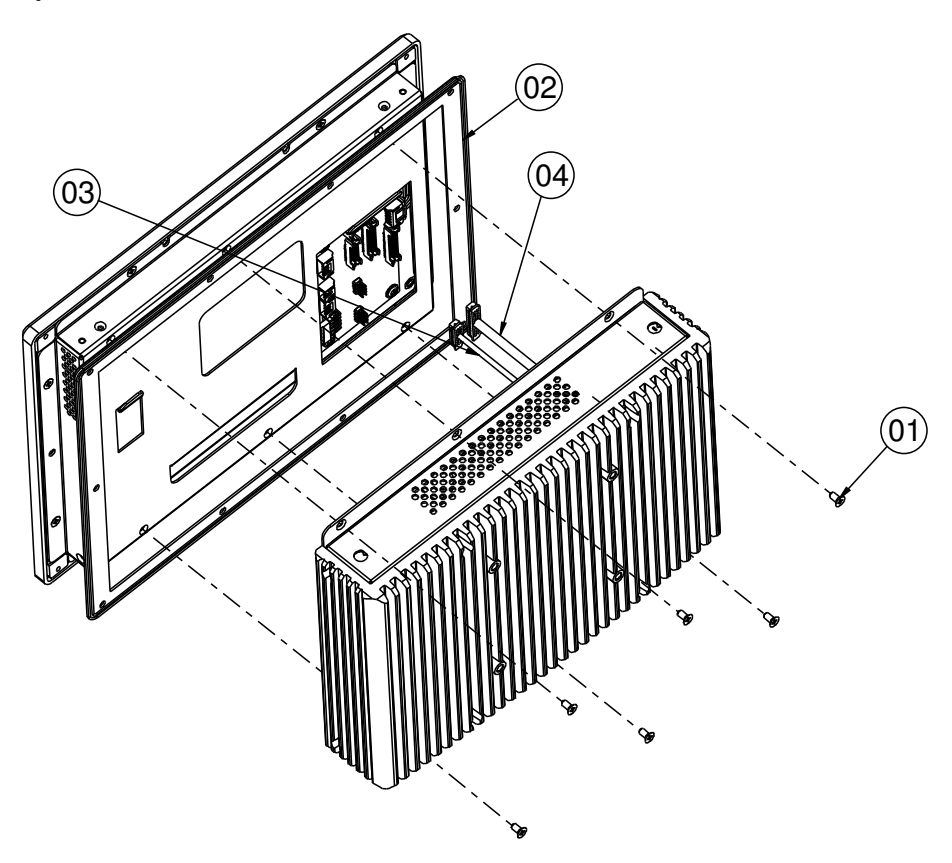

| No. | Name                | P/N No.         | Qł′y |
|-----|---------------------|-----------------|------|
|     | M3_L6_F_B           | 22-215-30060011 | 6    |
| 2   | 6118_outside rubber | 30-013-01200031 | I    |
| 3   | Link_cable data     | 27-055-23903111 |      |
| 4   | Link cable lvds     | 27-020-26304111 |      |
## LCD cover

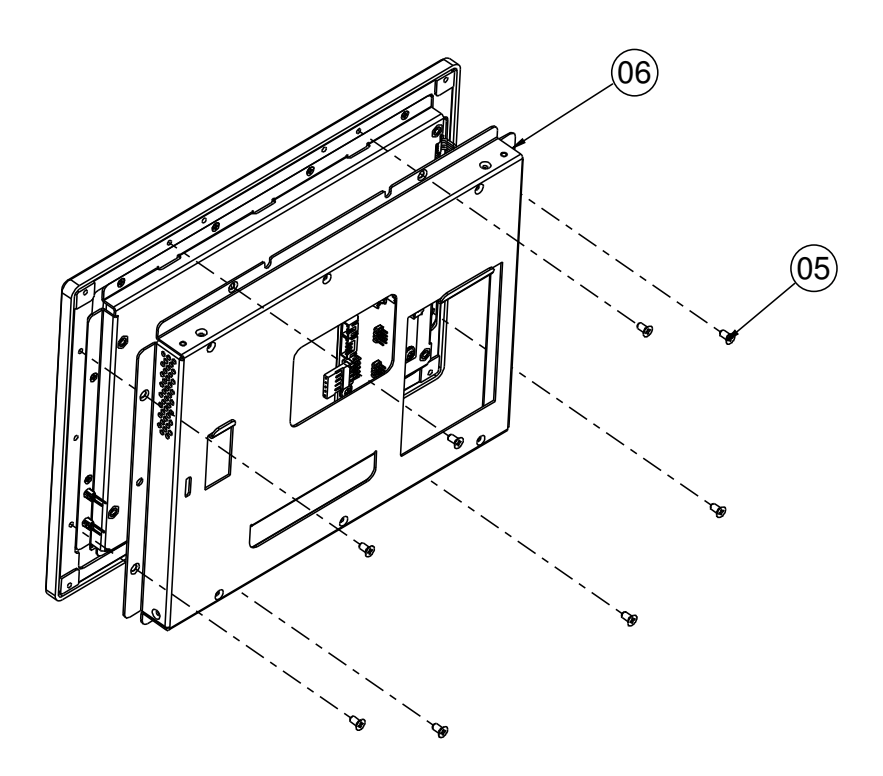

| N٥. | Name           | P/N No.         | Qł′y |
|-----|----------------|-----------------|------|
| 5   | M3_L6_F_B      | 22-215-30060011 | 8    |
| 6   | 6118_LCD cover | 20-004-03061264 |      |

## Daughter board

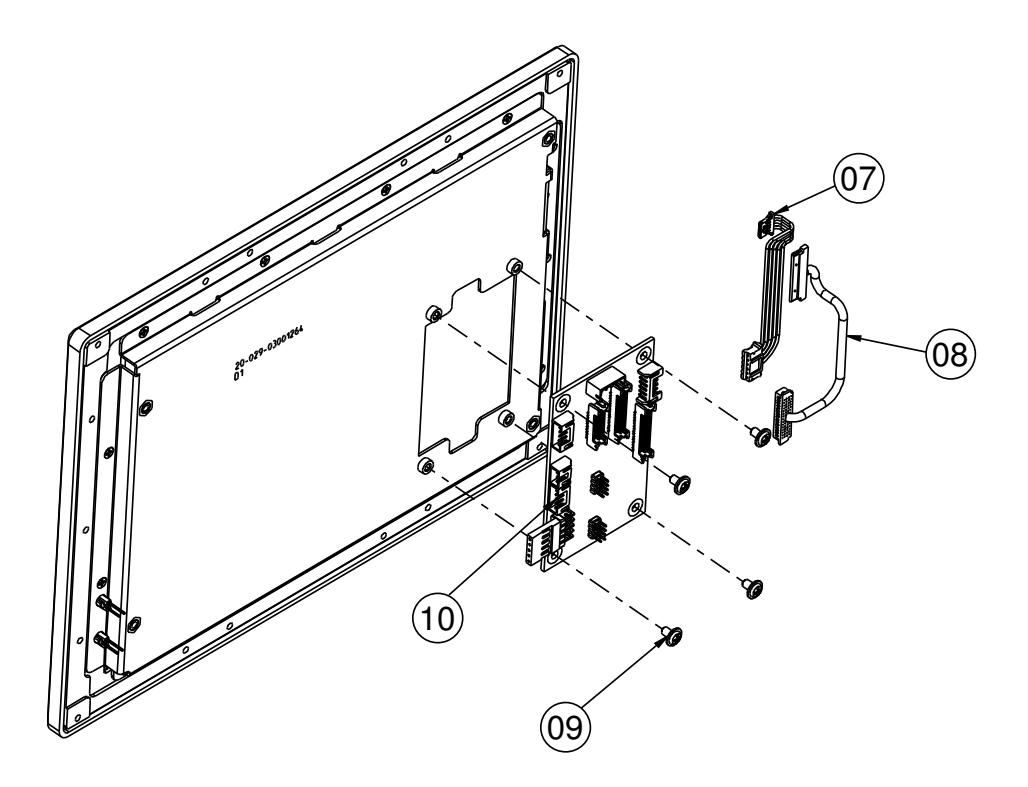

| No. | Name            | P/N No.         | Qł′y |
|-----|-----------------|-----------------|------|
| 7   | LCD_LED cable   | 27-069-26302071 | _    |
| 8   | LVDS Cable      | 27-020-26303111 | -    |
| 9   | M3_L5_Washer_Ni | 22-242-30005311 | 4    |
| 10  | SR-6100RB-D4N   |                 | Ι    |

## LCD panel

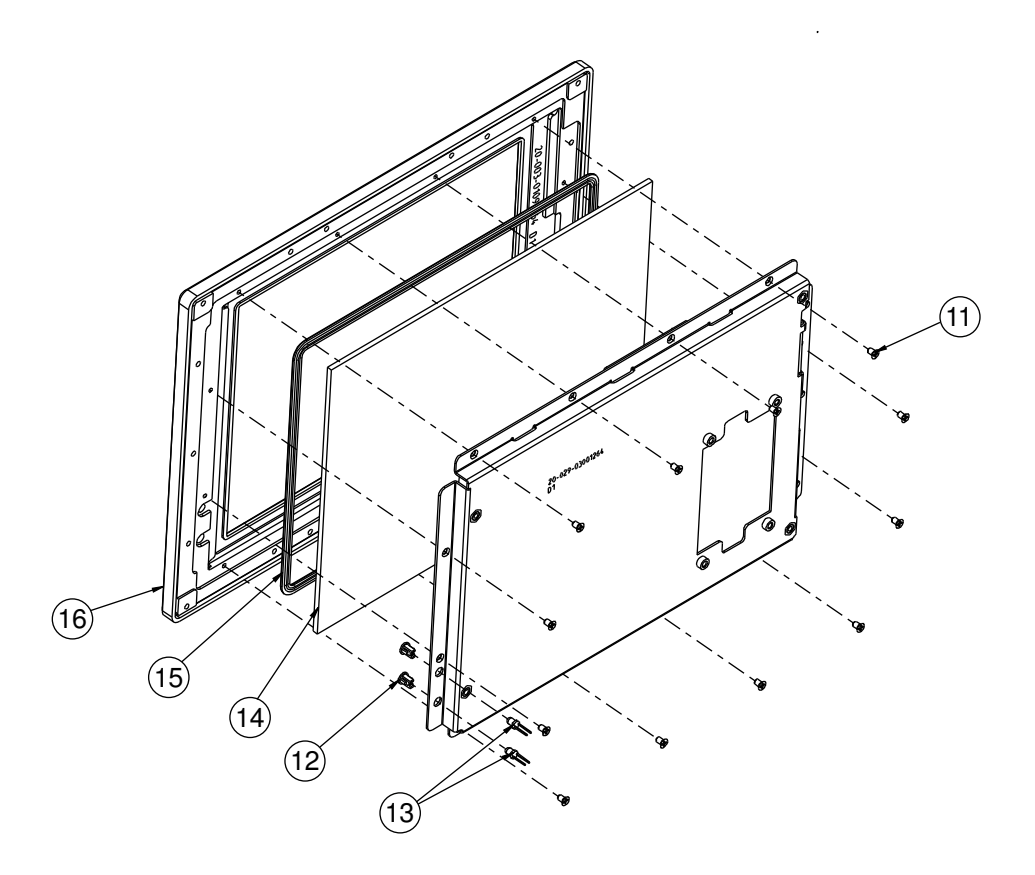

| No. | Name                | P/N No.         | Qt′y |
|-----|---------------------|-----------------|------|
|     | M2.5_L4_F_Ni        | 22-212-25004011 | 12   |
| 12  | D3mm LED HOUSING    | 30-0 4-04 00 65 | 2    |
| 3   | power+hdd led cable | 27-018-26304111 | Ι    |
| 4   | 8" ELO Touch        | 52-351-00494714 | I    |
| 15  | 8: Lcd Rubber       | 30-013-01300031 |      |
| 16  | Front Assembly      |                 | Ι    |

## Touch panel

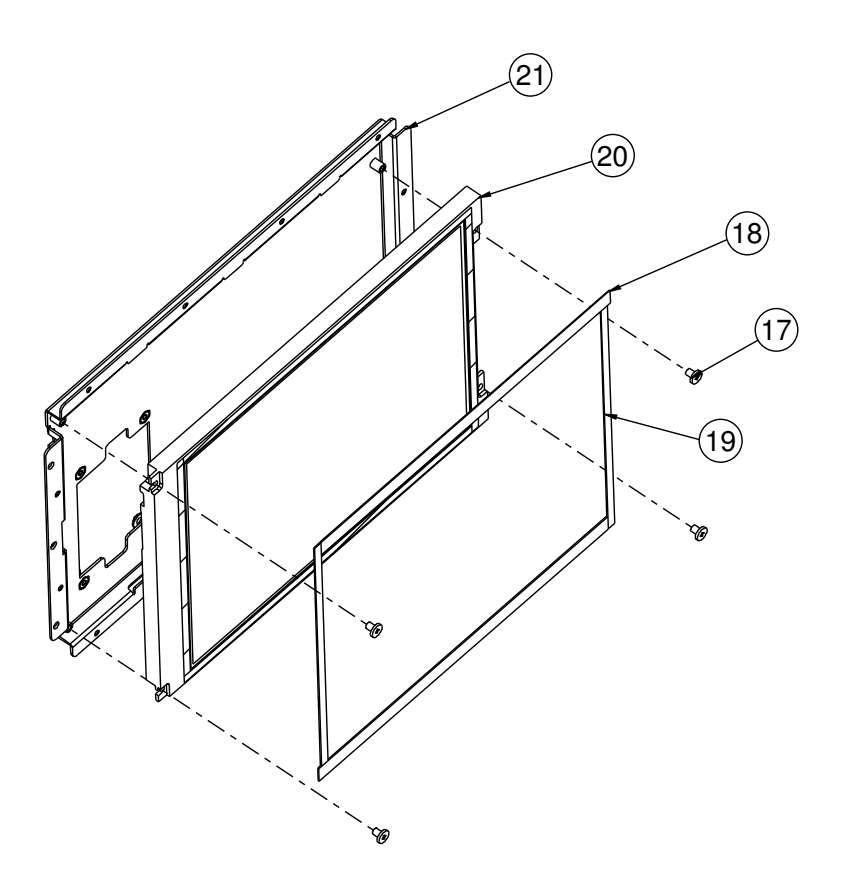

| No. | Name             | P/N No.         | Qł′y |
|-----|------------------|-----------------|------|
| 17  | M3_L4_I_Ni       | 22-272-30049015 | 4    |
| 18  | 180X8X0.5T_PORON | 90-013-24200264 | 2    |
| 19  | 139X4X0.5T_PORON | 90-0 3-24 00264 | 2    |
| 20  | 8" LCD           | 52-351-00084902 |      |
| 21  | 6118_LCD_Holder  | 20-029-03001264 | Ι    |

## Front panel

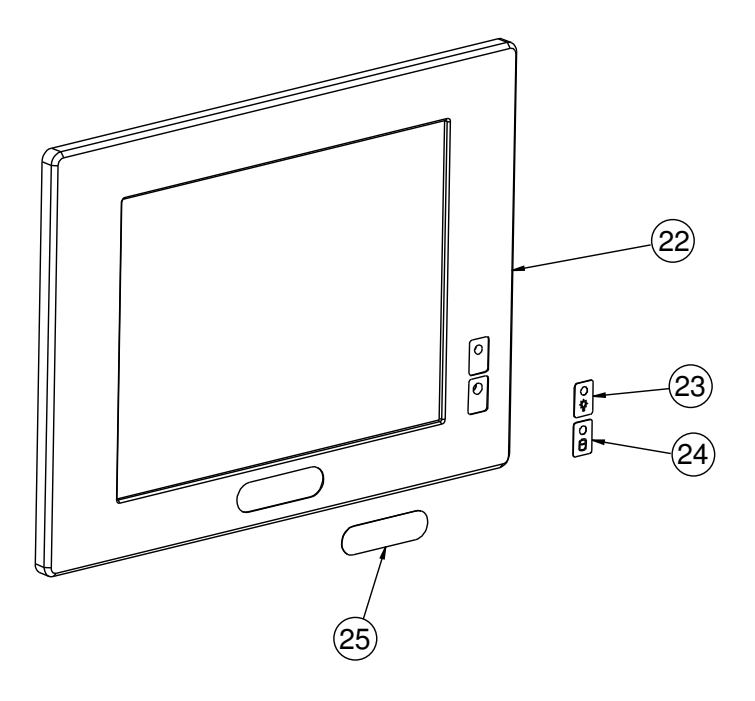

| No. | Name             | P/N No.         | Qtíy |
|-----|------------------|-----------------|------|
| 22  | 6118 Front PANEL | 20-003-01091264 | -    |
| 23  | Protech Label    | 34-017-02104009 |      |
| 24  | HDD Label        | 34-017-02101009 |      |
| 25  | Power Label      | 34-017-02103009 | -    |

# TECHNICAL SUMMARY

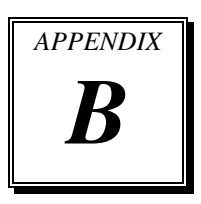

This section introduces you the maps concisely.

Section includes:

- Block Diagram
- Interrupt Map
- DMA Channels Map
- I/O Map
- Watchdog Timer Configuration
- Flash BIOS Update

# **BLOCK DIAGRAM**

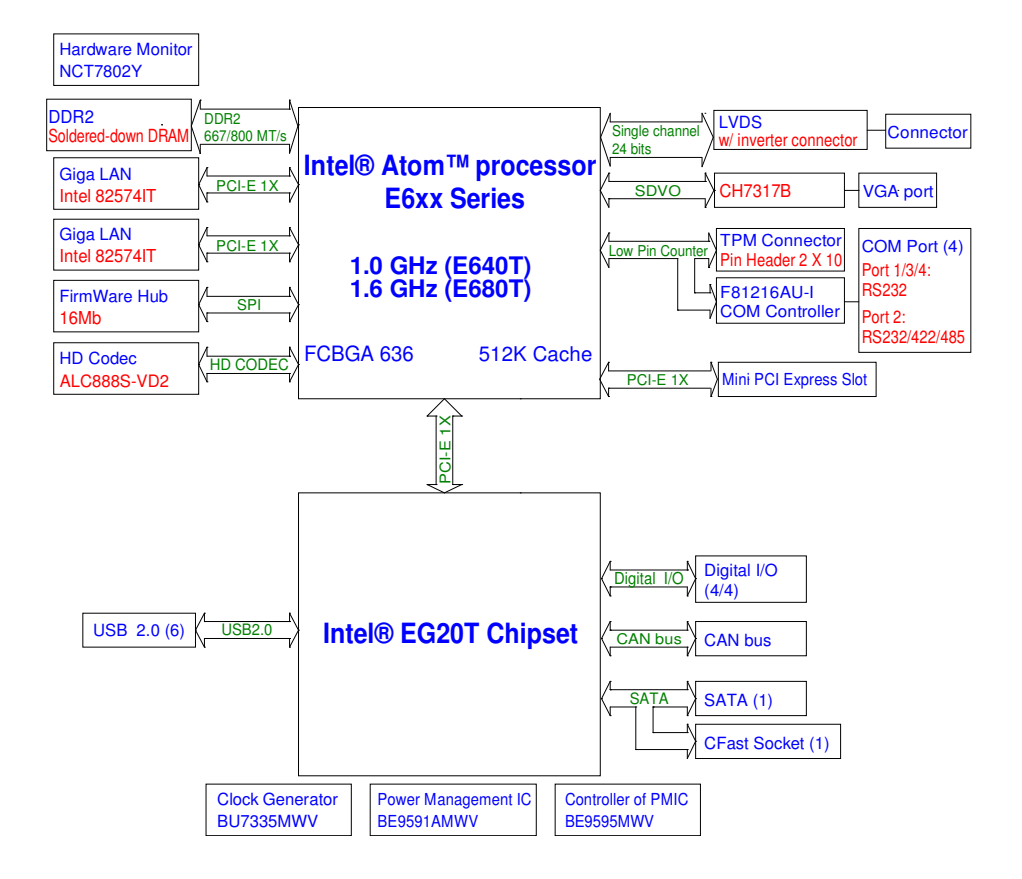

## **INTERRUPT MAP**

| IRQ | ASSIGNMENT                                                                     |
|-----|--------------------------------------------------------------------------------|
| 9   | Microsoft ACPI-Compliant System                                                |
| 16  | Intel Corporation Atom <sup>TM</sup> E6xx Intel® EMGD Function 0               |
| 16  | PCI standard PCI-to-PCI bridge                                                 |
| 16  | PCI standard PCI-to-PCI bridge                                                 |
| 16  | Intel(R) Platform Controller Hub EG20T General Purpose IO Controller -<br>8803 |
| 16  | Standard OpenHCD USB Host Controller                                           |
| 16  | Standard OpenHCD USB Host Controller                                           |
| 16  | Standard OpenHCD USB Host Controller                                           |
| 16  | Standard Enhanced PCI to USB Host Controller                                   |
| 16  | PCI standard PCI-to-PCI bridge                                                 |
| 16  | PCI standard PCI-to-PCI bridge                                                 |
| 16  | PCI standard PCI-to-PCI bridge                                                 |
| 16  | Microsoft UAA Bus Driver for High Definition Audio                             |
| 11  | Intel Corporation Atom <sup>TM</sup> E6xx Intel® EMGD Extension                |
| 19  | Standard OpenHCD USB Host Controller                                           |
| 19  | Standard OpenHCD USB Host Controller                                           |
| 19  | Standard OpenHCD USB Host Controller                                           |
| 19  | Standard Enhanced PCI to USB Host Controller                                   |
| 19  | Intel(R) Platform Controller Hub EG20T USB Client Controller - 8808            |
| 19  | Intel(R) Platform Controller Hub EG20T DMA Controller #1 - 8810                |
| 19  | Intel(R) Platform Controller Hub EG20T UART Controller - 8811<br>(COM8)        |
| 19  | Intel(R) Platform Controller Hub EG20T UART Controller - 8812<br>(COM9)        |
| 19  | Intel(R) Platform Controller Hub EG20T UART Controller - 8813<br>(COM10)       |

SP-6110/6112/6118 USER'S MANUAL

| IRQ | ASSIGNMENT                                                                                |
|-----|-------------------------------------------------------------------------------------------|
| 19  | Intel(R) Platform Controller Hub EG20T UART Controller - 8814<br>(COM13)                  |
| 18  | SDA Standard Compliant SD Host Controller                                                 |
| 18  | SDA Standard Compliant SD Host Controller                                                 |
| 18  | Intel(R) Platform Controller Hub EG20T Serial Peripheral Interface Bus -<br>8816          |
| 18  | Intel(R) Platform Controller Hub EG20T I2C Controller - 8817                              |
| 18  | Intel(R) Platform Controller Hub EG20T Controller Area Network (CAN)<br>Controller - 8818 |
| 18  | Intel(R) Platform Controller Hub EG20T IEEE 1588 Hardware Assist - 8819                   |
| 17  | Intel(R) Platform Controller Hub EG20T SATA AHCI Controller - 880B                        |
| 5   | Intel(R) Platform Controller Hub EG20T DMA Controller #2 - 8815                           |
| 5   | Ethernet Controller                                                                       |
| 3   | Ethernet Controller                                                                       |
| 0   | System timer                                                                              |
| 8   | System CMOS/real time clock                                                               |
| 13  | Numeric data processor                                                                    |

# DMA CHANNELS MAP

| TIMER CHANNEL | ASSIGNMENT                      |
|---------------|---------------------------------|
| Channel 4     | Direct memory access controller |

# I/O MAP

| I/O MAP               | ASSIGNMENT                                                               |
|-----------------------|--------------------------------------------------------------------------|
| 0x0000000-0x00000CF7  | PCI bus                                                                  |
| 0x0000000-0x00000CF7  | Direct memory access controller                                          |
| 0x00000D00-0x0000FFFF | PCI bus                                                                  |
| 0x0000F010-0x0000F017 | Intel Corporation Atom <sup>™</sup> E6xx Intel® EMGD<br>Function 0       |
| 0x000003B0-0x000003BB | Intel Corporation Atom <sup>™</sup> E6xx Intel® EMGD<br>Function 0       |
| 0x000003C0-0x000003DF | Intel Corporation Atom <sup>™</sup> E6xx Intel® EMGD<br>Function 0       |
| 0x0000F000-0x0000F007 | Intel Corporation Atom <sup>™</sup> E6xx Intel® EMGD Extension           |
| 0x0000E000-0x0000EFFF | PCI standard PCI-to-PCI bridge                                           |
| 0x0000E000-0x0000EFFF | PCI standard PCI-to-PCI bridge                                           |
| 0x0000E000-0x0000EFFF | Intel(R) Platform Controller Hub EG20T SATA<br>AHCI Controller - 880B    |
| 0x0000E070-0x0000E077 | Intel(R) Platform Controller Hub EG20T UART<br>Controller - 8811 (COM8)  |
| 0x0000E060-0x0000E067 | Intel(R) Platform Controller Hub EG20T UART<br>Controller - 8812 (COM9)  |
| 0x0000E050-0x0000E057 | Intel(R) Platform Controller Hub EG20T UART<br>Controller - 8813 (COM10) |
| 0x0000E040-0x0000E047 | Intel(R) Platform Controller Hub EG20T UART<br>Controller - 8814 (COM13) |
| 0x0000D000-0x0000DFFF | PCI standard PCI-to-PCI bridge                                           |
| 0x0000D000-0x0000DFFF | Ethernet Controller                                                      |
| 0x0000C000-0x0000CFFF | PCI standard PCI-to-PCI bridge                                           |
| 0x0000C000-0x0000CFFF | Ethernet Controller                                                      |
| 0x00000A79-0x00000A79 | ISAPNP Read Data Port                                                    |
| 0x00000279-0x00000279 | ISAPNP Read Data Port                                                    |

SP-6110/6112/6118 USER'S MANUAL

| I/O MAP               | ASSIGNMENT                        |
|-----------------------|-----------------------------------|
| 0x00000274-0x00000277 | ISAPNP Read Data Port             |
| 0x0000020-0x00000021  | Programmable interrupt controller |
| 0x00000024-0x00000025 | Programmable interrupt controller |
| 0x0000028-0x00000029  | Programmable interrupt controller |
| 0x0000002C-0x0000002D | Programmable interrupt controller |
| 0x0000030-0x00000031  | Programmable interrupt controller |
| 0x00000034-0x00000035 | Programmable interrupt controller |
| 0x00000038-0x00000039 | Programmable interrupt controller |
| 0x0000003C-0x0000003D | Programmable interrupt controller |
| 0x000000A0-0x000000A1 | Programmable interrupt controller |
| 0x000000A4-0x000000A5 | Programmable interrupt controller |
| 0x000000A8-0x000000A9 | Programmable interrupt controller |
| 0x000000AC-0x000000AD | Programmable interrupt controller |
| 0x000000B0-0x000000B1 | Programmable interrupt controller |
| 0x000000B4-0x000000B5 | Programmable interrupt controller |
| 0x000000B8-0x000000B9 | Programmable interrupt controller |
| 0x000000BC-0x000000BD | Programmable interrupt controller |
| 0x000004D0-0x000004D1 | Programmable interrupt controller |
| 0x000004D0-0x000004D1 | Motherboard resources             |
| 0x00000081-0x00000083 | Direct memory access controller   |
| 0x0000087-0x0000087   | Direct memory access controller   |
| 0x00000089-0x0000008B | Direct memory access controller   |
| 0x0000008F-0x0000008F | Direct memory access controller   |
| 0x000000C0-0x000000DF | Direct memory access controller   |
| 0x00000040-0x00000043 | System timer                      |
| 0x00000050-0x00000053 | System timer                      |

SP-6110/6112/6118 USER'S MANUAL

| I/O MAP               | ASSIGNMENT                  |
|-----------------------|-----------------------------|
| 0x0000070-0x00000077  | System CMOS/real time clock |
| 0x00000061-0x00000061 | System speaker              |
| 0x0000010-0x0000001F  | Motherboard resources       |
| 0x00000022-0x0000003F | Motherboard resources       |
| 0x00000044-0x0000005F | Motherboard resources       |
| 0x0000063-0x0000063   | Motherboard resources       |
| 0x0000065-0x0000065   | Motherboard resources       |
| 0x00000067-0x0000006F | Motherboard resources       |
| 0x00000072-0x0000007F | Motherboard resources       |
| 0x0000080-0x0000080   | Motherboard resources       |
| 0x00000084-0x00000086 | Motherboard resources       |
| 0x0000088-0x0000088   | Motherboard resources       |
| 0x0000008C-0x0000008E | Motherboard resources       |
| 0x00000090-0x0000009F | Motherboard resources       |
| 0x000000A2-0x000000BF | Motherboard resources       |
| 0x000000E0-0x000000EF | Motherboard resources       |
| 0x000000F0-0x000000FF | Numeric data processor      |
| 0x00000900-0x0000097F | System board                |
| 0x000009C0-0x000009FF | System board                |
| 0x00000400-0x0000043F | System board                |
| 0x00000480-0x000004BF | System board                |

# WATCHDOG TIMER CONFIGURATION

Watchdog timer feature in E6xx processor provides a resolution that ranges from 1  $\mu$ s to 10 minutes. The timer uses a 35-bit down-counter.

After the interrupt is generated the WDT loads the value from the Preload register into the WDT's 35-bit Down-Counter and starts counting down. If the host fails to reload the WDT before the timeout, the WDT drives the GPIO[4] pin high and sets the timeout bit (WDT\_TIMEOUT). This bit indicates that the System has become unstable. The GPIO[4] pin is held high until the system is Reset or the WDT times out again (depends on TOUT\_CNF). The process of reloading the WDT involves the following sequence of writes:

- 1. write "80" to offset Bar1 + 0Ch
- 2. write "86" to offset Bar1 + 0Ch
- 3. write '1' to WDT\_RELOAD in Reload Register

The same process is used for setting the values in the preload registers. The only difference exists in step 3. Instead of writing a '1' to the WDT\_RELOAD, you write the desired preload value into the corresponding Preload register. This value is not loaded into the 35-bit down counter until the next time the WDT reenters the stage. For example, if Preload Value 2 is changed, it is not loaded into the 35-bit down counter until the next the second stage. GPIO[4] is used for WDT output (WDT\_TOUT) when it is not enabled for GPIO (CGEN[4] = 0).

#### Features

Selectable Prescaler – approximately 1 MHz (1  $\mu s$  to 1 s) and approximately 1 KHz (1 ms to 10 min).

- 33 MHz Clock (30 ns Clock Ticks)
- WDT Mode: Drives GPIO[4] high or inverts the previous value. Used only after first timeout occurs. Status bit preserved in RTC well for possible error detection and correction. Drives GPIO[4] if OUTPUT is enabled.
- Timer can be disabled (default state) or Locked (Hard Reset required to disable WDT).

WDT Automatic Reload of Preload value when WDT Reload Sequence is performed. In WDT mode, users need to program the preload value 1 register to all 0's.

#### **Example Steps**

Enable and start watchdog timer, where Bar1 equals to 280h:

Step 1 ------ Step 1 ------Set CGEN[4]=0
----- Step 2 PCI enable Watchdog ------D31:F00
84H~87H set 80020080
----- Step 3 set WDTCR - WDT Configuration Register (offset 10h) ------bit4 WDT Reset Enable set "1"
bit2 WDT Prescaler Select set "1"
----- Step 4 set PV1R0 -Preload Value 1 Register 0&1 ------write "80" to offset Bar1 +0Ch
write "86" to offset Bar1 +0Ch
write "1" to WDT\_RELOAD in Reload Register
----- Step 5 start to count -------

set WDTLR - WDT Lock Register (offset 18h) bit 1 to "1"

# FLASH BIOS UPDATE

#### I. Before System BIOS update

- 1. Prepare a bootable media (e.g. USB storage device) which can boot system to DOS prompt
- 2. Copy AMI flash utility for MS-DOS afudos (latest version 2.36) onto bootable device
- 3. Download and save the BIOS file (e.g. 81200T03.rom) to the same folder as afudos utility

| C :\\$8120)                      | dir                               |                                     |                      |                  |
|----------------------------------|-----------------------------------|-------------------------------------|----------------------|------------------|
| Volume i<br>Volume S<br>Director | in drive<br>Serial No<br>ry of C: | C is EFI_D<br>umber is 3C<br>\S8120 | UET<br>CE-A150       |                  |
|                                  | <]<br><]                          | DIR><br>DIR>                        | 10-26-11<br>10-26-11 | 11:01a<br>11:01a |
| AFUDOS                           | EXE                               | 187,216                             | 01-17-11             | 4:07p            |
| 81200T03                         | ROM                               | 2,097,152                           | 09-23-11             | 3:48p            |
| README                           | TXT                               | 2,948                               | 02-17-11             | 11:23a           |
| AFUDOS                           | TXT                               | 6,716                               | 02 - 17 - 11         | 11 :27a          |
|                                  | 4 file(                           | s) 2,2                              | 94,032 byt           | tes              |
|                                  | 2 dir(s                           | ) 476,3                             | 64,800 byt           | tes free         |
| C :\\\$812@                      |                                   |                                     |                      |                  |
|                                  |                                   |                                     |                      |                  |

- 4. Make sure the target system can first boot to the bootable device.
  - a. connect the bootable USB device
  - b. turn on the computer and press <F2> or <Del> key during boot to enter BIOS setup menu
  - c. system will go into the BIOS setup menu
  - d. select [Boot] menu as shown on picture bellow
  - e. select [Hard Drive BBS Priorities], set the USB bootable device to be the 1<sup>st</sup> boot device
  - f. press <F4> key to save configuration and exit the BIOS setup menu

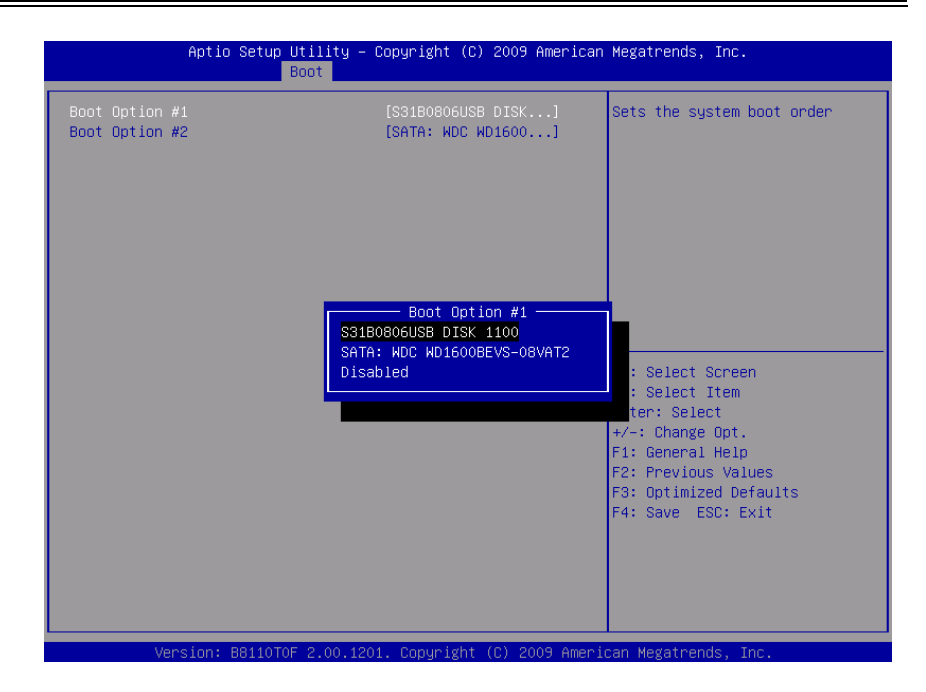

### II. AFUDOS command for system BIOS update

AFUDOS.exe is aforementioned AMI firmware update utility; the command line is shown as below:

AFUDOS <ROM File Name> [option1] [option2]...

User can type AFUDOS /? to see all the definition of each control options. The recommended options for BIOS ROM update consist of following parameters:

/P: program main BIOS image

/B: program Boot Block

/N: program NVRAM

X: don't check ROM ID

### **III. BIOS update procedure**

- 1. Use the bootable USB device to boot up system into the MS-DOS command prompt
- 2. Type in AFUDOS 8120xxxx.rom /p /b /n /x and press enter to start the flash procedure

(note that xxxx means the BIOS revision part, i.e. 0T03)

- 3. During the update procedure, you will see the BIOS update process status and its percentage. Beware! Do not turn off system power or reset your computer if the whole procedure are not complete yet, or it may crash the BIOS ROM and make system unable to boot up next time.
- 4. After BIOS update procedures is complete, the messages from afudos utility should be like the figure shown right below:

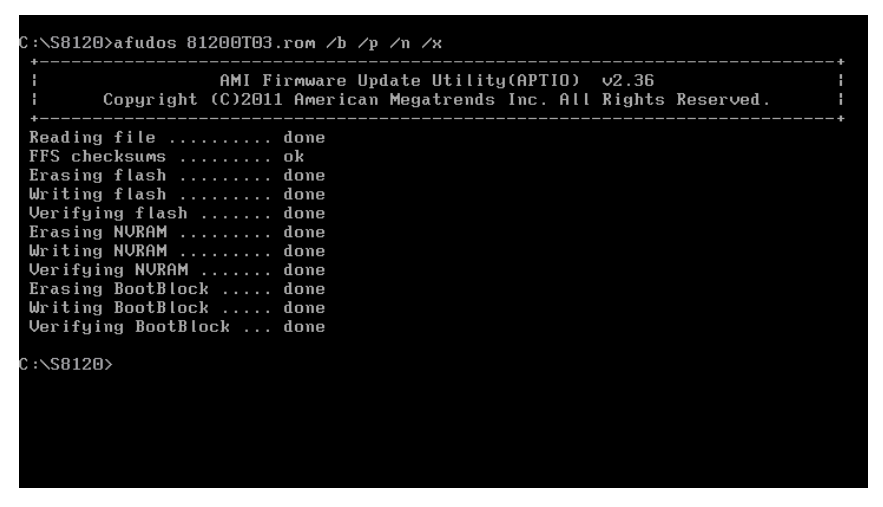

- 5. User can restart the system and boot up with new BIOS now
- 6. Update is complete after restart
- 7. Verify during following boot that the BIOS version -- displayed at first initialization screen with AMI logo -- has indeed changed to intended version.

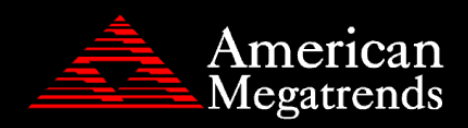

Version: B8110P03 2.00.1201. Copyright (C) 2009 American Megatrends, Inc.